# Votiro Cloud V9.7 User Guide

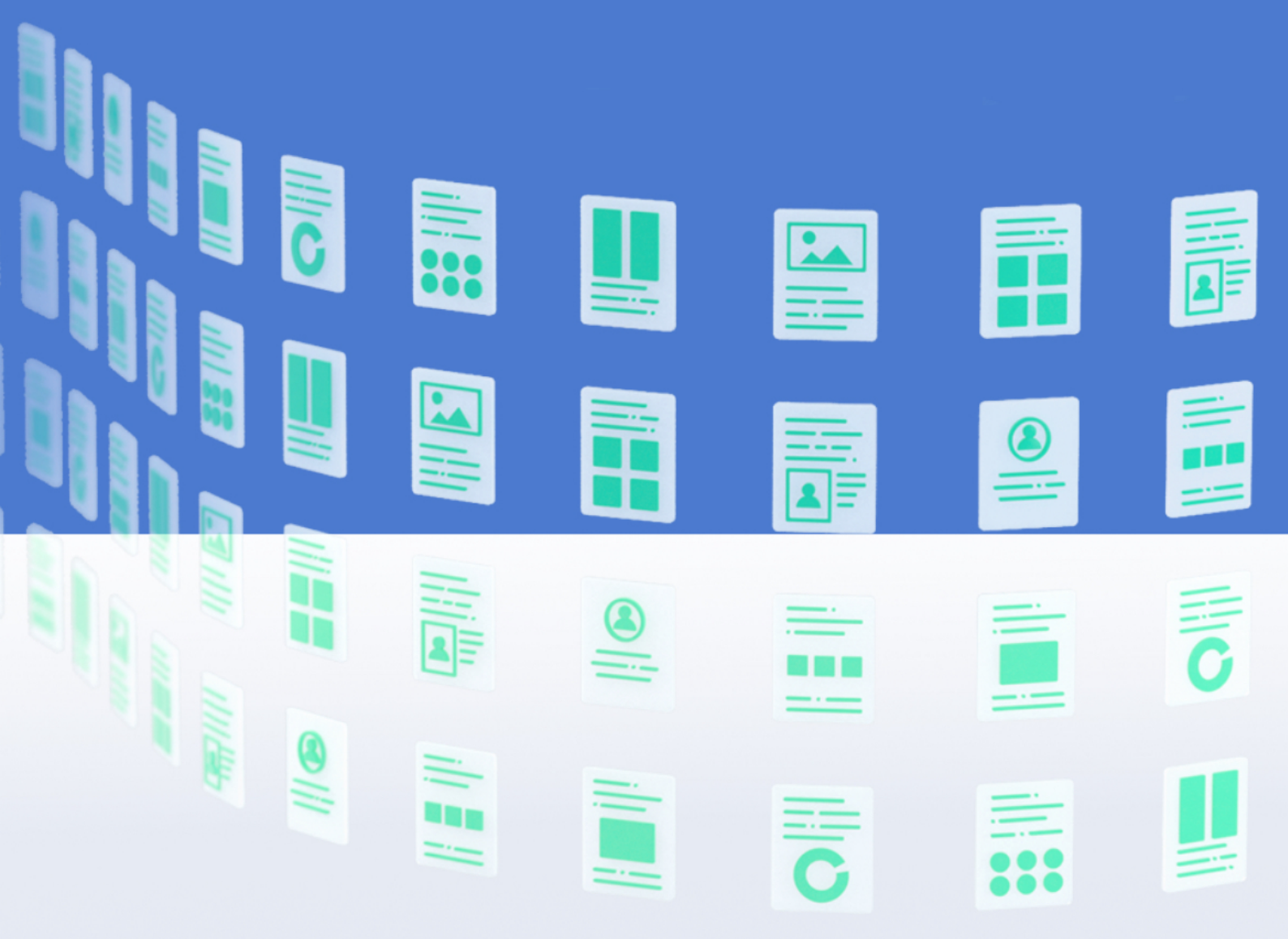

December 2022

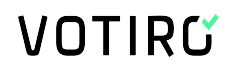

### **Copyright Notice**

The material herein is proprietary to Votiro CyberSec Ltd. This document is for informative purposes. Any unauthorized reproduction, use or disclosure of any part of this document is strictly prohibited.

Votiro CyberSec's name and logos are trademarks of Votiro CyberSec Ltd., its subsidiaries or affiliates. All other company or product names are the trademarks of their respective holders.

www.votiro.com

### Contents

| 1 | Introduction                                | . 5 |
|---|---------------------------------------------|-----|
|   | 1.1 Votiro Cloud Technology                 | 5   |
|   | 1.2 System Architecture and Data Flow       | . 5 |
|   | 1.3 Positive Selection <sup>®</sup> Engine  | 6   |
|   | 1.4 Supported File Types                    | . 7 |
| 2 | Using the Management Dashboard              | 15  |
|   | 2.1 Monitoring Positive Selection Activity  | 16  |
|   | 2.1.1 Monitoring Periods                    | .18 |
|   | 2.1.2 Live Status                           | 19  |
|   | 2.1.3 Incoming Traffic                      | 20  |
|   | 2.1.4 Secure File Gateway                   | 20  |
|   | 2.1.5 Protection & Business Productivity    | 21  |
|   | 2.1.6 Test File                             | 22  |
|   | 2.2 Exploring Incidents                     | 22  |
|   | 2.2.1 Viewing Detailed File Information     | 24  |
|   | 2.2.2 Using Filters                         | 25  |
|   | 2.2.3 Retro Scan                            | 26  |
|   | 2.2.4 Searching Positive Selection Requests | 26  |
|   | 2.2.5 Releasing Files                       | 27  |
|   | 2.3 Configuring Settings                    | 29  |
|   | 2.3.1 System Configuration                  | .29 |
|   | 2.3.2 Active Directory                      | 33  |
|   | 2.3.3 SMTP                                  | 35  |
|   | 2.3.4 SAML                                  | 37  |
|   | 2.3.5 Users                                 | .38 |
|   | 2.3.6 SIEM                                  | 40  |
|   | 2.3.7 Service Tokens                        | 42  |
|   | 2.3.8 Certificates                          | .45 |
|   | 2.3.9 License                               | 47  |

| 2.3.10 P    | olicies                                             |    |
|-------------|-----------------------------------------------------|----|
| 2.4 Cloud C | Connectors and Integrations                         |    |
| 2.4.1 AW    | /S S3                                               |    |
| 2.4.2 Me    | nlo Security                                        |    |
| 2.4.3 Bo    | x                                                   | 61 |
| 2.4.4 Foi   | tinet Sandbox                                       | 75 |
| 2.4.5 Off   | ice365                                              | 78 |
| 2.5 Passwo  | rd Protected Portal                                 |    |
| 2.5.1 Cu    | stomizing the PPF Portal Logo                       | 92 |
| 2.5.2 Re    | moving PPF Encryption                               | 93 |
| 2.5.3 Suj   | oport of Multiple Passwords within PPF Sanitization |    |
| 2.6 Genera  | ting Reports                                        |    |
| 2.6.1 Su    | nmary Report                                        | 96 |
| 2.6.2 Au    | dit Report                                          |    |
| 2.6.3 Sys   | tem Report                                          |    |
| 2.6.4 Dia   | gnostics Report                                     |    |
| 2.6.5 Th    | reats Report                                        |    |
| Appendix A  | Syslog Events to SIEM Platforms                     |    |
| Appendix B  | Defining Policies by Case                           |    |
| Appendix C  | Defining Policies by File Type                      |    |
| Appendix D  | Adding Policy Exceptions                            |    |

### **1** Introduction

#### 1.1 Votiro Cloud Technology

Votiro Cloud secures your organization by positively selecting safe elements of each file and email delivered to your network.

Votiro Cloud is unlike traditional detection-based file security solutions that scan for suspicious elements and block some malicious files from entering your organization. Instead, threats to your network from unknown and malicious elements of a file are simply not included in the file delivered by Votiro Cloud. This results in every file entering your organization's network being 100% safe.

Votiro Cloud protects your organization from all sources of file exploit attempts that are processed through various channels such as email, web uploads, web downloads, or any supported custom application.

Votiro Cloud is enterprise-oriented, fast to deploy, easy to integrate, and seamless. It also eliminates the reliance on users' assessment of the safety of incoming emails or files.

Votiro Cloud implements a multi-layer security mechanism that integrates several critical components to eliminate cyber threats that attempt to penetrate an organization.

#### **True Type Detection**

True Type Detection (TTD) determines a file's type by comparing the extension associated with the file with the specifications dictated by the vendor for that file type. For example, Microsoft Corporation has specified that a file with the extension .docx is a Microsoft Word document. In order for Word to open the file correctly, the file attributes must meet specific criteria designated by Microsoft. TTD verifies the criteria set by Microsoft are met before the file is processed.

When TTD is used in the Votiro Cloud solution and specified by the applied policy, files with content that does not match the file extension criteria can be blocked to prevent malicious content exploits.

#### **1.2** System Architecture and Data Flow

A general view of the Votiro Cloud product in relation to other key elements in the network is provided in the following diagram:

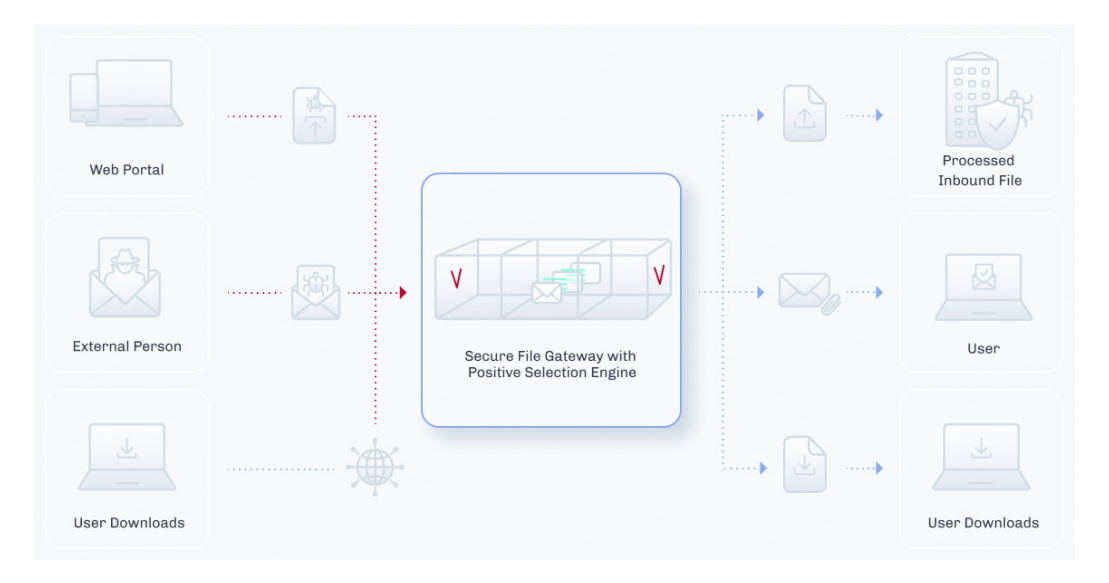

Data flows between Positive Selection<sup>®</sup> Engine, Votiro Cloud for Web Applications, Votiro Cloud for Email and Votiro Cloud for Web Downloads. Communication consists of multiple bi-directional messages that include queuing, tracking, file transfers and reports.

Votiro's Positive Selection<sup>®</sup> Engine is at the heart of the Votiro Cloud solution. The Positive Selection<sup>®</sup> Engine is provided with a front-end Management Dashboard that is used for the following:

- Monitoring and analyzing positive selection activity in the Positive Selection<sup>®</sup> Engine.
- Creating and editing positive selection policies that are regularly updated in the Positive Selection<sup>®</sup> Engine.
- Storing metadata that describes the files, along with the original and processed files themselves for incident management identification.

#### **1.3 Positive Selection® Engine**

Votiro's Positive Selection<sup>®</sup> Engine is at the heart of the Votiro Cloud solution. The Positive Selection<sup>®</sup> Engine keeps only what belongs instead of searching for what does not belong.

Unlike detection-based file security solutions that scan for suspicious elements and block some malicious files, Positive Selection singles out only the safe elements of each file, ensuring every file that enters your organization is 100% safe.

Positive Selection processing involves four steps:

- Step 1: Unknown file is received into your organization.
- Step 2: The file is dissected into content, templates and objects.
- Step 3: The file is rebuilt using content on top of a safe file template.
- Step 4: Delivery of 100% safe file into your organization.

An example of Votiro's Positive Selection<sup>®</sup> Engine processing a file is provided in the following diagram:

| Step 1<br>Unknown file being recieved | St<br>Dissecting into o<br>ob                                                                      | ep 2<br>xontent, templates,<br>jects  | <b>Step 3</b><br>Rebuilding the content on top of a<br>safe file templates | Step 4<br>Deliver a 100% safe file |
|---------------------------------------|----------------------------------------------------------------------------------------------------|---------------------------------------|----------------------------------------------------------------------------|------------------------------------|
| ©<br>                                 | Content<br>document.xml ()<br>deCobject.tm ()<br>Content, Types].xml ()<br>ore.xml ()<br>Container | Replace with<br>Process an<br>Analyze | a safe pre-set element                                                     |                                    |

#### 1.4 Supported File Types

The File Types table lists the file types and attributes supported by Votiro Cloud. The information is arranged according to the categories that appear in the **Action by File Type** area of the **Policies** page in the Votiro Management Dashboard.

- Types marked with ^ are scanned by the Positive Selection<sup>®</sup> Engine and their true file type is verified based on their structure. The files are not modified by this process.
- Types marked with \*\* are obsolete. They are not recommended as filters in a production environment. Support for these types might be discontinued in a later version.

| Table 1 | File Types |
|---------|------------|
|---------|------------|

| File Type in<br>Management | File Type | Family Type | Main<br>Extension |
|----------------------------|-----------|-------------|-------------------|
| DDE                        | PDF       | Adobe PDF   | pdf               |
| PUF                        | XFA       | Xfa Files   | pdf               |

| File Type in<br>Management | File Type                               | Family Type            | Main<br>Extension                                   |
|----------------------------|-----------------------------------------|------------------------|-----------------------------------------------------|
|                            | Animated GIF                            | Raster Image Files     | gif                                                 |
|                            | BMP                                     | Raster Image Files     | bmp                                                 |
|                            | EMF                                     | Vector Image Files     | emf                                                 |
|                            | GIF                                     | Raster Image Files     | gif                                                 |
|                            | HEIF ^                                  | Raster Image Files     | heic, heif                                          |
|                            | JPEG                                    | Raster Image Files     | jpeg, jpg,<br>emf, wmf,<br>jp2                      |
|                            | PNG                                     | Raster Image Files     | png, emf                                            |
| Image                      | Portable Gray<br>Map Image File<br>** ^ | Raster Image Files     | pgm                                                 |
|                            | PPM File ** ^                           | Raster Image Files     | ppm                                                 |
|                            | SVG                                     | Vector Images Files    | svg                                                 |
|                            | TIF                                     | Raster Image Files     | tif, tiff                                           |
|                            | WDP                                     | Raster Image Files     | Wdp                                                 |
|                            | WMF                                     | Vector Image Files     | wmf                                                 |
|                            | ICO                                     | Icon Image Files       | ico                                                 |
|                            | PCX                                     | Picture Exchange Files | рсх                                                 |
|                            | Binary File ^                           | Any Binary Files       | dat, db                                             |
| Binary                     | Executable ^                            | Any Binary Files       | exe, com,<br>dll, pif, sfx,<br>msu, msp,<br>msi, mo |
|                            | 7Z File                                 | Archives               | 7z                                                  |
|                            | CAB file ^                              | Archives               | cab, wsp                                            |
|                            | GZ File                                 | Archives               | gz                                                  |
|                            | GZIP File                               | Archives               | gzip                                                |
| Archive                    | InstallShield<br>CAB file ^             | Archives               | cab                                                 |
| Archive                    | LZH File ^                              | Archives               | lzh                                                 |
|                            | RAR File                                | Archives               | rar, rar5                                           |
|                            | Tar File                                | Archives               | tar                                                 |
|                            | VMware Virtual<br>Machine Disk ^        | Archives               | vmdk                                                |
|                            | ZIP File                                | Archives               | zip                                                 |

| File Type in<br>Management | File Type                     | Family Type                   | Main<br>Extension              |
|----------------------------|-------------------------------|-------------------------------|--------------------------------|
| RTF                        | RTF Files                     | RTF Files                     | rtf                            |
|                            | Calendar File                 | Calendar Files                | ics                            |
|                            | DAT File ** ^                 | EML Files                     | dat                            |
|                            | EML File                      | EML Files                     | eml, tmp                       |
|                            | Encrypted EML<br>File ^       | EML Files                     | eml, tmp,<br>p7s, p7m          |
|                            | HTML Body ^                   | HTML Files                    | html, htm                      |
| Email                      | MSG File                      | MSG Files                     | msg                            |
|                            | PST ^                         | PST Files                     | pst                            |
|                            | PST ANSI ^                    | PST Files                     | pst                            |
|                            | TNEF Calendar<br>Files **     | EML Files                     | eml                            |
|                            | TNEF File **                  | EML Files                     | eml                            |
|                            | VCF File                      | Contact Files                 | vcf                            |
|                            | Excel                         | Microsoft Office              | xls, xlt, xml                  |
|                            | Excel (2007-<br>2010)         | Microsoft Office              | xlsx                           |
|                            | Excel95 Files                 | Office                        | xls                            |
|                            | Excel Binary                  | Microsoft Office Binary Files | xlsb                           |
|                            | Excel on xml format ^         | Malformed Microsoft Office    | xls                            |
|                            | Excel Template                | Microsoft Office              | xltx, xltm                     |
|                            | Excel with<br>Macros          | Microsoft Office with Macros  | xlsm                           |
| Microsoft Office           | ExcelXML                      | Microsoft Office              | xml                            |
|                            | Internal Office<br>XML ^      | Text Files                    | xml,<br>xml.rels,<br>rels, vml |
|                            | Macro File ^                  | Office Macro Files            | bin                            |
|                            | Obsolete Office<br>Files ** ^ | Microsoft Office              | wri                            |
|                            | Power Point                   | Microsoft Office              | ppt, pps,<br>ppsx, xml,<br>pot |
|                            | Visio                         | Microsoft Visio               | vsd                            |

| File Type in<br>Management | File Type                                           | Family Type                     | Main<br>Extension |
|----------------------------|-----------------------------------------------------|---------------------------------|-------------------|
|                            | Power Point<br>(2007-2010)                          | Microsoft Office                | pptx              |
|                            | Power Point<br>Slide (2007-<br>2010)                | Microsoft Office                | sldx              |
|                            | Power Point<br>Slide with<br>Macros (2007-<br>2010) | Microsoft Office with Macros    | sldm              |
|                            | Power Point<br>Template                             | Microsoft Office                | potx              |
|                            | Power Point<br>Template with<br>Macros              | Microsoft Office with Macros    | potm              |
|                            | Power Point with<br>Macros                          | Microsoft Office with Macros    | pptm              |
|                            | PowerPointXML                                       | Microsoft Office                | xml               |
|                            | Printer Settings                                    | Microsoft Office Embedded Files | bin               |
|                            | Project ^                                           | Microsoft Office                | mpp               |
|                            | Unknown Ole<br>Object (see<br>note)                 | OLE Object                      | bin               |
|                            | Visio ^                                             | Microsoft Office                | vsd               |
|                            | Visio (2007-<br>2010)                               | Microsoft Office                | vsdx              |
|                            | Visio with<br>Macros                                | Microsoft Office with Macros    | vsdm              |
|                            | Word                                                | Microsoft Office                | doc               |
|                            | Word (2007-<br>2010)                                | Microsoft Office                | docx              |
|                            | Word Pre-2007<br>Template                           | Microsoft Office                | dot               |
|                            | Word Template                                       | Microsoft Office                | dotx              |
|                            | Word Template<br>with Macros                        | Microsoft Office                | dotm              |
|                            | Word with<br>Macros                                 | Microsoft Office with Macros    | docm              |
|                            | WordXML                                             | Microsoft Office                | xml               |

| File Type in<br>Management | File Type            | Family Type                      | Main<br>Extension |
|----------------------------|----------------------|----------------------------------|-------------------|
|                            | Text ^               | Text Files                       | txt               |
| Test                       | Postscript File ^    | Text Files                       | ps                |
| Text                       | XML ^                | Text Files                       | xml               |
|                            | JSON ^               | JavaScript Object Notation Files | json              |
|                            | Bmp Ole Object       | OLE Object                       | bin               |
|                            | Docm Ole Object      | OLE Object                       | bin               |
|                            | Docx Ole Object      | OLE Object                       | bin               |
|                            | Dotx Ole Object      | OLE Object                       | bin               |
|                            | Pdf Ole Object       | OLE Object                       | bin               |
|                            | Pptm Ole Object      | OLE Object                       | bin               |
| Ole                        | Pptx Ole Object      | OLE Object                       | bin               |
|                            | Slide Ole Object     | OLE Object                       | bin               |
|                            | SlideM Ole<br>Object | OLE Object                       | bin               |
|                            | SlideX Ole<br>Object | OLE Object                       | bin               |
|                            | Xls Ole Object       | OLE Object                       | xls               |
|                            | Xlsx Ole Object      | OLE Object                       | bin               |
|                            | AVI                  | Audio Video Interleave           | avi               |
|                            | DAT                  | Generic media                    | dat               |
|                            | MPEG                 | MPEG video                       | mpeg, mpg         |
|                            | WAV                  | Waveform Audio File Format       | wav               |
|                            | WMV                  | Windows Media Video              | wmv               |
|                            | MP3                  | MPEG-1 Audio Layer-3             | mp3               |
| Media                      | MP4                  | MPEG-4 multimedia                | mp4               |
|                            | M4A                  | MPEG-4 audio                     | m4a               |
|                            | MOV                  | Apple QuickTime Movie            | mov               |
|                            | 3GP                  | 3GPP multimedia                  | 3gp               |
|                            | M4V                  | Apple MPEG-4                     | m4v               |
|                            | MKV                  | Matroska Video                   | mkv               |
|                            | WMA                  | Windows Media Audio              | wma               |
| Open Office                | ODS                  | Calc Spreadsheet File            | ods               |
| openonice                  | ODT                  | OpenOffice Document file         | odt               |

| File Type in<br>Management   | File Type                              | Family T                    | уре                           |                       | Main<br>Extension |
|------------------------------|----------------------------------------|-----------------------------|-------------------------------|-----------------------|-------------------|
|                              | CRT ^                                  | Security C                  | Certificate File              |                       | crt               |
| Certificate                  | CRL ^                                  | Certificate Revocation List |                               |                       | crl               |
|                              | CER ^                                  | Third-par                   | ty Certificate Authority File |                       | cer               |
| File Type in<br>Management   | File Type                              |                             | Family Type                   | Main<br>Extensi       | on                |
| Other                        | ACIS Solid Model                       | File ^                      | CAD Files                     | sat                   |                   |
|                              | Adobe Air ** ^                         |                             | Adobe                         | air                   |                   |
|                              | CD Audio Track S<br>File ** ^          | hortcut                     | Media Files                   | cda                   |                   |
|                              | CSS ^                                  |                             | CSS                           | CSS                   |                   |
|                              | DB Files ^                             |                             | Database Files                | dbf, npa,<br>tab, mdb | , dbt, wnd,<br>)  |
|                              | Dicom File ^                           |                             | Dicom Files                   | dcm                   |                   |
|                              | Embedded Macro                         | Files ^                     | Embedded File                 | bin                   |                   |
| Empty File ^<br>Equation Ole |                                        |                             | None                          |                       |                   |
|                              |                                        | ect ^                       | OLE Object                    | bin                   |                   |
|                              | Excel2, Excel3, Excel4,<br>Excel5 ^    |                             | Office Files                  | xls                   |                   |
|                              | HTML Attachments ^<br>HWP 3.0 File ^   |                             | HTML Files                    | html, htr             | n                 |
|                              |                                        |                             | Hancom Files                  | hwp                   |                   |
|                              | INF File ^                             |                             | INF Files                     | inf                   |                   |
|                              | Initial Graphics<br>Specification File | ٨                           | CAD Files                     | igs                   |                   |
|                              | JAR ^                                  |                             | JAR Files                     | jar, jarxx            |                   |
|                              | LabView ** ^                           |                             | LabView                       | vi                    |                   |
|                              | Mac AppleSingle encoded                |                             | Mac OS Files                  | "" pref               | ix                |
|                              | Mac AppleDouble                        | encoded                     | Mac OS Files                  | "" pref               | ix                |
|                              | Mac OS X folder information ^          |                             | Mac OS Files                  | ds_store              |                   |
|                              | Mac OS X crash lo                      | g ^                         | Mac OS Files                  | crash                 |                   |
|                              | Material Exchange<br>File ** ^         | e Format                    | Media Files                   | mxf                   |                   |

| File Type in<br>Management | File Type                 | Family Type          | Main<br>Extension                                                                                |
|----------------------------|---------------------------|----------------------|--------------------------------------------------------------------------------------------------|
|                            | Media File ^              | Media Files          | mp3, wav, wmv, ico,<br>mpg, mpeg, flv, wma,<br>mov, avi, mp2, mp4,<br>m4a, 3gp, mts, mkv,<br>vob |
|                            | MHT File ^                | MHT Files            | mht                                                                                              |
|                            | MST files ** ^            | Installer Setup File | mst                                                                                              |
|                            | p7s ^                     | Digital Signatures   | p7s                                                                                              |
|                            | Parasolid model File ** ^ | CAD Files            | x_t, x_b                                                                                         |
|                            | Pcx File ^                | CAD Files            | рсх                                                                                              |
|                            | Pgp File ^                | Encrypted Files      | рдр                                                                                              |
|                            | PowerPoint95 File ^       | Unsupported Files    | ppt                                                                                              |
|                            | PreR14Dwg File ^          | CAD Files            | dwg                                                                                              |
|                            | PreWord97 File ^          | Unsupported Files    | doc                                                                                              |
|                            | PSD File ^                | Photoshop Files      | psd                                                                                              |
|                            | RPT ** ^                  | RPT Files            | rpt                                                                                              |
|                            | RSP File ** ^             | PLC Files            | rsp                                                                                              |
|                            | Script ^                  | Batch Files          | bat, js, php, cmd,<br>vbs, reg, pl, lnk, py,<br>asp                                              |
|                            | Shortcut File ^           | Shortcut Files       | url                                                                                              |
|                            | Solution User Option File | Visual Studio Files  | suo                                                                                              |
|                            | SQL File ** ^             | SQL Files            | sql                                                                                              |
|                            | Unrecognized ^            | Any Binary Files     |                                                                                                  |
|                            | VCF ^                     | Exchange             | vcf                                                                                              |

#### **Anomalies and Limitations**

Processing files for positive selection so you only receive secure content occasionally results in some known anomalies and limitations. These include:

- Unknown Ole Objects: both generic and unknown Ole objects are handled.
- Generic Ole objects will be processed, and unknown Ole objects will be blocked.
- File names with more than 101 non-English characters may not be included.
- As you will see the file size limitations are currently significant sizes.
  - Archives 2 GB

- Video 2 GB
- CSV 2 GB
- Raster images 100 MB
- Text 2 GB
- PDF 700 MB
- EML 64 MB
- ICS 5 MB
- Office 50 MB
- ExcelX 1 GB
- PowerPointX 1 GB
- WordX 750 MB
- Vector images 10 MB
- Media 2 GB

#### 2 Using the Management Dashboard

The Management Dashboard enables you to perform the following procedures:

- Monitoring Positive Selection Activity
- Exploring Incidents
- Configuring Settings
- Cloud Connectors and Integrations
- Password Protected Portal
- Generating Reports

To log in to the Management Dashboard:

If you have configured the Management Platform to use Active Directory, only users that appear in the Active Directory group can log on.

1. On the server that is hosting the Management Platform, open a browser and navigate to:

https://[appliancename]

where *appliancename* is the name of the Votiro cluster FQDN hosting the Management Platform.

The login screen is displayed:

| VOTIRG                                                                                           |  |
|--------------------------------------------------------------------------------------------------|--|
| Login to your<br>account<br>Sign in with your<br>corporate ID<br>r<br>Password<br>Login<br>Login |  |

2. Select the login option preferred by your organization.

1. For SSO and to use your Corporate ID, click Login on the left side.

Or

2. Type in the username and password. Click Login on the right side.

The *username* and *password* are the same credentials used by the user for the Active Directory server.

Examples of a username: VT\Jane.Smith, Jane.Smith@Votiro.com.

The Management Dashboard displays.

| C                   | Monitor       | 📇 60 Mi                                    | nutes 24 Hours 7 Days 30 Day | 12 Months Custom |               | Live Status |
|---------------------|---------------|--------------------------------------------|------------------------------|------------------|---------------|-------------|
| 88                  |               |                                            |                              |                  |               |             |
| 6                   | 100           |                                            | No.                          |                  |               |             |
| ۲                   |               | Monitor                                    |                              |                  |               |             |
|                     | Traffic       | Incidents                                  |                              |                  | Protection is |             |
| 8                   | howing in     | Settings                                   |                              |                  | productivity  |             |
|                     | Test Stores   | <ul> <li>Cloud</li> <li>Benerts</li> </ul> |                              |                  | -             |             |
|                     |               | Reports                                    |                              |                  |               |             |
|                     | 😟 7 mm        |                                            | 10.7 mmmmm                   |                  | 1.000         |             |
|                     | > 1 answerman |                                            | 0.80                         |                  |               |             |
|                     | 0             | To exit the Management                     | Dashboard                    |                  |               |             |
|                     | 10 I success  | Logout                                     | inin Euglau.                 |                  |               |             |
| <b>AD</b><br>9.6.51 | (4.888)       | Version                                    |                              |                  |               |             |

#### Note

The Management Dashboard locks down for 10 minutes following three failed login attempt by a single username.

#### 2.1 Monitoring Positive Selection Activity

The Monitoring Positive Selection Activity page allows monitoring and analyzing of traffic throughput as files are processed for known elements. Any unknown elements within a file are identified and do not transfer to the newly constructed template received by the user.

A file is processed for positive selection according to policies for the particular file type. Threats, determined by unknown elements, are detected regardless of policies, whether the file is blocked or not.

There can be more than one recent activity message for a single file if it contains more than one threat. For example, the file can contain a suspicious URL and a suspicious macro.

From the navigation pane on the left, click Monitor.

The process and page is divided into three main panes on your display depicting file processing activity as a file flows through the Positive Selection<sup>®</sup> Engine for the time period selected:

- Incoming Traffic
- Secure File Gateway

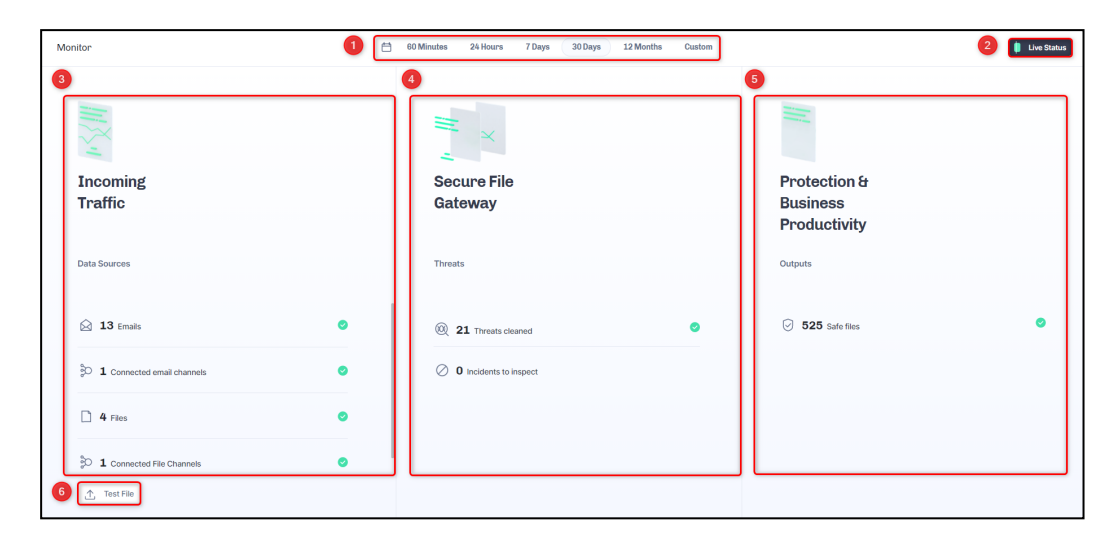

| Element | Area                               | Description                                                                                                    |  |  |
|---------|------------------------------------|----------------------------------------------------------------------------------------------------|--|--|
| 1       | Monitoring Periods                 | Select the time period you wish to display monitoring information for.                                                              |  |  |
| 1       | Fioritoring Feriods                | See Monitoring Periods on the next page.                                                                                            |  |  |
| 2       | Live Status                        | Displays the most recent file traffic event activity flowing through Votiro Cloud.                                                  |  |  |
|         |                                    | See Live Status on page 19.                                                                                                    |  |  |
| 3       | Incoming Traffic                   | Displays channel names and statistical details about files being processed for positive selection.                                  |  |  |
|         |                                    | See Incoming Traffic on page 20.                                                                                                    |  |  |
| 4       | Secure File Gateway                | Displays analysis of threats found and cleaned in files being processed for positive selection.                                     |  |  |
|         |                                    | See Secure File Gateway on page 20.                                                                                                 |  |  |
| 5       | Protection & Business Productivity | Displays performance details from a user's view, highlighting the positive business impact being experienced by using Votiro Cloud. |  |  |
|         |                                    | See Protection & Business Productivity on page 21.                                                                                  |  |  |
| 6       | Test File                          | Opens your File Manager and allows you to select a file for testing.                                                                |  |  |
|         |                                    | See Test File on page 22.                                                                                                    |  |  |

Protection & Business Productivity

#### 2.1.1 Monitoring Periods

VOTIRC

The statistics displayed on the Monitor page relate to the period that is currently selected. You can select a predefined period by clicking its button or define a custom period.

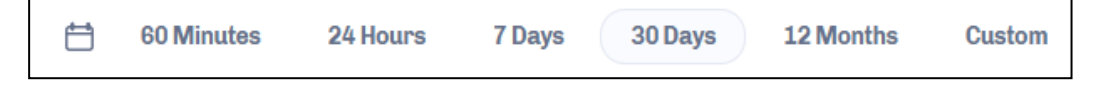

Votiro Cloud provides the following predefined settings:

| Period of Processing Activity | Meaning                                                                                                    |
|-------------------------------|----------------------------------------------------------------------------------------------------|
| 60 minutes                    | The information is for the period starting 60 minutes earlier until the current time.                                                           |
| 24 hours                      | The information is for the period starting from the beginning of the current hour, 24 hours earlier, until the end of the current hour.         |
| 7 days                        | The information is for the seven days that end at 23:59 of the current day.                                                                     |
| 30 days                       | The information is for the period starting from the current date, one month earlier, until the end of the current day.                          |
| 12 months                     | The information is for the period starting from the beginning of<br>the current month, one year earlier, until the end of the current<br>month. |
| Custom                        | Allows you to define the period to display information for by selecting From and To dates from a calendar selection tool.                       |

#### **Defining a Custom Period**

1. Click **Custom** to display the period selector.

|   |    | 7             | Day | s    | 3   | 80 Da | ays | ) 1  | .2 M       | onth | IS   | C  | Cust | tom |
|---|----|---------------|-----|------|-----|-------|-----|------|------------|------|------|----|------|-----|
| ſ | <  |               |     |      | Feb |       | ¢   | 2021 | 1          | ¢    |      |    |      | >   |
|   |    | February 2021 |     |      |     |       |     |      | March 2021 |      |      |    |      |     |
|   | Su | Мо            | Ти  | We   | Th  | Fr    | Sa  | Su   | Мо         | Ти   | We   | Th | Fr   | Sa  |
|   |    | 1             | 2   | 3    | 4   | 5     | 6   |      | 1          | 2    | 3    | 4  | 5    | 6   |
|   | 7  | 8             | 9   | 10   | 11  | 12    | 13  | 7    | 8          | 9    | 10   | 11 | 12   | 13  |
|   | 14 | 15            | 16  | 17   | 18  | 19    | 20  | 14   | 15         | 16   | 17   | 18 | 19   | 20  |
|   | 21 | 22            | 23  | 24   | 25  | 26    | 27  | 21   | 22         | 23   | 24   | 25 | 26   | 27  |
|   | 28 |               |     |      |     |       |     | 28   | 29         | 30   | 31   |    |      |     |
|   |    |               |     |      |     |       |     |      |            |      |      |    |      |     |
|   |    |               | /   | Appl | у   |       |     |      |            | с    | ance | el |      |     |

- 2. Navigate to the desired start month and year by clicking the right and left arrows, or by selecting a month and year using the up/down arrows.
- 3. To select a start date, tap a date on the calendar, the number turns blue.

To select an end date, tap a date on the calendar, the number turns blue.
 The selected period is highlighted.

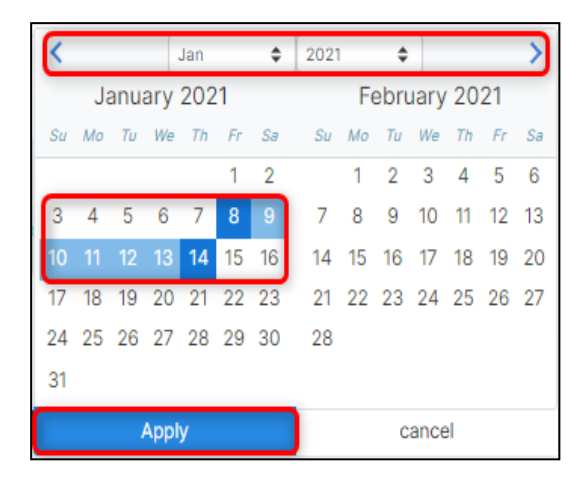

5. Click Apply.

The custom period is displayed in the top left corner of the window:

Statistics update to show information for the custom period.

#### 2.1.2 Live Status

Live Status displays the most recent file traffic events flowing through the Positive Selection<sup>®</sup> Engine.

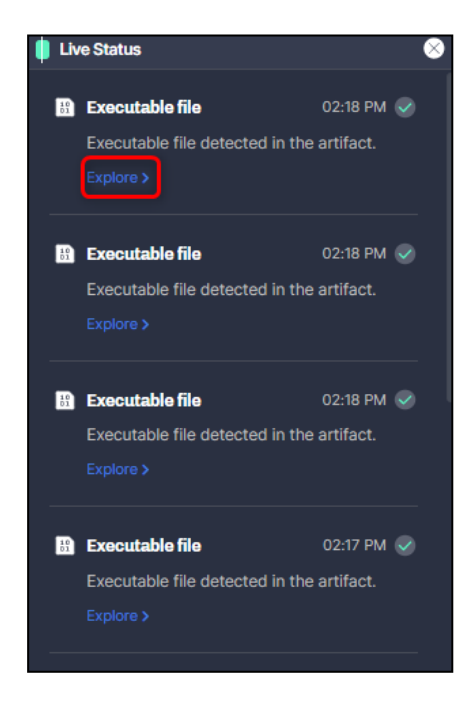

Click **Explore** > to view detailed information about the file, described in Viewing Detailed File Information on page 24.

#### 2.1.3 Incoming Traffic

The **Incoming Traffic** pane provides details of the active email and file channels connected to Votiro Cloud, and the traffic flowing in through these channels.

The channel name and statistical details of files coming into the system for positive selection displayed are for the time period selected, and highlighted at the top of the display.

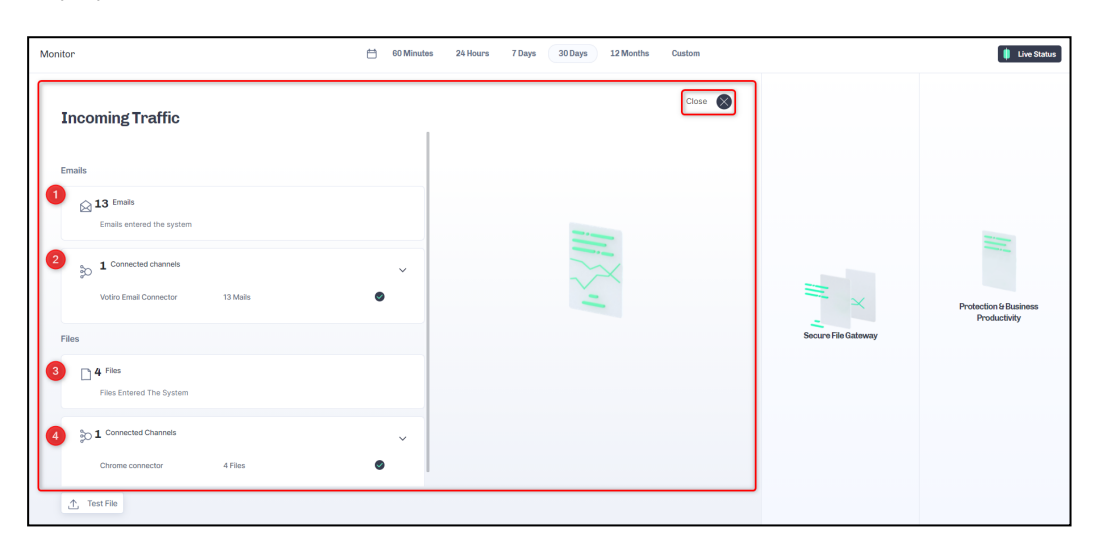

| Element | Meaning                       | Description                                                                                  |
|---------|-------------------------------|----------------------------------------------------------------------------------------------|
| 1       | Emails                        | The number of emails that entered Votiro Cloud for positive selection processing.            |
| 2       | Connected Channels<br>(Email) | The number of active email channels, with details of the number of emails per named channel. |
| 3       | Files                         | The number of emails that entered Votiro Cloud for positive selection processing.            |
| 4       | Connected Channels<br>(Files) | The number of active file channels, with details of the number of files per named channel.   |

#### 2.1.4 Secure File Gateway

The **Secure File Gateway** pane provides an insight into the effectiveness of the Positive Selection<sup>®</sup> Engine. It provides an analysis of threats found and removed from files being processed for positive selection, and the ability to inspect these threats.

System performance statistics are displayed, providing you with a snapshot view of sanitization speeds and volumes processed during the time period selected, and highlighted at the top of the display.

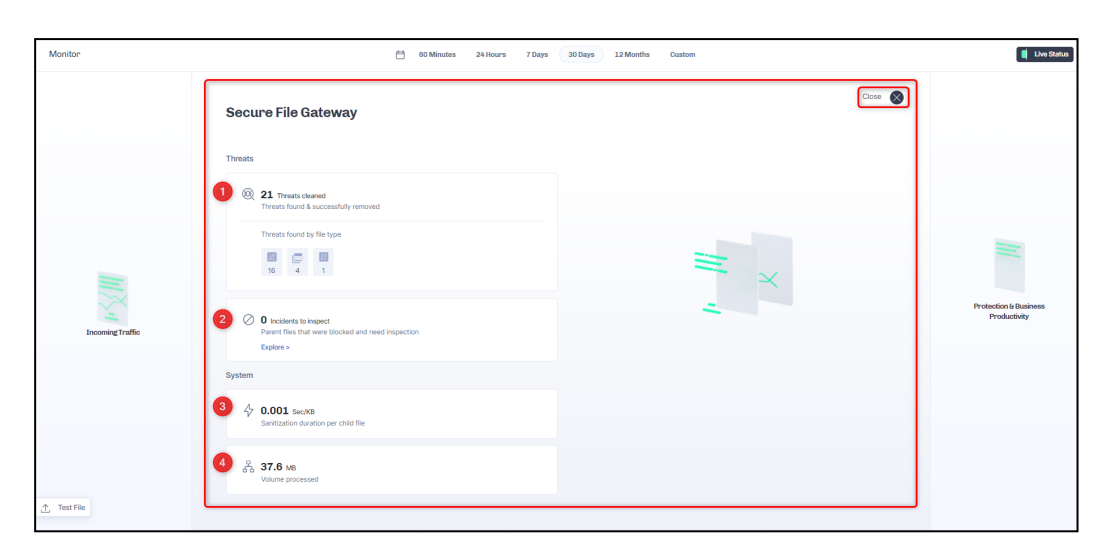

| Element | Feature                      | Description                                                                                                    |
|---------|------------------------------|----------------------------------------------------------------------------------------------------|
| 1       | Threats Cleaned              | The total number of threats found and successfully<br>removed in the selected period is displayed. The number of<br>threats found is divided and displayed by file type.<br>To view details, tap a file type. |
| 2       | Incidents to Inspect         | The total number of parent files that have been blocked and need inspection in the selected period is displayed.<br>To view details, click <b>Explore</b> .                                                   |
| 3       | System Sanitization<br>Speed | The system calculation of the average amount of time in Sec/KB it has taken in the period selected to sanitize a child file.                                                                                  |
| 4       | Volume Processed             | The total accumulated consumption volume of items processed for positive selection.                                                                                                    |

Click the arrows to the right of each heading to expand and collapse the feature. Expand to display a breakdown by file type for the selected period.

#### 2.1.5 Protection & Business Productivity

The **Protection & Business Productivity** pane provides performance details from a user's view, highlighting the positive business impact being experienced by using Votiro Cloud.

Outputs from the Positive Selection<sup>®</sup> Engine are detailed in this section.

| Monitor        |                    | 🗎 60 Minutes 24 Hours 7 Days 30 Days 12 Months Custom | Live Status |
|----------------|--------------------|-------------------------------------------------------|-------------|
|                |                    | Protection & Business Productivity                    | Close 📎     |
|                |                    | Outputs                                               |             |
|                |                    | ⊙ 578 safe files                                      |             |
|                |                    |                                                       |             |
|                |                    |                                                       |             |
|                | × File Colours     |                                                       |             |
| incoming iname | Secure Hie Gateway |                                                       |             |
|                |                    |                                                       |             |
|                |                    |                                                       |             |
|                |                    |                                                       |             |
| 1 Test File    |                    |                                                       |             |

| Element | Meaning    | Description                                                                                                |
|---------|------------|----------------------------------------------------------------------------------------------------|
| 1       | Safe Files | The number of safe files that have been processed for positive selection during the time period displayed. |

#### 2.1.6 Test File

To test a file click **Test File**. Your file manager opens for you to navigate to the file you want to test, and select it for testing. When testing has completed successfully a link is returned to the page. Click **Details** to see information about the file used for testing, including the sanitization log.

The file used for testing is stored and displayed as a regular file in Votiro Cloud. For further information, see Viewing Detailed File Information on page 24.

#### 2.2 Exploring Incidents

The Incidents page provides you with a deeper view of files that have been processed for positive selection and are currently stored on the server. By default the full list of incidents that have occurred during the last seven days is displayed.

From the Incidents page, you can download the original and processed files, as well as release files that have been blocked.

Use this page to explore incidents (blocked and processed files).

| ប      | Incidents                               |                  |                  |                 |                 |                        |               |                  | ٩   |
|--------|-----------------------------------------|------------------|------------------|-----------------|-----------------|------------------------|---------------|------------------|-----|
| 88     | 7 Days 👻 Show all 👻 Connectors 👻        | Х                |                  |                 |                 |                        |               |                  | G   |
| 0      | File name Subject                       | From             | То               | Cc              | Connector type  | Connector name         | Blocked files | Date & Time 👻    |     |
| ٩      | bc500bc9-b9a6-4c61-b4l King of Testing  | User1@orga.local | user1@orgk.local | ronf@orgk.local | Email Connector | Votiro Email Connector |               | 01/06/2021 15:45 |     |
| <br>Ø  | 79975e3f-40ae-42a7-902 King of Testing  | User1@orga.local | user1@orgk.local | ronf@orgk.local | Email Connector | Votiro Email Connector |               | 01/06/2021 15:45 |     |
|        | 2caf65df-62d1-4ba0-aect King of Testing | User1@orga.local | user1@orgk.local | ronf@orgk.local | Email Connector | Votiro Email Connector |               | 01/06/2021 15:44 |     |
|        | e8c5807f-f826-4d00-a79 King of Testing  | User1@orga.local | user1@orgk.local | ronf@orgk.local | Email Connector | Votiro Email Connector |               | 01/06/2021 15:43 |     |
|        | b4e616bb-f7a2-44eb-b52 King of Testing  | User1@orga.local | user1@orgk.local | ronf@orgk.local | Email Connector | Votiro Email Connector |               | 01/06/2021 15:43 |     |
|        | 96433385-66e4-4ccb-b5 King of Testing   | User1@orga.local | user1@orgk.local | ronf@orgk.local | Email Connector | Votiro Email Connector |               | 01/06/2021 15:42 |     |
|        | a68218f-9047-49bf-afb: King of Testing  | User1@orga.local | user1@orgk.local | ronf@orgk.local | Email Connector | Votiro Email Connector |               | 01/06/2021 15:42 |     |
|        |                                         |                  |                  |                 |                 |                        |               |                  |     |
|        |                                         |                  |                  |                 |                 |                        |               |                  |     |
|        |                                         |                  |                  |                 |                 |                        |               |                  |     |
| 9.6.51 |                                         |                  |                  | 1               |                 |                        |               |                  | 1/1 |

The page provides the following features:

|   | Incidents                                      |                    |                          |    |                |                | 3             | ৫                |
|---|------------------------------------------------|--------------------|--------------------------|----|----------------|----------------|---------------|------------------|
| 2 | 7 Days 👻 Show all 👻 Connectors 👻 🍸             |                    |                          |    |                |                |               | <b>4</b> C       |
| 0 | File name Subject                              | From               | То                       | Cc | Connector type | Connector name | Blocked files | Date & Time 🔻    |
|   | fasa78ec-b0a0-4d49-a5ae-c976 test message 1428 | outside@sender.net | administrator@madrid.loc | al |                |                |               | 03/05/2021 14:29 |
|   | 🔲 pp_umlaml                                    |                    |                          |    | The Constant   |                |               | 5 🛡 🗶 🗄          |

| Element        | Feature      | Description                                                                                                    |
|----------------|--------------|----------------------------------------------------------------------------------------------------|
| <b>Element</b> | File Details | Description         Displays the file name and other information about the file. The column order can be rearranged.         For all file types, the following is provided:         • File name         • Connector type         • Connector name         • Blocked files         • Date & Time         For email files (EML and TNEF formats), the following is also provided:         • Subject         • From |
|                |              | <ul> <li>To</li> <li>Cc</li> <li>For additional file information, tap in the file</li> </ul>                                                                                                    |
|                |              | row.                                                                                                    |
|                |              | See Viewing Detailed File Information on the next page.                                                                                                    |

| Element | Feature                  | Description                                                                                                    |
|---------|--------------------------|----------------------------------------------------------------------------------------------------|
| 2       | Filter                   | The filter bar contains options for you to refine<br>the list of files according to pre-defined criteria.<br>You can also reset the filter.<br>See Using Filters on the next page.                                                                                                    |
| 3       | Search                   | The search bar allows you to enter part of the<br>name of the file you would like to explore<br>further. Perform a search on all the incidents in<br>the blog.<br>See Searching Positive Selection Requests on<br>page 26.                                                                                                    |
| 4       | Refresh                  | Refresh the screen for recent files in the blog to be detailed on the page.                                                                                                    |
| 5       | Perform Actions on Files | <ul> <li>Select from the following three actions for the file selected:</li> <li>Download original: the file as it was received, before being processed for positive selection.</li> <li>Download sanitized: the processed version of the file, after being processed for positive selection.</li> <li>Release original: the original file or email is released. For additional information on releasing files, see Releasing Files on page 27.</li> </ul> |

#### 2.2.1 Viewing Detailed File Information

Detailed file information is displayed from:

- The **Incidents** page, tap the row of the file to explore.
- The **Monitor** page's **Live Status** pane, click **Explore**.

|       |                               |              | b8c8804d-2d8c-4691-b748-c4a3800a8ae7                                             |          |                                                                                                    |
|-------|-------------------------------|--------------|----------------------------------------------------------------------------------|----------|----------------------------------------------------------------------------------------------------|
| 0     |                               | 2            | 3                                                                                | •        |                                                                                                    |
| Files |                               | File actions | File Info                                                                        | Sar      | itization Log                                                                                                    |
| -     | Sales Projections 04-2021.pdf |              |                                                                                  | 0        | Mail Sent From 10/02/2021 03:55:56 PM                                                                                                  |
|       | Image0.jpeg                   |              |                                                                                  |          |                                                                                                    |
|       | SoftMaskImage1.png            |              | $\sim$                                                                           |          |                                                                                                    |
|       | Image2.jpeg                   |              | -                                                                                |          | Data Processing                                                                                                    |
|       | SoftMaskImage3.png            |              |                                                                                  |          | <ul> <li>File Sales Projections Q4-2021.pdf upload for<br/>sanitization started. Item Id: b8c8804d-2d8c-4691-</li> </ul>               |
|       | 📃 Image4.png                  |              | Sales Projections Q4-2021.pdf                                                    |          | b748-c4a3800a8ae7                                                                                                    |
|       | SoftMaskimage5.png            |              | File Type Pi                                                                     | DF       | <ul> <li>File 'Sales Projections Q4-2021.pdf' original published.</li> <li>File Sales Projections Q4-2021.pdf recognized as</li> </ul> |
|       | 📑 Image6.jpeg                 |              | Onginal tem Hash 031920a0773957402399a443060965920811052103<br>73d2f835a95061eda | 52<br>54 | [1006] PDF (Adobe PDF).                                                                                                    |
|       | SoftMaskimage7.png            |              | Connector Name                                                                   |          | <ul> <li>New child created for item b8c8804d-2d8c-4691-<br/>b748-c4a90a8ae7. Child ID: 0fd2ef60-a12b-4458-</li> </ul>                  |
|       | 📑 Image8.png                  |              | Connector Type No                                                                | ne       | New child created for item b8c8804d-2d8c-4691-                                                                                         |
|       | SoftMaskImage9.png            |              |                                                                                  | Ø        | 5.9 Sec                                                                                                    |
|       | 📺 Image10.jpeg                |              |                                                                                  | Ť        | Total Sanitization Time                                                                                                    |
|       | SoftMaskImage11.png           |              |                                                                                  | 0        | Mail Sent To 10/02/2021 03:55:56 PM                                                                                                    |
|       | Image12.jpeg                  |              |                                                                                  |          |                                                                                                    |
|       | Image13.png                   |              |                                                                                  |          |                                                                                                    |

| Element | Description                                                                                                    |
|---------|----------------------------------------------------------------------------------------------------|
| 1       | <b>Files:</b><br>Shows details of the file that you clicked in a previous window, in bold. The file<br>is shown within the tree summary of its parents and children. The root is at<br>the top. Scroll up or down in the pane; click the arrows to the left of the<br>filenames to collapse and expand the nodes, as needed.<br>A red dot indicates a blocked element, a green dot indicates a known element.                                                                                                    |
| 2       | <ul> <li>The File Actions list lets you perform the following actions for the file:</li> <li>Explore Incidents: return to the Incidents page.</li> <li>Download original: the file as it was received, before being processed for positive selection.</li> <li>Download sanitized: the processed version of the file, after being processed for positive selection.</li> <li>Release original: the original file or email is released. For additional information see Releasing Files on page 27.</li> </ul>       |
| 3       | <ul> <li>File Info:</li> <li>Provides details about the file that is currently selected in the left pane.</li> <li>For all file types, the following details are provided:</li> <li>File Type</li> <li>Original Item Hash</li> <li>Connector Name</li> <li>Connector Type</li> </ul>                                                                                                    |
| 4       | <ul> <li>Sanitization Log:</li> <li>Provides sanitization log events that relate to the file that is currently selected in the left pane:</li> <li>Mail Sent From: populated with details only when files are processed from an Email connector.</li> <li>Data Processing, including Total Sanitization Time (in seconds). Use the scrolling bar on the right to see all child processing details.</li> <li>Mail Sent To: populated with details only when files are processed from an Email connector.</li> </ul> |

#### 2.2.2 Using Filters

You can filter the file list in the following ways:

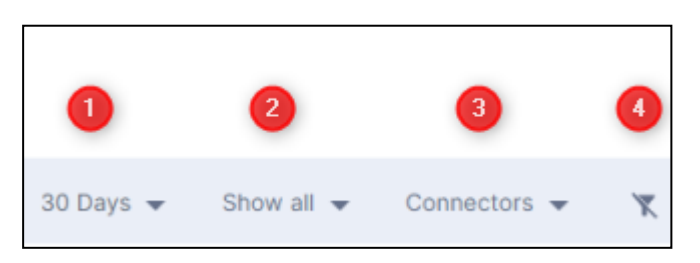

| Element | Filter            | Description                                                                                                    |
|---------|-------------------|----------------------------------------------------------------------------------------------------|
| 1       | Monitoring Period | Select an option from the <b>Monitoring Period</b> list to filter<br>according to a specific time period. The default is <b>7 Days</b> .<br>Select <b>Custom</b> to define a range of dates. For instructions<br>on how to define a custom period, see Defining a<br>Custom Period on page 18. |
| 2       | Show              | <ul> <li>Refines the list of files displayed, as follows:</li> <li>Show all (default)</li> <li>Show blocked items</li> <li>Show sanitized items</li> <li>Show root blocked items</li> <li>Show retrospective detection items (for more information, see Retro Scan)</li> </ul>                 |
| 3       | Connector         | If you have more than one Votiro Cloud Connector<br>installed, you can filter the file list by connector type using<br>the <b>Connector</b> list.                                                                                                    |
| 4       | Filter Icon       | Clears filter and returns to default setting.                                                                                                    |

#### 2.2.3 Retro Scan

This feature highlights the value of Votiro Cloud's Zero-day protection against Anti-Virus engine signature deficiencies.

Each file that enters your network is rescanned by Votiro Cloud every 3, 8 and 28 days against Anti-Virus engines. The Retro Scan capability can display whether Votiro Cloud detected the incoming file as a threat when the Anti-Virus engine did not.

For example, suppose an incoming file was marked by the Anti-Virus engine as "clean", but Votiro Cloud marked it as "malicious". Now suppose that the Anti-Virus signatures were later updated and when the file was rescanned the Anti-Virus engine marked it as "malicious". This means that Votiro Cloud blocked the potential real-time (Zero-day) attack when the Anti-Virus engine could not.

You can view all such incidents by selecting the **Show retrospective detection items** filter on the **Incidents** page.

#### 2.2.4 Searching Positive Selection Requests

You can search all the positive selection requests that are shown in the **Incidents** page using the search bar. The incidents in the search results will be sorted based on their relevance to the search text.

You can search by the following details:

- File name
- From (email only)
- To (email only)

- Subject (email only)
- Item ID: Specify an item ID in GUID (globally unique identifier) format.

This feature is useful for releasing a specific blocked files (see Releasing Files below). For example, an email that contains a file you are expecting has been blocked by Votiro Cloud. As the recipient, you receive an email notification. The PDF file that is attached to the email message contains an item ID, such as the following:

24c5e7cf-b8f8-4f64-a945-39c1a157a896

Select the file and click for release or downloading.

#### 2.2.5 Releasing Files

You can release the original version of a file or a blocked email from the Incidents page.

#### CAUTION!

These procedures should be performed by a system administrator, and only in special circumstances.

#### **Releasing the Original Version of a Blocked File**

If a file has been blocked, you can release it from the blob and send it to the OUT folder configured in Votiro Cloud for Web Downloads.

#### Note

To enable the release of blocked files, you must first configure Votiro Cloud for Web Downloads.

To release a blocked file from the Incidents page, click Release Original.

The original file is sent to the OUT folder.

#### **Releasing the Original Version of a Blocked Email**

If an email has been blocked, you can release it from the blob and send it to one or more email recipients.

#### Note

To enable the release of blocked files, you must first configure the following system settings:

- SMTP Server location
- SMTP Server port
- SMTP Server username
- SMTP Server passwords

For more information, see Configuring Settings on the next page.

- If the released file is of type EML, the original sender's email address appears in the email that contains the attachment.
- If the released file is of another type, the email address of the user defined for the SMTP Server username setting appears as sender in the email that contains the attachment.

To release a blocked email follow these steps:

1. On the Incidents page, tap an email file, then click icon to **Release Original**.

The following dialog is displayed:

| То        |            |  |  |
|-----------|------------|--|--|
| user1@org | gg.local 🗙 |  |  |
| Сс        |            |  |  |
|           |            |  |  |
| Всс       |            |  |  |
|           |            |  |  |
|           |            |  |  |

The dialog shows the same email addresses that were included in the original email, as well as their original designations: To, Cc, or Bcc.

- 2. Accept the email addresses that are displayed or delete one or more, as required. You cannot add email addresses.
- 3. To send the email, click **Release**. The email is sent.

#### **To Release Multiple Emails:**

| Inci | lents            |                                              |                  |                   |                  |                 |                        |               | ٩ |
|------|------------------|----------------------------------------------|------------------|-------------------|------------------|-----------------|------------------------|---------------|---|
| Date | time 👻 Status 👻  | Release status 🛩 Connectors 🛩 🍸 🛛            | )                |                   |                  |                 |                        |               | C |
|      | Date & Time 💌    | File name Subject                            | From             | То                | Cc               | Connector type  | Connector name         | Blocked files |   |
|      | 18/11/2021 10:43 | 79bc5828-31fc-4a0a-bf2d-eac King of Testing2 | User1@orga.local | king(\$orgk.local | user1@orgk.local | Email Connector | Votiro Email Connector | ⊘2            |   |
| t    | 18/11/2021 10:16 | I MIP protected .xism                        |                  |                   |                  | File Connector  | Self-sanitization      | ⊘1            |   |
| ļ    | 18/11/2021 09:39 | B 5MB.heic                                   |                  |                   |                  | File Connector  | Self-sanitization      |               |   |
|      | 18/11/2021 09:39 | Bdf0621c-1c42-4e77-b396-fet King of Testing2 | User1@orga.local | king@orgk.local   | user1@orgk.local | Email Connector | Votiro Email Connector | ⊘2            |   |
|      | 18/11/2021 09:24 | Out of document macro+FileSy                 |                  |                   |                  | File Connector  | Self-sanitization      |               |   |
|      | 17/11/2021 14:50 | Suspicous macro.zlp                          |                  |                   |                  | File Connector  | Self-sanitization      |               |   |

- 1. On the Incidents page, check the box at the beginning of each row of an email. An email is identified as such when the **Connector type** is **Email Connector**.
- 2. Click **Bulk Release** to send the emails.

#### 2.3 Configuring Settings

Use the System Setup page to configure settings in Votiro's Management Dashboard.

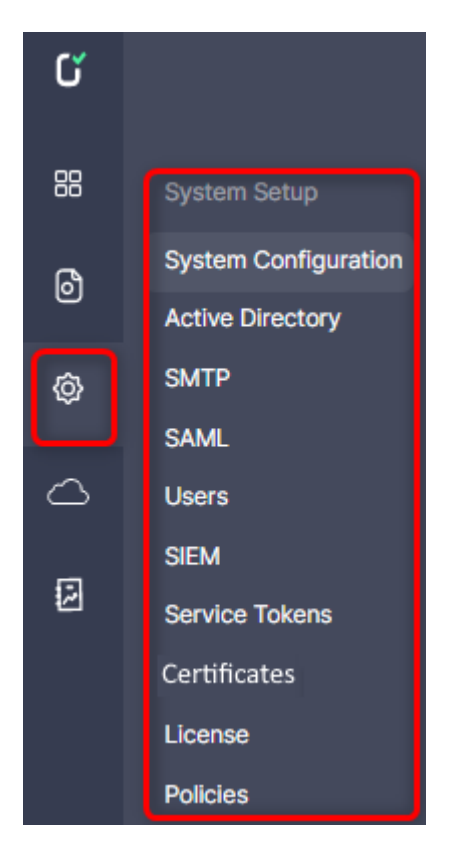

#### 2.3.1 System Configuration

To get to the System Configuration page, from the navigation pane on the left, click **Settings > System Configuration**.

#### Settings

| System Configuration                                                                     |                |        |
|------------------------------------------------------------------------------------------|----------------|--------|
| Company Name                                                                             | * Name         |        |
| Type in your company name                                                                | Your company   |        |
| File History                                                                             | * Days to keep |        |
| Select the number of days to keep files in storage                                       | 30             |        |
| Password Protected File History                                                          | * Days to keep |        |
| Select the number of days to keep password<br>protected files in storage                 | _180           |        |
| Date Format                                                                              | Date           | _      |
| Select your preferred date format                                                        | DD/MM/YYYY     |        |
| Time Format                                                                              | Time           | _      |
| Select your preferred time format                                                        | HH:mm          |        |
| System Language                                                                          | Language       | 6      |
| Select your preferred system language                                                    | en             | C      |
| System Locale                                                                            | Language       | 6      |
| Select your preferred system locale                                                      | en_US          | C      |
| Enable Microsoft Information Protection (Mip)                                            | Enable MIP     |        |
| Select whether to allow Microsoft Information<br>Protected files into your organization  |                |        |
| Blocked File Pdf                                                                         |                | Import |
| Customize organization blocked file PDF template<br>by uploading your own template       |                |        |
| Password Protected Blocked File                                                          |                | Import |
| Customize organization Password Protected<br>blocked file template by uploading your own |                |        |

The System Configuration page contains the following fields:

| Element | Field        | Description                                                                                                    |
|---------|--------------|----------------------------------------------------------------------------------------------------|
| 1       | Company Name | Specify the name of your organization. The company name appears in activity reports. see Generating Reports on page 95. |
| 2       | File History | Specify for how many days the system saves files. The default is <b>30</b> days.                                        |

| Element | Field                                                               | Description                                                                                                    |  |
|---------|---------------------------------------------------------------------|----------------------------------------------------------------------------------------------------|--|
|         | Password                                                            | Specify for how many days the system saves password-protected files. The default is <b>180</b> days.                                                                                                    |  |
| 3       | Protected File<br>History                                           | <b>Note</b><br>After the configured period, the original file is deleted and<br>cannot be retrieved through the dashboard.                                                                                                    |  |
| 4       | Date Format                                                         | Select your preferred date format for the display of information in the dashboardeither MM/DD/YYYY or DD/MM/YYYY.                                                                                                    |  |
| 5       | Time Format                                                         | Select your preferred time format for the display of information in the dashboard either a 12-hour clock or 24-hour clock, using the format <b>HH:MM</b> or <b>HH:MM (AM/PM)</b> .                                                              |  |
| 6       | System Language                                                     | Select your preferred system language. To add languages to the list you must translate Dashboard dictionary and upload the translation.                                                                                                    |  |
|         |                                                                     | The default language is <b>EN</b> , English.                                                                                                    |  |
|         |                                                                     | Select your preferred system locale. This enables you to to sanitize archive files with ANSI encoding according to the selected System Locale.                                                                                                  |  |
|         | The available options are: <ul> <li>en_US - English (US)</li> </ul> | The available options are:                                                                                                    |  |
|         |                                                                     | en_US - English (US)                                                                                                    |  |
|         |                                                                     | <b>fr_FR</b> - French (France)                                                                                                    |  |
| 7       | System Locale                                                       | de_DE - German (Germany)                                                                                                    |  |
|         |                                                                     | he_IL - Hebrew (Israel)                                                                                                    |  |
|         |                                                                     | ja_JP - Japanese (Japan)                                                                                                    |  |
|         |                                                                     | ko_KR - Korean (Korea)                                                                                                    |  |
|         |                                                                     | th_TH - Thai (Thailand)                                                                                                    |  |
|         |                                                                     | The default locale is <b>en_US</b> .                                                                                                    |  |
| 8       | Enable Microsoft<br>Information<br>Protection (Mip)                 | Select whether to allow Microsoft Information Protected files into<br>your organization. MIP protects data and prevents data loss<br>across Microsoft 365 apps, services, on-premises locations,<br>devices, and third-party apps and services. |  |
| 9       | Blocked File PDF                                                    | Customize your organization's blocked file PDF template by uploading (importing) your own template.                                                                                                    |  |
| 10      | Password<br>Protected Blocked<br>File                               | Customize your organization's Password Protected blocked file template by uploading (importing) your own template.                                                                                                    |  |

#### Note

Fields marked with a \* red asterisk are mandatory, to be completed.

#### **Customizing Blocked File Templates**

Votiro provides a default blocked file template to the customer. The customer then has three options:

- Use the default template as is
- Customize the default template
- Import a customized template

Using the Default Template

1. Click on the three dots to the right of the **Import** button. The following menu opens:

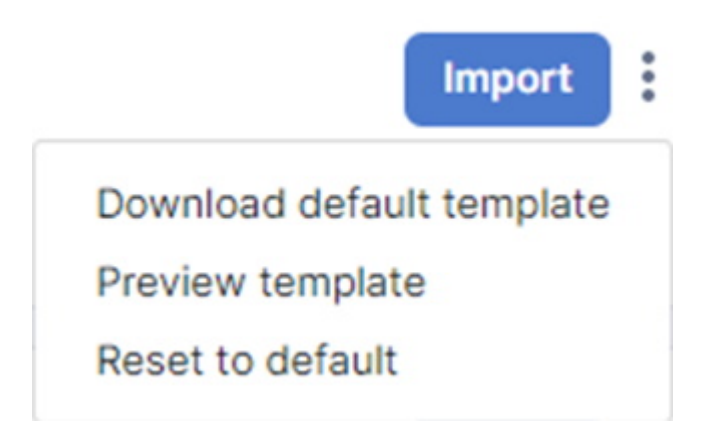

- 2. Select **Download default template**.
- 3. The default template is downloaded.

**Customizing the Default Template** 

- 1. Download the default template by selecting **Download default template**.
- 2. Edit the downloaded template as desired.

#### **Importing a Customized Template**

To upload a blocked file PDF template or Password Protected blocked file template:

- 1. Click on the **Import** button.
- 2. An explorer window opens. Navigate to the desired template file to import and select it.
- 3. The import process begins, and a progress bar is displayed.
- 4. When the import process completes, a message is displayed.

a. If the import is successful, the following message appears:

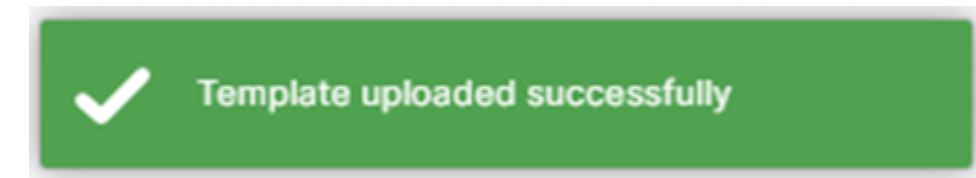

Each blocked file will be replaced with the updated template.

- b. If the import is unsuccessful, an error message is displayed:
  - If the template file type is not RTF, the following message appears: The uploaded template should be an RTF file
  - For any other error, the following message appears:
     The upload template process failed. Please contact Votiro support.

As you make configuration changes the Items Changed count increases.

To save the changes click **Save Changes**. A confirmation message will appear advising that you will not be able to recover the previous configuration settings. Click **OK** to proceed with saving the changes made to the configuration settings, or click **Cancel** to return.

To abandon the changes click **Reset**, your system configuration settings will remain unchanged.

#### 2.3.2 Active Directory

To get to the Active Directory page, from the navigation pane on the left, click **Settings** > **Active Directory**.

| Settings                                                                             |                              |
|--------------------------------------------------------------------------------------|------------------------------|
| Active Directory                                                                     |                              |
| Active Directory Location     Type in your organization Active Directory     address | + IP / Hostname              |
| Active Directory Server Port Type in your organization Active Directory server port  | * Port<br>                   |
| 3 Active Directory User Group<br>Type in your Active Directory user group            | * Group Name<br>Votiro_Users |
| Active Directory Username Type in your Active Directory username                     | * Username                   |
| 5 Active Directory User Password<br>Type in your Active Directory user password      | * Password                   |
| 6 SSL<br>Choose whether to use SSL                                                   | Use SSL                      |
| 7 Test Connection<br>perform a connection test to the active directory<br>server     | Test                         |

The Active directory page contains the following fields:

| Element                        | Field                       | Description                                                                                                    |
|--------------------------------|-----------------------------|----------------------------------------------------------------------------------------------------|
| 1                              | Active Directory Location   | Specify your organization's Active Directory server address that validates login.                                                                                                    |
| 2 Active Directory Server Port |                             | Specify your organization's Active Directory server port.<br>For example, 389.                                                                                                    |
| 3                              | Active Directory User Group | Specify the name of the Active Directory user group.<br>Only users that belong to the predefined Votiro_Users<br>group in Active Directory can login to the Management<br>Dashborad. |

| Element | Field                             | Description                                                                                                    |
|---------|-----------------------------------|----------------------------------------------------------------------------------------------------|
|         | Active Directory Username         | Specifies the login username for the Active Directory server.                                                                    |
|         |                                   | Select one of two formats to use:                                                                                                |
| 4       |                                   | <ul> <li>DOMAIN\UserName - For example, VT\Jane.Smith</li> <li>UserName@FQDN - For example,<br/>Jane.Smith@Votiro.com</li> </ul> |
|         |                                   | Key:                                                                                                    |
|         |                                   | DOMAIN - the NetBIOS domain name                                                                                                 |
|         |                                   | UserName - the login name of the user                                                                                            |
|         |                                   | FQDN - the domain name in full                                                                                                   |
| 5       | Active Directory User<br>Password | Specify the login password for the Active Directory server.                                                                      |
| 6       | SSL Usage                         | Specify whether to use SSL.                                                                                                    |
| 7       | Test Connection                   | Before saving changes you should test the connection to Active Directory. To select a file for testing, click <b>Test</b> .      |

#### Note

Fields marked with a \* red asterisk are mandatory, to be completed.

As you make changes the **Items Changed** count increases. When finished making changes at the bottom of the page select to either **Save Changes** or **Reset** to the original settings.

#### 2.3.3 SMTP

All SMTP settings are required to enable Management Dashboard features that rely on email. Configuring SMTP settings allows you to release original files from the blob. For more information, see Releasing Files on page 27.

To get to the SMTP page, from the navigation pane on the left, click **Settings** > **SMTP**.

| Settings                                                                 |                                                              |
|--------------------------------------------------------------------------|--------------------------------------------------------------|
| SMTP                                                                     |                                                              |
| SMTP Server Address<br>Type in your organization SMTP server address     | IP / Hostname<br>127.0.0.1                                   |
| SMTP Server Port<br>Type in your organization SMTP server port           | Port<br>25                                                   |
| 3<br>SMTP Server Email<br>Type in your SMTP server email                 | Username     JOHN_DOE@MYDOMAIN.COM     SMTP User is required |
| SMTP Server Password<br>Type in your SMTP server password                | Password                                                     |
| 5<br>Test Email<br>send a test email in order to check the<br>connection | Test                                                         |

The SMTP page contains the following fields for configuring the connection to an SMTP server:

| Element | Field                | Description                                                                                                    |
|---------|----------------------|----------------------------------------------------------------------------------------------------|
| 1       | SMTP Server address  | Specifies the SMTP server that relays notifications from the Platform Management to users in your organization.                                                                                                    |
| 2       | SMTP Server port     | Specifies the SMTP server port.                                                                                                    |
| 3       | SMTP Server email    | Specifies the email address of the SMTP server user.                                                                                                    |
| 4       | SMTP Server password | Specifies the password for the SMTP server user.                                                                                                    |
| 5       | Test Email           | To test the SMTP settings, click <b>Test</b> .  If the settings are valid, a verification code is displayed in the Management Dashboard. The same code appears in an email message that is sent to the address you specified.  Is the set to the address you specified.  Is the set to the address you specified.  Is the set to the address you specified.  Is the set to the address you specified.  Is the set to the set temail.  Is the set to the set temail.  Is the set to the set temail.  Is the set to the set temail.  Is the set to the set temail.  Is the set to the set temail.  Is the set to the set temail.  Is the set to the set temail.  Is the set temail to the set temail.  Is the set temail to the set temail to the set temail to the set |
|         |                      | If the settings are invalid, an error is displayed below the button.                                                                                                    |
#### Note

Fields marked with a \* red asterisk are mandatory, to be completed.

As you make changes the **Items Changed** count increases. When finished making changes at the bottom of the page select to either **Save Changes** or **Reset** to the original settings.

#### 2.3.4 SAML

Configuring SAML settings allows the Votiro Cloud application to use single sign-on (SSO) technology to authenticate a user signed-in to their organization's systems.

To get to the SAML page, from the navigation pane on the left, click **Settings > SAML**.

| SAML                                              |                                          |
|---------------------------------------------------|------------------------------------------|
| DP Metadata address                               | un                                       |
| Type in your IDP metadata address                 | https://votiro-ortichon.okta.com/app/exk |
| 2 Issuer                                          | name                                     |
| Type in your issuer name                          | Okta_SAML_Example                        |
| 3 SAML Username identifier                        | rame                                     |
| Type in your username identifier (username claim) | http://schemas.xmlsoap.org/ws/2005/05,   |
| 4 Admin role key                                  | key                                      |
| Type in your admin role key                       | Group                                    |
| 5 Admin role value                                | value                                    |
| Type in your admin role value                     | VotiroAdmins                             |
| 6 Help-Desk role key                              | kay                                      |
| Type in your help-desk role key                   | Group                                    |
| 7 Help-Desk role value                            | value                                    |
| Type in your help-desk role value                 | VotiroHelpDesk                           |
| 8 SOC role key                                    | key                                      |
| Type in your SOC role key                         | Group                                    |
| 9 SOC role value Type in your SOC role value      | value<br>VotiroSoc                       |

The SAML page contains the following fields:

| Element | Field                    | Description                                                       |
|---------|--------------------------|-------------------------------------------------------------------|
| 1       | IDP Metadata address     | Specifies your IDP metadata address.                              |
| 2       | Issuer                   | Specifies the name of the issuer.                                 |
| 3       | SAML Username identifier | Specifies the username of the identifier, also know as the claim. |
| 4       | Admin role key           | Specifies the role key for the administrator.                     |
| 5       | Admin role value         | Specifies the role value for the administrator.                   |
| 6       | Help-Desk role key       | Specifies the role key for the helpdesk.                          |

| Element | Field                | Description                                |
|---------|----------------------|--------------------------------------------|
| 7       | Help-Desk role value | Specifies the role value for the helpdesk. |
| 8       | SOC role key         | Specifies the role key for the SOC.        |
| 9       | SOC role value       | Specifies the role value for the SOC.      |

#### Note

Fields marked with a \* red asterisk are mandatory, to be completed.

As you make changes the **Items Changed** count increases. When finished making changes at the bottom of the page select to either **Save Changes** or **Reset** to the original settings.

#### 2.3.5 Users

The Users page enables you to change the password for the Votiro Admin role and define permissions for users of the Management Platform.

To get to the Users page, from the navigation pane on the left, click **Settings** > **Users**.

|           |                                       |                                                                                  | /                                                                                                    |
|-----------|---------------------------------------|----------------------------------------------------------------------------------|----------------------------------------------------------------------------------------------------|
| Permissio | n level                               |                                                                                  | Votiro_Users                                                                                                    |
| Soc       | Helpdesk                              | Administrator                                                                    |                                                                                                    |
| Soc       | Helpdesk                              | Administrator                                                                    |                                                                                                    |
| Soc       | Helpdesk                              | Administrator                                                                    |                                                                                                    |
| Soc       | Helpdesk                              | Administrator                                                                    |                                                                                                    |
|           | Permissio<br>Soc<br>Soc<br>Soc<br>Soc | Permission level<br>Soc Helpdesk<br>Soc Helpdesk<br>Soc Helpdesk<br>Soc Helpdesk | Permission level         Soc       Helpdesk         Administrator         Soc       Helpdesk         Administrator         Soc       Helpdesk         Administrator         Soc       Helpdesk         Administrator         Soc       Helpdesk         Administrator         Soc       Helpdesk         Administrator |

The Users page contains the following fields:

| Element | Field        | Description                                                                                                    |
|---------|--------------|----------------------------------------------------------------------------------------------------|
| 1       | Votiro Admin | <ul> <li>The Votiro Admin role provides direct administrative access to Votiro Cloud, independent of Active Directory.</li> <li>To change the Votiro Admin password: <ol> <li>Click </li> </ol> </li> <li>2 Enter the Current Password and then Confirm New Password.</li> <li>Click Save, or Cancel.</li> </ul> <li>Change Password <ul> <li>You will not be able to recover it</li> <li>Current Password </li> <li>Confirm New Password </li> </ul> </li> |

| Element | Field                  | Description                                                                                                    |                                                                                                    |  |  |
|---------|------------------------|----------------------------------------------------------------------------------------------------|----------------------------------------------------------------------------------------------------|--|--|
|         |                        | Users must be in the Votiro_Users Active Directory group.                                                                                                    |                                                                                                    |  |  |
|         |                        | The three levels of permission are:                                                                                                    |                                                                                                    |  |  |
|         |                        | SOC: users will only be able to view the dashboard<br>and use the TEST FILE functionality. They will not<br>have access to personal data, or be able to change<br>settings.                                               |                                                                                                    |  |  |
| 2       |                        | Helpdesk: users will be able to manage the<br>positive selection process and release of personal<br>files and emails, in addition to SOC permissions.                                                                     |                                                                                                    |  |  |
|         | Active Directory Group | Administrator: users will have access to the<br>entire system, including personal files and emails.<br>They have permission to edit policy configurations<br>and system settings, in addition to Helpdesk<br>permissions. |                                                                                                    |  |  |
|         |                        | To set a user's <b>Permission Level</b> go to theoptions to the right of the <b>Username</b> , click the permission level to be granted. The level selected is highlighted.                                               |                                                                                                    |  |  |
|         |                        | Userni<br>Helpde<br>King<br>Ti<br>A<br>A<br>G<br>A<br>A<br>A                                                                                                    | Username         Permission level           Helpdesk         Soc         Helpdesk         Administrator           King         Soc         Helpdesk         Administrator                                                                                                    |  |  |
|         |                        |                                                                                                    | <ul> <li>WARNING!</li> <li>The system must have a minimum of one</li> <li>Administrator user set up in the Active Directory</li> <li>Group for Votiro users.</li> <li>A warning message appears if you attempt to</li> <li>Save the settings with no user set with</li> <li>Administrator permissions.</li> </ul> |  |  |

### 2.3.6 SIEM

You can configure SIEM setting for reporting syslog events to the SIEM platform. To get to the SIEM page, from the navigation pane on the left, click **Settings** > **SIEM**.

| C       |                                              | SIEM                                                 |                                  |                            |        |
|---------|----------------------------------------------|------------------------------------------------------|----------------------------------|----------------------------|--------|
| 88<br>© | System Setup<br>System Configuration<br>SMTP | Siem Server Address<br>Type in your organization SIE | M server address                 | • IP / Hostname<br>X.X.X.X |        |
| ٢       | SAML                                         | Siem Server Port<br>Type in your organization SIE    | M server port                    | • Port<br>6514             |        |
|         | Service Tokens<br>Certificates               | Syslog Protocol                                      |                                  | * Protocol                 |        |
|         | License<br>Policies                          | Select syslog protocol                               |                                  | TLS                        |        |
|         |                                              | TLS Certificate<br>Upload a certificate in order     | to use TLS protocol              |                            | Import |
|         |                                              | Certificate                                          |                                  |                            |        |
|         |                                              | Name                                                 | Votiro SIEM demo certificate.cer |                            |        |
|         |                                              | Creation Date                                        | 12/18/2022 12:41 PM              |                            |        |
|         |                                              |                                                      | Delete                           |                            |        |
|         |                                              |                                                      |                                  |                            |        |
|         |                                              |                                                      |                                  |                            |        |
|         |                                              |                                                      |                                  |                            |        |

The page contains the following configuration fields:

| Element | Field               | Description                                                                                                    |
|---------|---------------------|----------------------------------------------------------------------------------------------------|
| 1       | SIEM Server address | Address of the SIEM system collector service. Specify a hostname where the address represents a fully qualified hostname or an IPv4 address.                                                                                               |
|         |                     | The default is empty. When the address is empty, the server uses its own IP as an address.                                                                                                    |
| 2       | STEM Server port    | Specifies the port of the SIEM system collector service.<br>Specify a positive integer between 1 and 65535. The<br>default is UDP port 514.                                                                                                |
|         |                     | For more information about SIEM logging in<br>Management, see Syslog Events to SIEM Platforms on<br>page 107.                                                                                                    |
| 3       | Syslog protocol     | Specifies the Syslog message transport protocol. Select from UDP, TCP or TLS(SSL)                                                                                                    |
| 4       | TLS certificate     | If the server mandates certificate authentication to use<br>the TLS protocol, a TLS certificate file must be imported.<br>After importing the certificate file, refresh the page. The<br>certificate name and creation date are displayed. |
|         |                     | Note                                                                                                    |
|         |                     | Only certificates in PEM (Privacy-Enhanced Mail)<br>or PFX (Personal Information Exchange) formats<br>are supported.                                                                                                    |

#### Note

Fields marked with a \* red asterisk are mandatory, to be completed.

To import a TLS certificate:

- a. Click on the **Import** button.
- b. An explorer window opens. Navigate to the desired certificate file to import and select it.
- c. After importing the certificate, refresh the page.
- d. The certificate name and creation date are displayed. The following message appears:

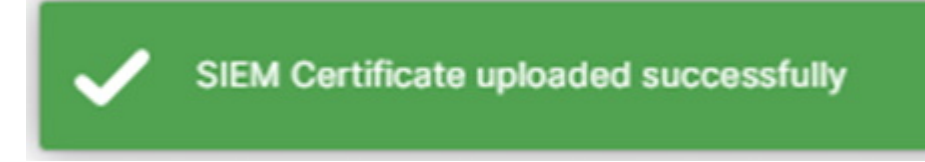

To delete a certificate that was imported:

- a. Click on the **Delete** button.
- b. The following message appears:

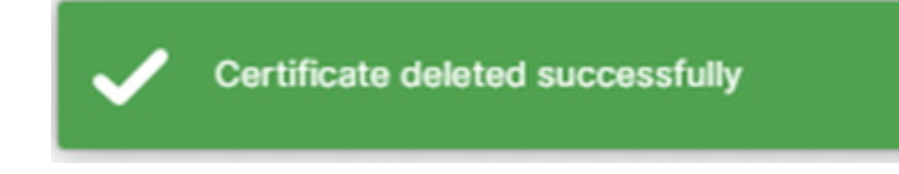

As you make changes the **Items Changed** count increases. When finished making changes at the bottom of the page select to either **Save Changes** or **Discard Changes** to the original settings.

#### 2.3.7 Service Tokens

Use the Service Tokens page to view existing service tokens and to create new service tokens. Service tokens allow other services to communicate with Votiro Cloud.

To get to the Service Tokens page, from the navigation pane on the left, click **Settings** > **Service Tokens**.

| Service To<br>A list of servic | kens<br>e tokens which allows other services to communicate | e with Votiro produ | cts                                  |
|--------------------------------|-------------------------------------------------------------|---------------------|--------------------------------------|
| ID                             | bd7b56a2-2692-4686-9df2-ea61165a0bf9                        | ID                  | 6c96ea87-4fa9-409e-b882-e55470aeeb7b |
| Issued To                      | Ehud                                                        | Issued To           | or                                   |
| Created At                     | 25/01/2021 20:08                                            | Created At          | 03/02/2021 12:08                     |
| Expiration                     | 25/01/2022                                                  | Expiration          | 01/02/2022                           |
|                                | C Poueka                                                    |                     | Bevoke                               |

| Element | Field          | Description                                                                                                    |
|---------|----------------|----------------------------------------------------------------------------------------------------|
| 1       | Service Tokens | The service tokens created for use are displayed on this page.                                                                                                    |
| 2       | Create New     | To create a new service token, click <b>+ Create New</b> . For detailed steps to create a new service token, see Creating a Service Token below.                                                                                                    |
| 3       | Service Token  | <ul> <li>Details of the service token are displayed:</li> <li>ID: The ID of the service token is automatically added.</li> <li>Issued To: Specifies the name you have given to the service token.</li> <li>Created At: A DateTime stamp is automatically added to the service token.</li> <li>Expiration.: Specifies the date the service token will expire.</li> </ul> |
| 4       | Revoke         | To remove a service token, click <b>Revoke</b> . For detailed steps to remove a service token, see Revoking a Service Token on the next page.                                                                                                    |

### **Creating a Service Token**

To create a new service token:

- 1. Click **Create New**.
- 2. Complete Create New Service Token fields.

| Field               | Description                                             |
|---------------------|---------------------------------------------------------|
| Issued To           | Specifies the name you have given to the service token. |
| Set Expiration Time | Specifies the date the service token will expire.       |

| Creat        | Create New Service Token |       |     |     |      |    |      |  |  |
|--------------|--------------------------|-------|-----|-----|------|----|------|--|--|
| Issued<br>JG | Issued To<br>JG          |       |     |     |      |    |      |  |  |
| Set Ex       | pirat                    | ion 1 | ime | ]   |      |    |      |  |  |
|              | <                        | Fe    | • 4 | ; 2 | 2022 | \$ | >    |  |  |
|              | Su                       | Мо    | Ти  | We  | Th   | Fr | Sa   |  |  |
|              |                          |       | 1   | 2   | 3    | 4  | 5    |  |  |
|              | 6                        | 7     | 8   | 9   | 10   | 11 | 12   |  |  |
|              | 13                       | 14    | 15  | 16  | 17   | 18 | 19   |  |  |
|              | 20                       | 21    | 22  | 23  | 24   | 25 | 26   |  |  |
|              | 27                       | 28    |     |     |      |    |      |  |  |
|              |                          | _     |     |     |      |    |      |  |  |
|              |                          |       |     |     |      |    |      |  |  |
|              | CAN                      | CEL   |     |     |      | CR | EATE |  |  |
|              |                          |       |     |     |      |    |      |  |  |

3. Click Create.

|                                                                                                    | 0d1ffd97-0048-42                                                                                                    | 281-abed-43a218657b                                                                                                    |
|----------------------------------------------------------------------------------------------------|----------------------------------------------------------------------------------------------------|----------------------------------------------------------------------------------------------------|
| Issued To                                                                                                    |                                                                                                    | J                                                                                                    |
| Expiration                                                                                                    |                                                                                                    | 28/02/202                                                                                                    |
| Token                                                                                                    |                                                                                                    |                                                                                                    |
| m9JbnRlcm<br>0b3liLCJqdt<br>00M2EyMTg<br>Cl6MTY0NT<br>rIIEVGww2H<br>D-<br>KFZSvkoNC<br>g5s5-<br>10EP7Rsp1f<br>Nzi6QsE-MI<br>L0ZDDws6u<br>EzSi5Vg2isc | ShiPFilorZpY2vIiwicm<br>SkiOlwZDFmZmShy0<br>(2NTdiN2MiLCJuYmYi0)<br>kSOTIWMCwiaWF0joxi<br>n5XgQV_omo32YV3j33<br>h6dzbRr2aBxw7SKGSI<br>wCoUF-<br>088wovKkF7ZAJ10M6D<br>SZ66pYLcCSw4IIQDO2 | 9523618/FkbWluaXN0cm<br>WMC4LTQ90EYWJI2<br>jE2MTI3MTAwMjMsImV4<br>VjEyNzEwMDizfQ.27y5U<br>ywsyARtoCkpEXgMtcwut<br>fXDpny5pngDKvX7lbV8h<br>fxJNfsZSWNoNZJRI38bC<br>NDVR9ugNiclas-<br>JFY760a8HuPAdgN_mvz |

4. A service token is generated. You must copy this service token to the relevant bearer authentication headers.

#### **IMPORTANT!**

The service token generated is not stored by Votiro Cloud. You must copy it immediately.

- 5. Click OK.
- 6. A list of service tokens created are displayed on the Service Token page.

#### **Revoking a Service Token**

To withdraw a service token, click **Revoke**. A confirmation pop appears warning that a revoked service token cannot be recovered.

| ID         | 0d1ffd97-0048-4281-abed-43a218657b7c                                         |
|------------|------------------------------------------------------------------------------|
| Issued To  | JG                                                                           |
| Created At | 07/02/2021 17:00                                                             |
| Expiration | 28/02/2022                                                                   |
|            | Revoke                                                                       |
|            | Revoke this id?       You will not be able to recover it       Cancel     Ok |

Click **OK** to continue revoking the service token, or **Cancel** to continue using the service token.

#### 2.3.8 Certificates

Use the Certificates page to import PDF digital signatures through the Management console and sanitize PDF files with digital signatures without corrupting them.

To get to the Certificates page from the navigation pane on the left, click **Settings** > **Certificates**.

| C          |                      | Certificates Add Certificate |
|------------|----------------------|------------------------------|
| 88         |                      |                              |
| 0          | System Configuration |                              |
| Ø          | SAML<br>SIEM         |                              |
| $\bigcirc$ | Service Tokens       |                              |
| _          | Certificates         |                              |
| E          | License              |                              |
|            | Policies             |                              |

#### **Uploading a Certificate**

To upload a new certificate:

- 1. Click on the **Add Certificate** button.
- 2. An explorer window opens. There is an option to select multiple files.
- 3. Select the desired files to upload.
- 4. After a certificate file is uploaded successfully, the following message appears:

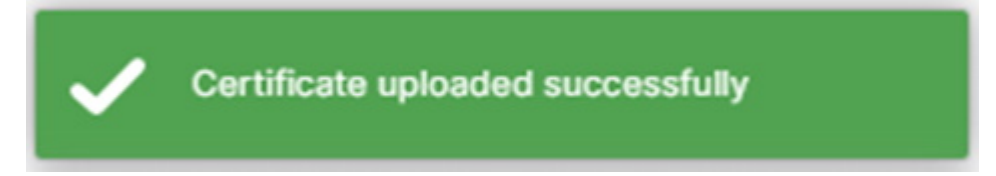

5. If the upload fails, the message **Failed to upload certificate** appears.

### **Viewing a Certificate**

The Certificates page displays the **Name** and **Creation Date** of the current existing certificates:

| C  |                      | Certificates  |                             |
|----|----------------------|---------------|-----------------------------|
| 88 | System Setup         |               |                             |
| ര  | System Configuration | Name          | Votiro demo certificate.cer |
|    | SMTP                 | Creation Date | 12/18/2022 12:23 PM         |
| ٢  | SAML                 |               | Delete                      |
|    | SIEM                 |               |                             |
| 0  | Service Tokens       |               |                             |
|    | Certificates         |               |                             |
| 8  | License              |               |                             |
|    | Policies             |               |                             |
|    |                      |               |                             |

If there are no certificates, the following message appears:

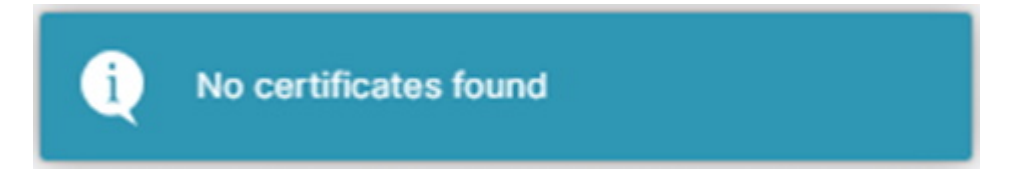

### **Removing a Certificate**

To remove a certificate:

- 1. Click on the **Delete** button.
- 2. A confirmation window opens:

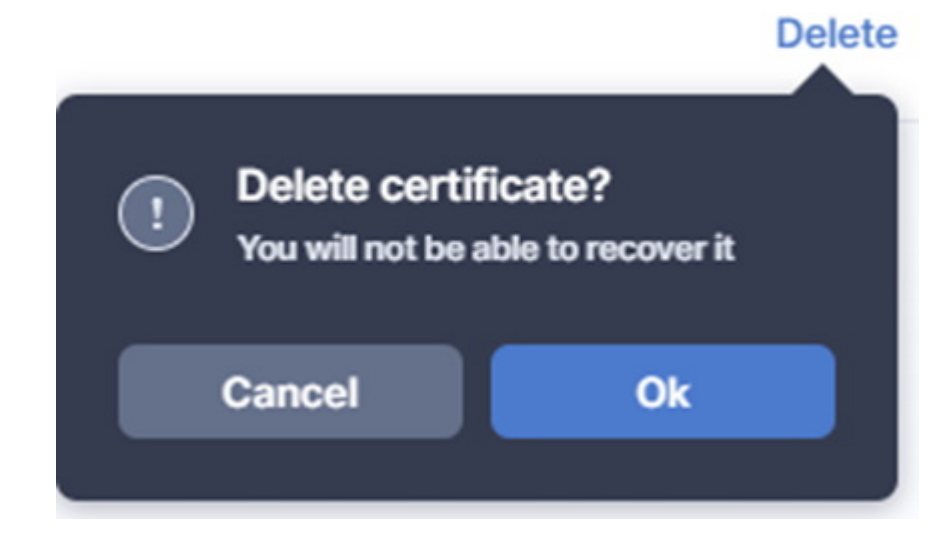

- 3. Click on the **Ok** button.
- 4. If the removal is successful, the following message appears:

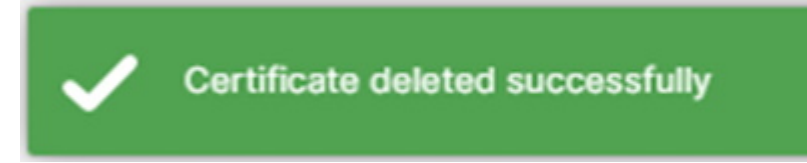

### Sanitizing a PDF with Digital Signatures

To successfully sanitize a PDF with digital signatures, define a policy exception on the Policies page:

| Define Exception<br>Exception will be activated | under the following conditions |             |
|-------------------------------------------------|--------------------------------|-------------|
| IF Digital signature 🧹                          | Select                         |             |
| •                                               |                                | Cancel Save |

To specify an exception for a file with a digital signature,

- 1. Select Digital signature.
- 2. Select is valid or is not valid.
- 3. Click on the **Save** button.

#### 2.3.9 License

Use the License page to generate a license request, import a license key, know the date the license will expire and keep track of the file consumption against the quota.

#### Note

The license key issued includes information relating to your authority to use our Cloud Connectors.

To amend your license to include Cloud Connectors, contact Votiro's Support team.

To get to the License page, from the navigation pane on the left, click **Settings** > **License**.

| License                                                                         |                        |                 |
|---------------------------------------------------------------------------------|------------------------|-----------------|
| License Expiration Date                                                         |                        | 21/07/2023      |
| 1 years, 5 months, and 15 days left                                             |                        |                 |
|                                                                                 |                        |                 |
| Sanitization Quota                                                              |                        | 322.5 GB / 3 TB |
|                                                                                 | 9                      |                 |
|                                                                                 |                        |                 |
| Generate License Request<br>Send the license request package to Votiro in order | to renew your license  | Generate        |
|                                                                                 |                        |                 |
| Import License                                                                  | Paste the license here | Import          |
| angon ca new acense                                                             |                        |                 |
|                                                                                 |                        |                 |

The license page contains the following configuration fields:

| Element | Field                    | Description                                                                                                    |
|---------|--------------------------|----------------------------------------------------------------------------------------------------|
| 1       | License Expiration Date  | When a valid license key is imported the expiration date<br>automatically updates to the date when processing of<br>files will stop.                                                                                         |
|         |                          | At time of installation the default license is valid for 24 hours. During this time files will be processed and a license should be requested.                                                                               |
| 2       | Sanitization Quota       | The first figure represents the current consumed size<br>per file. The second figure represents the licensed size<br>quota of files to be processed.                                                                         |
|         |                          | See See Sanitization Quota (V9.6.3) for a more complete explanation.                                                                                                    |
| 3       | Generate License Request | Click <b>Generate</b> to produce a license request package.<br>The file <b>licensePackage.zip</b> is generated and located<br>in your downloads folder.                                                                      |
|         |                          | Pass this file to Votiro Support. A license key will be generated and returned to you within 24 hours of receipt of the request.                                                                                             |
| 4       | Import License           | Enter the license key provided by Votiro Support and click <b>Import</b> . Successful validation automatically updates <b>License expiration date</b> and <b>Sanitization quota</b> information. The license key disappears. |
|         |                          | <b>Note</b><br>Votiro Cloud is activated up to five minutes after the<br>license key import.                                                                                                    |

### Sanitization Quota (V9.6.3)

The Sanitization Quota will display consumed size per file.

The accumulated file size consumption is determined as follows:

- The accumulation is based on the original file size and <u>not</u> on the file size after sanitization.
- The accumulation is for each file that the customer sends to sanitization except EML and archive files.
- For EML or archive files, the file size accumulation will be based on all the files embedded inside the EML/archive, including all nested EMLs/archives.
- Password protected files will be counted only once.
- For customers with a V9.6.2 license who upgrade to the new version, the license page will still display the Sanitization Quota based on files.

#### Examples

- A 400KB PDF will be accumulated as 400KB regardless of the size of the embedded files inside the PDF.
- A 1MB image file will be accumulated as 1MB.
- A 10MB archive file containing five 10MB PDFs will be accumulated as 50MB.
- A 11MB EML file with an attached 10MB zip file that contains five 10MB PDFs will be accumulated as 50MB.

#### 2.3.10 Policies

A positive selection policy defines the manner in which you handle a file matching a set of criteria that enters your network. The policy can determine how files are processed, including whether files are blocked or permitted.

#### **Policies Dashboard**

From the Policies Dashboard you can create, edit, and manage the positive selection policies operating in the Positive Selection<sup>®</sup> Engine as traffic flows through.

To get to the Policy dashboard, from the navigation pane on the left, click **Settings** > **Policies**.

| Settings             |                                          |            |                                         |                                            |
|----------------------|------------------------------------------|------------|-----------------------------------------|--------------------------------------------|
|                      |                                          |            | 960                                     | 8                                          |
| Policies 🛛 🗿 🚯       |                                          | Tes        | st File                                 | + Add Exception                            |
| 1 Media Team 👻 🖉 🧃   |                                          |            | Add a size limit to files               |                                            |
| -                    | 1                                        | 0          |                                         |                                            |
| (9) Case             | Default action                           | Exceptions | Default Action                          |                                            |
| Unknown File         | •                                        | 0          | Block                                   | Skip                                       |
| Password Protected   | 1 (A)                                    | 0          | Block if file larger than + 100MB       |                                            |
| Large File           | •                                        | 0          | Block Reason                            |                                            |
| (Decomplex File)     | •                                        | 0          | The file was blocked in adherence to th | e organization's policy: The file size ex- |
| Special Case         | 1 (1) (1) (1) (1) (1) (1) (1) (1) (1) (1 | 0          | ceeded the maximum allowed.             | , , , , , , , , , , , , , , , , , , ,      |
| -                    | •                                        | n          |                                         |                                            |
| 12 File type         | Default action                           | Exceptions |                                         |                                            |
| Media                | 1 (1) (1) (1) (1) (1) (1) (1) (1) (1) (1 | 0          |                                         |                                            |
| PDF                  | 1 (1) (1) (1) (1) (1) (1) (1) (1) (1) (1 | 0          |                                         |                                            |
| Image                | 100 C                                    | 0          |                                         |                                            |
| III Binary           | 1 (A)                                    | 0          |                                         |                                            |
| Archive              | 1 (1) (1) (1) (1) (1) (1) (1) (1) (1) (1 | 0          |                                         |                                            |
| RTF                  | 1 (1) (1) (1) (1) (1) (1) (1) (1) (1) (1 | 0          |                                         |                                            |
| i Email              | 1                                        | 0          |                                         |                                            |
| III Microsoft Office | 1 (1) (1) (1) (1)                        | 0          |                                         |                                            |
| Open Document        | 1 (1) (1) (1) (1) (1) (1) (1) (1) (1) (1 | 0          |                                         |                                            |
| Text                 | • •                                      | 0          |                                         |                                            |
| Other Files          |                                          | 0          |                                         |                                            |

| Element | Meaning                                                                                                    |
|---------|----------------------------------------------------------------------------------------------------|
| 1       | The name of the currently displayed policy. To display a policy, select from the list of defined policies. You can set up policies for specific teams or individuals.                                                                                                    |
| 2       | Edit the policy name.                                                                                                    |
| 3       | Add a new policy.                                                                                                    |
| 4       | Delete current policy. This element only displays when additional policies have been defined. The <b>default policy</b> cannot be deleted.                                                                                                    |
| 5       | Select file to test policy.                                                                                                    |
| 6       | Import/Export policy file.                                                                                                    |
| 7       | Displays details of the item that is selected on the left. For each case or action, you can define how it must be handled.                                                                                                    |
| 8       | Add an exception. For example, when managing other file types, with specific email addresses and/or URLs.                                                                                                    |
| 9       | Displays details of the selected policy by case.                                                                                                    |
| 10      | <ul> <li>Displays the status of the default action taken for the policy.</li> <li>A colored dot illustrates your current policy action:</li> <li>Red - files will be blocked</li> <li>Green - files will be processed using your sanitization settings</li> <li>Grey - files will be skipped</li> </ul> |
| 11      | Displays the number of exceptions defined per policy case or file type.                                                                                                    |
| 12      | Displays the details of the selected policy by file type.                                                                                                    |

#### Note

Change made in policies are updated in the Positive Selection® Engine every few seconds. Once updated in the Positive Selection® Engine, it is available to Votiro Cloud reference clients, such as Votiro Cloud for Email or Votiro Cloud for Web Downloads.

#### **Defining Policies**

You can customize policies in a variety of ways, depending on your organization's requirements. They are by:

- Case: a policy using a file's characteristics, for example, password protected, size of file. For more information, see Defining Policies by Case on page 110.
- File Type: a policy using a file's family, for example, PDF, Microsoft Office, images. For more information, see Defining Policies by File Type on page 113.
- Exception: a policy where you can define one or more exceptions to any case policy or file type policy. For more information, see Adding Policy Exceptions on page 117.
- Special Case: If you have custom, XML-based policy definition, you can load it to the Management Dashboard as a special case. This is also known as a custom policy – that has been created outside the Management Dashboard. This feature is recommended for special purposes only. For more information, contact Votiro's Support.

If you do not create a customized policy, Votiro Cloud uses a default policy. Each case and file type has a different default policy.

#### **File Blocking**

When you configure a policy to block a file, no other policy rule is applied on the file. A **block file** containing information about the blocked file and the reason it was blocked replaces the original file. You can accept the block file default text or edit it.

A **block file** is a document that replaces an original file that was blocked. It is attached to an email and can be customized for each company, and for each type of case or file type.

### 2.4 Cloud Connectors and Integrations

Use the Cloud Connectors and Integrations menu to configure settings in Votiro's Management Dashboard for specified connectors and application integrations.

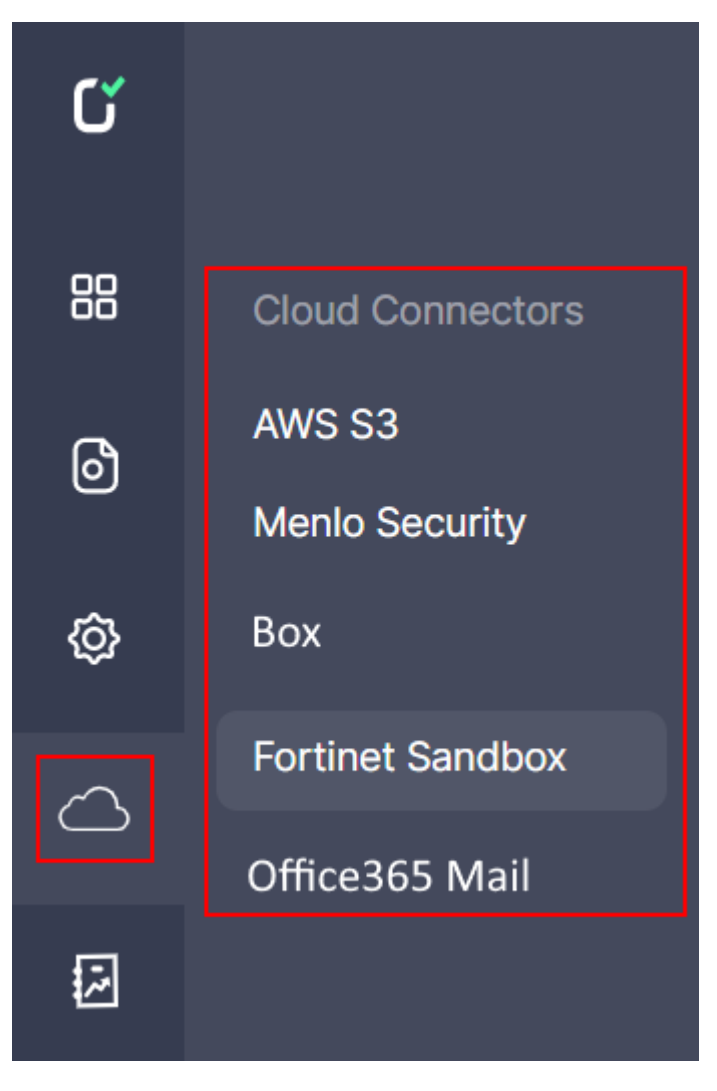

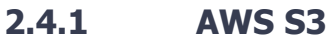

To get to the AWS S3 page, from the navigation pane on the left, click **Cloud** > **AWS S3**.

| AWS S3                             |                                |
|------------------------------------|--------------------------------|
| Region Endpoint                    | Region     ISE Fact (Viccinia) |
| Select AWS region                  |                                |
| Queue URL                          | URL                            |
| Type in the AWS queue URL          |                                |
| Access key                         | Кеу                            |
| Type in your AWS access key        |                                |
| Secret key                         | Key                            |
| Type in your AWS secret key        |                                |
| User profile                       | User profile name              |
| Type in your AWS user profile name | Or                             |

The AWS S3 page contains the following fields:

| Element | Field           | Description                                         |
|---------|-----------------|-----------------------------------------------------|
| 1       | Region Endpoint | Specify the AWS region the S3 bucket is located in. |
| 2       | Queue URL       | Specify the AWS queue URL. See below for details.   |
| 3       | Access Key      | Specify the AWS access key of the IAM user.         |
| 4       | Secret Key      | Specify the AWS secret key of the IAM user.         |
| 5       | User Profile    | Specify the AWS user profile name.                  |

#### Note

Fields marked with a \* red asterisk are mandatory, to be completed.

As you make changes the **Items Changed** count increases. When finished making changes at the bottom of the page select to either **Save Changes** or **Reset** to the original settings.

#### **Prerequisites**

- AWS SQS (Simple Queue Service) Queue (see See Creating an AWS SQS Queue for details)
- Amazon S3 (Simple Storage Service) bucket
- AWS IAM (Identity and Access Management) user that has access to SQS and S3

#### Creating an AWS SQS Queue

You must create an AWS SQS (Simple Queue Service) Queue for S3 bucket integration.

- 1. Login to your AWS account.
- 2. Navigate to Simple Queue Service.
- 3. Click on **Create queue**.

| CEdit      | Delete Send and | receive messages    | Actions 🔻 | Create queue       |
|------------|-----------------|---------------------|-----------|--------------------|
|            |                 |                     |           | < 1 > ⊚            |
| Encryption |                 | based deduplication | /         | $\bigtriangledown$ |
| -          | -               |                     |           |                    |

- 4. Under **Type**, select **Standard**.
- 5. Enter a **Name** for the queue.
- 6. Modify the values according to the example below:

| Services 🔻                                           |                                                                                 |                                                    |                           | Q Search for services | features, marketplace products, and docs                                                                                       | [Alt+5] |  |  |  |
|------------------------------------------------------|---------------------------------------------------------------------------------|----------------------------------------------------|---------------------------|-----------------------|----------------------------------------------------------------------------------------------------|---------|--|--|--|
| Amazon SQS > Qu<br>Create que                        | eues > Create queue                                                             |                                                    |                           |                       |                                                                                                    |         |  |  |  |
| Details                                              |                                                                                 |                                                    |                           |                       |                                                                                                    |         |  |  |  |
| Type<br>Choose the queue typ                         | e for your application or cloud infras                                          | tructure.                                          |                           |                       |                                                                                                    |         |  |  |  |
| ④ You can't d                                        | hange the queue type after you                                                  | create a queue.                                    |                           |                       |                                                                                                    |         |  |  |  |
| Standard At-least-once<br>At-least on<br>Best-effort | <b>ste</b><br>delivery, message ordering isn't presi<br>ce delivery<br>ordering | rved                                               |                           |                       | FIFO Info     First-in-first-out delivery, message ordering is pri     First-in-first-out delivery     Exactly-once processing | normed  |  |  |  |
| Name                                                 |                                                                                 |                                                    |                           |                       |                                                                                                    |         |  |  |  |
| A queue name is case                                 | sensitive and can have up to 80 cha                                             | racters. You can use alphanumeric characters, hypi | hens (-), and underscores | (_).                  |                                                                                                    |         |  |  |  |
| Configuration<br>Set the maximum me                  | usage size, visibility to other consum                                          | ers, and message retention. Info                   |                           |                       |                                                                                                    |         |  |  |  |
| Visibility timeout                                   | Info                                                                            |                                                    |                           |                       | Message retention period Info                                                                                                  |         |  |  |  |
| 1                                                    |                                                                                 | Hours                                              | •                         |                       | 4                                                                                                    | Days 🔻  |  |  |  |
| Should be between 0                                  | seconds and 12 hours.                                                           |                                                    |                           |                       | Should be between 1 minute and 14 days.                                                                                        |         |  |  |  |
| Delivery delay Int                                   | •                                                                               |                                                    |                           |                       | Maximum message size Info                                                                                                    |         |  |  |  |
| 0                                                    |                                                                                 | Seconds                                            | *                         |                       | 256 KB                                                                                                    |         |  |  |  |
| Should be between 0                                  | seconds and 15 minutes.                                                         |                                                    |                           |                       | Should be between 1 KB and 256 KB.                                                                                             |         |  |  |  |
| Receive message v                                    | ait time Info                                                                   |                                                    |                           |                       |                                                                                                    |         |  |  |  |
| 0                                                    |                                                                                 | Seconds                                            |                           |                       |                                                                                                    |         |  |  |  |
| Should be between 0                                  | and 20 seconds.                                                                 |                                                    |                           |                       |                                                                                                    |         |  |  |  |
|                                                      |                                                                                 |                                                    |                           |                       |                                                                                                    |         |  |  |  |

- 7. For the Access policy, choose **Advanced**.
- 8. You may use the below template and replace *<AWS\_ACCOUNT\_NUM>*, *<QUEUE\_ NAME>* and *<BUCKET\_NAME>* with their actual values:

```
{
    "Version": "2012-10-17",
    "Id": "example-ID",
    "Statement": [
    {
        "Sid": "example-statement-ID",
        "Effect": "Allow",
        "Principal": {
            "Service": "s3.amazonaws.com"
        },
        "Action": [
```

```
"SQS:SendMessage"
    ],
    "Resource": "arn:aws:sqs:us-east-1:<AWS ACCOUNT
    NUM>: <QUEUE_NAME>",
     "Condition": {
       "ArnLike": {
          "aws:SourceArn": "arn:aws:s3:*:*:<BUCKET NAME>"
       },
       "StringEquals": {
          "aws:SourceAccount": "<AWS_ACCOUNT_NUM>"
       }
    }
  }
  }
  1
}
```

9. Under **Tags**, you may create an optional tag for the queue by setting **Key** to "Name" and **Value** to the queue name, for example:

| etect which source queues can use this queue as the dead-letter o Disabled Enabled                                       | ueue.                                      |                                                                             |  |
|----------------------------------------------------------------------------------------------------|--------------------------------------------|-----------------------------------------------------------------------------|--|
| Enabled                                                                                                    |                                            |                                                                             |  |
| , chaoled                                                                                                    |                                            |                                                                             |  |
|                                                                                                    |                                            |                                                                             |  |
|                                                                                                    |                                            |                                                                             |  |
| Encryption - Optional                                                                                                    |                                            |                                                                             |  |
| Amazon SQS provides in-transit encryption by default. To add at-rest enc                                                 | yption to your queue, enable server-side e | rencryption. Info                                                           |  |
| erver-side encryption                                                                                                    |                                            |                                                                             |  |
| Disabled                                                                                                    |                                            |                                                                             |  |
| Enabled                                                                                                    |                                            |                                                                             |  |
| Dead-letter queue - Optional                                                                                             |                                            |                                                                             |  |
| Send undeliverable messages to a dead-letter queue. Info                                                                 |                                            |                                                                             |  |
|                                                                                                    |                                            |                                                                             |  |
| et this queue to receive undeliverable messages.                                                                         |                                            |                                                                             |  |
| Disabled Freehold                                                                                                    |                                            |                                                                             |  |
| Enabled                                                                                                    |                                            |                                                                             |  |
|                                                                                                    |                                            |                                                                             |  |
|                                                                                                    |                                            |                                                                             |  |
| Tags - Optional                                                                                                    |                                            |                                                                             |  |
| Tags - Optional<br>A tag is a label assigned to an AWS resource. Use tags to search and filter                           | our resources or track your AWS costs. Le  | Learn more 🖸                                                                |  |
| Tags - Optional<br>A tag is a label assigned to an AWS resource. Use tags to search and filter                           | rour resources or track your AWS costs. Le | Learn more 🖸                                                                |  |
| Tags - Optional<br>A tag is a label assigned to an AWS resource. Use tags to search and filter<br>by                     | rour resources or track your AWS costs. Le | Laam more 🕑<br>Value - optional                                             |  |
| Tags - Optional       A top is a label assigned to an AVS resource. Use tags to search and filter       ey       Q. Name | rour resources or track your AWS costs. Le | teen nee (2<br>Vule - sptood<br>Q Myveled                                   |  |
| Tags - Optional       A top is a billed assigned to an AWS resource. Use tops to search and filter       ev       Q      | eour resources or track your AWS costs. Le | teen more B<br>Value - optionof<br>Q. MyVerenog X<br>n. Loading tags values |  |

- 10. Other options should remain at their default values.
- 11. Click on **Create queue**.

#### Assigning the Queue to an Existing S3 Bucket

- 1. Navigate to the desired bucket.
- 2. Select the **Properties** tab.

- 3. Scroll down to **Event notifications**.
- 4. Click on **Create event notifications**.
- 5. Set the **Event name** to the desired name.
- 6. Under Event types, select All object create events. For example:

#### Create event notification Info

| The notification configuration identifies the events you want Amazon S3 to publish and the destinations where you want |
|----------------------------------------------------------------------------------------------------|
| Amazon S3 to send the notifications. Learn more 🖸                                                                      |

| MyVotireQ-object-created         Event name can contain up to 255 characters.         Prefix - optional         Limit the notifications to objects with key starting with specified characters.         Images/         Suffix - optional         Limit the notifications to objects with key ending with specified characters.         .jpg         Event types         Specify at least one type of event for which you want to receive notifications. Learn more 2         Images/         All object create events         s3:ObjectCreated?         Put         s3:ObjectCreatedPut         Post         s3:ObjectCreatedPost         Copy         s3:ObjectCreatedPost         StObjectCreatedPost         StObjectRemoved:         Permanently deleted         s3:ObjectRemoved:         Delete marker created         s3:ObjectRemoved:         Delete marker created         s3:ObjectRemoved:         Delete marker created         s3:ObjectRemoved:         Deleter marker created         s3:ObjectRemoved:         Deleter marker created         s3:ObjectRemoved:         Deleter marker created         s3:ObjectRemoved: <t< th=""><th></th><th>it name</th></t<>                                                                                                    |                       | it name                                                                                                    |
|----------------------------------------------------------------------------------------------------|-----------------------|----------------------------------------------------------------------------------------------------|
| Event name can contain up to 255 characters.  Prefix - optional Limit the notifications to objects with key starting with specified characters.  Images/ Suffix - optional Limit the notifications to objects with key ending with specified characters.  J/P  Event types Specify at least one type of event for which you want to receive notifications. Learn more StoDijectCreated:  Put StoDijectCreated:Put Put StoDijectCreated:Put Copy StoDijectCreated:Put Copy StoDijectCreated:Copy Multipart upload completed StoDijectCreated:  Delete marker created StoDijectRemoved:DeleteMarkerCreated Restore object events StoDijectRemoved.                                                                                                    | Му                    | VotiroQ-object-created                                                                                                    |
| Prefix - optional<br>Limit the notifications to objects with key starting with specified characters.<br>Images/<br>Suffix - optional<br>Limit the notifications to objects with key ending with specified characters.<br>JPg<br>Event types<br>Specify at least one type of event for which you want to receive notifications. Learn more  StobjectCreated.*<br>All object create events<br>stoDbjectCreated.Post<br>Post<br>stoDbjectCreated.Post<br>Copy<br>stoDbjectCreated.Copy<br>Multipart upload completed<br>stoDbjectRemoved.DeleteMarkerCreated<br>StoDbjectRemoved.DeleteMarkerCreated<br>Restore onbject events<br>Restore initiated<br>stoDbjectRentoreDoted<br>StoDbjectRentoreDoted<br>StoDbj | Even                  | t name can contain up to 255 characters.                                                                                                    |
| Images/         Suffix - optional         Limit the notifications to objects with key ending with specified characters.                                                                                                    | Pref<br>Limit         | ix - optional<br>the notifications to objects with key starting with specified characters.                                                                                                    |
| Suffix - optional Limit the notifications to objects with key ending with specified characters.  Jpg  Event types Specify at least one type of event for which you want to receive notifications. Learn more  All object create events S3:ObjectCreated:Put Post S3:ObjectCreated:Post Copy S3:ObjectCreated:Copy Multipart upload completed S3:ObjectCreated:CompleteMultipartUpload All object removal events S3:ObjectRemoved:* Permanently deleted S3:ObjectRemoved:Delete Delete marker created S3:ObjectReatore:Post Restore object events Restore object events Restore object events Restore completed S:ObjectReatore:Post Restore completed S:ObjectReatore:Post Restore completed S:ObjectReatore:Post Restore completed S:ObjectReatore:Post Restore completed S:ObjectReatore:Post Restore completed S:ObjectReatore:Post Restore completed S:ObjectReatore:Post Restore completed S:ObjectReatore:Post Restore completed S:ObjectReatore:Post Restore completed S:ObjectReatore:Post Restore completed S:ObjectReatore:Post Restore completed S:ObjectReatore:Post Restore:Post Rest                                                                                                    | im                    | ages/                                                                                                    |
| Specify at least one type of event for which you want to receive notifications. Learn more  Specify at least one type of event for which you want to receive notifications. Learn more  Specify at least one type of events Specify at least one type of events Specify at least one type                                                                                                    | Suff<br>Limit         | ix - optional<br>the notifications to objects with key ending with specified characters.                                                                                                    |
| Event types         Specify at least one type of event for which you want to receive notifications. Learn more          Image: Source and Source and                                                                                                    | JP                    | 9                                                                                                    |
| Event types         Specify at least one type of event for which you want to receive notifications. Learn more          Image: Size of the sevents         Size of the size of the sevents         Size of the size of the sevents         Size of the size of the sevents         Size of the size of the sevents         Size of the size of the sevents         Size of the size of the size of the                                                                                                    |                       |                                                                                                    |
| Event types         Specify at least one type of event for which you want to receive notifications. Learn more 2         Image: All object create events         s3:ObjectCreated:*         Image: Put         s3:ObjectCreated:Put         Image: Post         s3:ObjectCreated:Post         Image: Copy         s3:ObjectCreated:Copy         Image: Multipart upload completed         s3:ObjectCreated:CompleteMultipartUpload         Image: All object removal events         s3:ObjectRemoved:*         Image: Permanently deleted         s3:ObjectRemoved:DeleteMarkerCreated         Image: Permanently deleted         s3:ObjectRemoved:DeleteMarkerCreated         Image: Permanently deleted         s3:ObjectRemoved:         Image: Permanently deleted         s3:ObjectRemoved:DeleteMarkerCreated         Image: Permanently deleted         s3:ObjectRemoved:DeleteMarkerCreated         Image: Permanently deleted         s3:ObjectRemoved:DeleteMarkerCreated         Image: Permanently deleteMarkerCreated         Image: Permanently deleteMarkerCreated         Image: Permanently deleteMarkerCreated         Image: Permanently deleteMarkerCreated         Image: Permanently deleteMarkerCreated         Image: Permanently                                                                                                    |                       |                                                                                                    |
| Specify at least one type of event for which you want to receive notifications. Learn more   Specify at least one type of events   \$3:ObjectCreated*   Put   \$3:ObjectCreated:Put   Post   \$3:ObjectCreated:Post   Copy   \$3:ObjectCreated:Copy   Multipart upload completed   \$3:ObjectCreated:CompleteMultipartUpload     All object removal events   \$3:ObjectRemoved:*   Permanently deleted   \$3:ObjectRemoved:*   Delete marker created   \$3:ObjectRemoved:DeleteMarkerCreated     Restore object events   Restore object events   Perstore completed                                                                                                    | Eve                   | ent types                                                                                                    |
| All object create events S3:ObjectCreated:* Put S3:ObjectCreated:Post Opy Copy S3:ObjectCreated:Copy Multipart upload completed s3:ObjectCreated:Copy Multipart upload completed s3:ObjectCreated:Copy Multipart upload completed s3:ObjectCreated:Copy Multipart upload completed s3:ObjectRemoved:* Permanently deleted s3:ObjectRemoved:Delete Delete marker created s3:ObjectRemoved:DeleteMarkerCreated Restore object events Restore initiated s3:ObjectRestorePost Restore initiated s3:ObjectRestorePost                                                                                                    | Soor                  | ify at least one type of event for which you want to receive patifications. Leave more [2]                                                                                                    |
| <ul> <li>All object create events         s5:ObjectCreated:*         <ul> <li>Put              s5:ObjectCreated:Put             <li>Post              s5:ObjectCreated:Post              s5:ObjectCreated:Post              s5:ObjectCreated:Copy             <li>Copy              s5:ObjectCreated:Copy             </li> <li>Multipart upload completed              s5:ObjectCreated:CompleteMultipartUpload         </li> </li></li></ul> </li> <li>All object removal events         <ul> <li>s5:ObjectRemoved:*</li> <li>Permanently deleted              s5:ObjectRemoved:DeleteMarkerCreated</li> <li>Restore object events</li> <li>s5:ObjectRemoved:DeleteMarkerCreated</li> </ul> </li> </ul>                                                                                                    | spec                  | ry at teast one type of event for which you want to receive notifications. Learn more                                                                                                    |
| <ul> <li>All object create events         <ul> <li>s3:ObjectCreated:*</li> <li>Put                 s3:ObjectCreated:Put</li> <li>Post                 s3:ObjectCreated:Post</li> <li>Copy                 s3:ObjectCreated:Copy</li> <li>Multipart upload completed                 s3:ObjectCreated:CompleteMultipartUpload</li> </ul> </li> <li>All object removal events         <ul> <li>s3:ObjectRemoved:*</li> <li>Delete marker created                 s3:ObjectRemoved:DeleteMarkerCreated</li> <li>Restore object events</li> <li>s3:ObjectRemoved:DeleteMarkerCreated</li> </ul> </li> </ul>                                                                                                    |                       |                                                                                                    |
| <ul> <li>All object create events</li> <li>s3:ObjectCreated:*</li> <li>Put</li> <li>s3:ObjectCreated:Put</li> <li>Post</li> <li>s3:ObjectCreated:Post</li> <li>Copy</li> <li>s3:ObjectCreated:Copy</li> <li>Multipart upload completed</li> <li>s3:ObjectCreated:CompleteMultipartUpload</li> <li>All object removal events</li> <li>s3:ObjectRemoved:*</li> <li>Permanently deleted</li> <li>s3:ObjectRemoved:DeleteMarkerCreated</li> <li>Restore object events</li> <li>S3:ObjectRemoved:DeleteMarkerCreated</li> <li>Restore initiated</li> <li>s3:ObjectRemoved:Post</li> </ul>                                                                                                    |                       |                                                                                                    |
| <ul> <li>s3:ObjectCreated.*</li> <li>Put<br/>s3:ObjectCreated:Put</li> <li>Post<br/>s3:ObjectCreated:Post</li> <li>Copy<br/>s3:ObjectCreated:Copy</li> <li>Multipart upload completed<br/>s3:ObjectCreated:CompleteMultipartUpload</li> <li>All object removal events<br/>s3:ObjectRemoved:*</li> <li>Permanently deleted<br/>s3:ObjectRemoved:Delete</li> <li>Delete marker created<br/>s3:ObjectRemoved:DeleteMarkerCreated</li> <li>Restore object events</li> <li>Restore initiated<br/>s3:ObjectRestore:Post</li> <li>Restore completed</li> </ul>                                                                                                    | <ul> <li>I</li> </ul> | All object create events                                                                                                    |
| <ul> <li>Put<br/>s3:ObjectCreated:Put</li> <li>Post<br/>s3:ObjectCreated:Post</li> <li>Copy<br/>s3:ObjectCreated:Copy</li> <li>Multipart upload completed<br/>s3:ObjectCreated:CompleteMultipartUpload</li> <li>All object removal events<br/>s3:ObjectRemoved:*</li> <li>Permanently deleted<br/>s3:ObjectRemoved:*</li> <li>Delete marker created<br/>s3:ObjectRemoved:DeleteMarkerCreated</li> <li>Restore object events</li> <li>Restore initiated<br/>s3:ObjectRestore:Post</li> <li>Restore completed</li> </ul>                                                                                                    | 1 5                   | -3:ObjectCreated:*                                                                                                    |
| <ul> <li>Put s3:ObjectCreated:Put</li> <li>Post s3:ObjectCreated:Post</li> <li>Copy s3:ObjectCreated:Copy</li> <li>Multipart upload completed s3:ObjectCreated:CompleteMultipartUpload</li> <li>All object removal events s3:ObjectRemoved:*</li> <li>Permanently deleted s3:ObjectRemoved:*</li> <li>Delete marker created s3:ObjectRemoved:DeleteMarkerCreated</li> <li>Restore object events</li> <li>Restore object events</li> <li>Restore initiated s3:ObjectRemoved.</li> </ul>                                                                                                    | Ι.                    |                                                                                                    |
| <ul> <li>Societ Created.Pot</li> <li>Post<br/>s3:ObjectCreated.Post</li> <li>Copy<br/>s3:ObjectCreated:Copy</li> <li>Multipart upload completed<br/>s3:ObjectTremoval events</li> <li>All object removal events</li> <li>s3:ObjectRemoved:*</li> <li>Permanently deleted<br/>s3:ObjectRemoved:*</li> <li>Delete marker created<br/>s3:ObjectRemoved:DeleteMarkerCreated</li> <li>Restore object events</li> <li>Restore initiated<br/>s3:ObjectRemoved.</li> </ul>                                                                                                    |                       | 2 Put                                                                                                    |
| <ul> <li>Post<br/>s3:ObjectCreated:Post</li> <li>Copy<br/>s3:ObjectCreated:Copy</li> <li>Multipart upload completed<br/>s3:ObjectCreated:CompleteMultipartUpload</li> <li>All object removal events<br/>s3:ObjectRemoved:*</li> <li>Permanently deleted<br/>s3:ObjectRemoved:Delete</li> <li>Delete marker created<br/>s3:ObjectRemoved:DeleteMarkerCreated</li> <li>Restore object events</li> <li>Restore initiated<br/>s3:ObjectRestore:Post</li> <li>Restore completed</li> </ul>                                                                                                    |                       |                                                                                                    |
| <ul> <li>s3:ObjectCreated:Post</li> <li>Copy<br/>s3:ObjectCreated:Copy</li> <li>Multipart upload completed<br/>s3:ObjectCreated:CompleteMultipartUpload</li> <li>All object removal events<br/>s3:ObjectRemoved:*</li> <li>Permanently deleted<br/>s3:ObjectRemoved:Delete</li> <li>Delete marker created<br/>s3:ObjectRemoved:DeleteMarkerCreated</li> <li>Restore object events</li> <li>Restore initiated<br/>s3:ObjectRestore:Post</li> <li>Restore completed</li> </ul>                                                                                                    |                       | SS:ObjectCleated.Put                                                                                                    |
| <ul> <li>Copy<br/>s3:ObjectCreated:Copy</li> <li>Multipart upload completed<br/>s3:ObjectCreated:CompleteMultipartUpload</li> <li>All object removal events<br/>s3:ObjectRemoved:*</li> <li>Permanently deleted<br/>s3:ObjectRemoved:Delete</li> <li>Delete marker created<br/>s3:ObjectRemoved:DeleteMarkerCreated</li> <li>Restore object events</li> <li>Restore initiated<br/>s3:ObjectRestore:Post</li> <li>Restore completed</li> </ul>                                                                                                    | -1                    | Post                                                                                                    |
| <ul> <li>Copy<br/>s3:ObjectCreated:Copy</li> <li>Multipart upload completed<br/>s3:ObjectCreated:CompleteMultipartUpload</li> <li>All object removal events<br/>s3:ObjectRemoved:*         <ul> <li>Permanently deleted<br/>s3:ObjectRemoved:Delete</li> <li>Delete marker created<br/>s3:ObjectRemoved:DeleteMarkerCreated</li> </ul> </li> <li>Restore object events         <ul> <li>Restore initiated<br/>s3:ObjectRestore:Post</li> <li>Restore completed</li> </ul> </li> </ul>                                                                                                    | - 1                   | Post     s3:ObjectCreated:Post                                                                                                    |
| <ul> <li>Stoopectoreacet.copy</li> <li>Multipart upload completed<br/>s3:ObjectCreated:CompleteMultipartUpload</li> <li>All object removal events<br/>s3:ObjectRemoved:*</li> <li>Permanently deleted<br/>s3:ObjectRemoved:Delete</li> <li>Delete marker created<br/>s3:ObjectRemoved:DeleteMarkerCreated</li> <li>Restore object events</li> <li>Restore initiated<br/>s3:ObjectRestore:Post</li> <li>Restore completed</li> </ul>                                                                                                    |                       | Post s3:ObjectCreated:Post                                                                                                    |
| <ul> <li>Multipart upload completed<br/>s3:ObjectCreated:CompleteMultipartUpload</li> <li>All object removal events<br/>s3:ObjectRemoved:*</li> <li>Permanently deleted<br/>s3:ObjectRemoved:Delete</li> <li>Delete marker created<br/>s3:ObjectRemoved:DeleteMarkerCreated</li> <li>Restore object events</li> <li>Restore initiated<br/>s3:ObjectRestore:Post</li> <li>Restore completed</li> </ul>                                                                                                    | - 1                   | Post s3:ObjectCreated:Post Copy c3:ObjectCreated:Copy                                                                                                    |
| <ul> <li>S3:ObjectCreated:CompleteMultipartUpload</li> <li>All object removal events<br/>s3:ObjectRemoved:*</li> <li>Permanently deleted<br/>s3:ObjectRemoved:Delete</li> <li>Delete marker created<br/>s3:ObjectRemoved:DeleteMarkerCreated</li> <li>Restore object events</li> <li>Restore initiated<br/>s3:ObjectRestore:Post</li> <li>Restore completed</li> </ul>                                                                                                    | - 1                   | <ul> <li>Post<br/>s3:ObjectCreated:Post</li> <li>Copy<br/>s3:ObjectCreated:Copy</li> </ul>                                                                                                    |
| <ul> <li>All object removal events         <ul> <li>s3:ObjectRemoved:*</li> <li>Permanently deleted                 s3:ObjectRemoved:Delete</li> <li>Delete marker created                 s3:ObjectRemoved:DeleteMarkerCreated</li> </ul> </li> <li>Restore object events         <ul> <li>Restore initiated                 s3:ObjectRestore:Post</li> <li>Restore completed</li> </ul> </li> </ul>                                                                                                    |                       | <ul> <li>Post<br/>s3:ObjectCreated:Post</li> <li>Copy<br/>s3:ObjectCreated:Copy</li> <li>Multipart upload completed</li> </ul>                                                                                                    |
| <ul> <li>All object removal events         <ul> <li>S3:ObjectRemoved:*</li> <li>Permanently deleted                 s3:ObjectRemoved:Delete</li> <li>Delete marker created                 s3:ObjectRemoved:DeleteMarkerCreated</li> </ul> </li> <li>Restore object events         <ul> <li>Restore initiated                 s3:ObjectRestore:Post</li> <li>Restore completed</li> </ul> </li> </ul>                                                                                                    |                       | <ul> <li>Post<br/>s3:ObjectCreated:Post</li> <li>Copy<br/>s3:ObjectCreated:Copy</li> <li>Multipart upload completed<br/>s3:ObjectCreated:CompleteMultipartUpload</li> </ul>                                                                                                    |
| <ul> <li>s3:ObjectRemoved:*</li> <li>Permanently deleted<br/>s3:ObjectRemoved:Delete</li> <li>Delete marker created<br/>s3:ObjectRemoved:DeleteMarkerCreated</li> <li>Restore object events</li> <li>Restore initiated<br/>s3:ObjectRestore:Post</li> <li>Restore completed</li> </ul>                                                                                                    |                       | <ul> <li>Post<br/>s3:ObjectCreated:Post</li> <li>Copy<br/>s3:ObjectCreated:Copy</li> <li>Multipart upload completed<br/>s3:ObjectCreated:CompleteMultipartUpload</li> </ul>                                                                                                    |
| <ul> <li>Permanently deleted<br/>s3:ObjectRemoved:Delete</li> <li>Delete marker created<br/>s3:ObjectRemoved:DeleteMarkerCreated</li> <li>Restore object events</li> <li>Restore initiated<br/>s3:ObjectRestore:Post</li> <li>Restore completed</li> </ul>                                                                                                    |                       | <ul> <li>Post<br/>s3:ObjectCreated:Post</li> <li>Copy<br/>s3:ObjectCreated:Copy</li> <li>Multipart upload completed<br/>s3:ObjectCreated:CompleteMultipartUpload</li> <li>All object removal events</li> </ul>                                                                                                    |
| Permanently deleted     s3:ObjectRemoved:Delete     Delete marker created     s3:ObjectRemoved:DeleteMarkerCreated      Restore object events     Restore initiated     s3:ObjectRestore:Post     Restore completed                                                                                                    |                       | <ul> <li>Post<br/>s3:ObjectCreated:Post</li> <li>Copy<br/>s3:ObjectCreated:Copy</li> <li>Multipart upload completed<br/>s3:ObjectCreated:CompleteMultipartUpload</li> <li>All object removal events<br/>i3:ObjectRemoved:*</li> </ul>                                                                                                    |
| S.t.Ojectrenioveuberee      Delete marker created     s3:ObjectRemoved:DeleteMarkerCreated      Restore object events      Restore initiated     s3:ObjectRestore:Post      Restore completed                                                                                                    |                       | <ul> <li>Post<br/>s3:ObjectCreated:Post</li> <li>Copy<br/>s3:ObjectCreated:Copy</li> <li>Multipart upload completed<br/>s3:ObjectCreated:CompleteMultipartUpload</li> <li>All object removal events<br/>i3:ObjectRemoved:*</li> </ul>                                                                                                    |
|                                                                                                    |                       | Post s3:ObjectCreated:Post Copy s3:ObjectCreated:Copy Multipart upload completed s3:ObjectCreated:CompleteMultipartUpload All object removal events i3:ObjectRemoved:* Permanently deleted c3:Objectparts                                                                                                    |
| s3:ObjectRemoved:DeleteMarkerCreated  Restore object events Restore initiated s3:ObjectRestore:Post Restore completed                                                                                                    |                       | <ul> <li>Post<br/>s3:ObjectCreated:Post</li> <li>Copy<br/>s3:ObjectCreated:Copy</li> <li>Multipart upload completed<br/>s3:ObjectCreated:CompleteMultipartUpload</li> <li>All object removal events<br/>3:ObjectRemoved:*</li> <li>Permanently deleted<br/>s3:ObjectRemoved:Delete</li> </ul>                                                                                                    |
| Restore object events Restore initiated s3:ObjectRestore:Post                                                                                                    |                       | <ul> <li>S.: Oject Generated: Post</li> <li>Post<br/>s3: Object Created: Post</li> <li>Copy<br/>s3: Object Created: Copy</li> <li>Multipart upload completed<br/>s3: Object Created: CompleteMultipartUpload</li> <li>All object removal events<br/>i3: Object Removed:*</li> <li>Permanently deleted<br/>s3: Object Removed: Delete</li> <li>Delete marker created</li> </ul>                                                                                                    |
| Restore object events     Restore initiated     s3:ObjectRestore:Post                                                                                                    |                       | S::OjectGeated:Post S::OjectGeated:Post Copy S::ObjectCreated:Copy Multipart upload completed S::ObjectCreated:CompleteMultipartUpload All object removal events S::ObjectRemoved:* Permanently deleted S::ObjectRemoved:Delete Delete marker created S::ObjectRemoved:DeleteMarkerCreated                                                                                                    |
| Restore initiated     s3:ObjectRestore:Post                                                                                                    |                       | <ul> <li>S.: Oject Grated: Post<br/>s3: Object Created: Post</li> <li>Copy<br/>s3: Object Created: Copy</li> <li>Multipart upload completed<br/>s3: Object Created: CompleteMultipartUpload</li> <li>All object removal events<br/>is: Object Removed:*</li> <li>Permanently deleted<br/>s3: Object Removed: Delete</li> <li>Delete marker created<br/>s3: Object Removed: DeleteMarkerCreated</li> </ul>                                                                                                    |
| Restore initiated     s3:ObjectRestore:Post                                                                                                    |                       | <ul> <li>SobjectCreated:Post</li> <li>Copy<br/>s3:ObjectCreated:Copy</li> <li>Multipart upload completed<br/>s3:ObjectCreated:CompleteMultipartUpload</li> <li>MI object removal events<br/>3:ObjectRemoved:*</li> <li>Permanently deleted<br/>s3:ObjectRemoved:Delete</li> <li>Delete marker created<br/>s3:ObjectRemoved:DeleteMarkerCreated</li> </ul>                                                                                                    |
| Source completed                                                                                                    |                       | SSOJECTOREALED.Fut Post SSOJECTOREALED.Fut Post SSODJECTOREALED.Fut SSODJECTOREALED.Fut SSODJECTOREALED.F |
| Restore completed                                                                                                    |                       | SSUDJECCREated:Post Post SSUDJECCreated:Post Copy SSUDJECCreated:Copy Multipart upload completed SSUDJECtCreated:CompleteMultipartUpload All object removal events SSUDJECtRemoved:* Permanently deleted SSUDJECtRemoved:DeleteMarkerCreated SSUDJECtRemoved:DeleteMarkerCreated Restore object events Restore initiated SSUDJECTEMENT DeleteMarkerCreated SSUDJECTEMENT DeleteMarkerCreateMarkerCreateMarkerCreateMarkerCr |
| DESIMIE LAUDAEDEM                                                                                                    |                       | <ul> <li>Sobject Greated: Post<br/>s3:Object Created: Post</li> <li>Copy<br/>s3:Object Created: Copy</li> <li>Multipart upload completed<br/>s3:Object Created: CompleteMultipartUpload</li> <li>All object removal events<br/>i3:ObjectRemoved:*</li> <li>Permanently deleted<br/>s3:ObjectRemoved:Delete</li> <li>Delete marker created<br/>s3:Object Removed: DeleteMarkerCreated</li> <li>Restore object events</li> <li>Restore initiated<br/>s3:ObjectRestore: Post</li> </ul>                                                                                                    |

- 7. Under **Destination**, select **SQS queue**.
- 8. Under Specify SQS queue, select Choose from your SQS queues.

9. Select the **SQS queue** from the list of available queues. For example:

| Before Amazon S3 can publish messages to a destination,<br>necessary permissions to call the relevant API to publish r<br>Lambda function. Learn more 2 | , you must grant the Amazon S3 principal the messages to an SNS topic, an SQS queue, or a |  |
|----------------------------------------------------------------------------------------------------|-------------------------------------------------------------------------------------------|--|
| Destination<br>Choose a destination to publish the event. Learn more 🔀                                                                                  |                                                                                           |  |
| <ul> <li>Lambda function</li> <li>Run a Lambda function script based on S3 events.</li> </ul>                                                           |                                                                                           |  |
| <ul> <li>SNS topic<br/>Send notifications to email, SMS, or an HTTP endpoint.</li> </ul>                                                                |                                                                                           |  |
| <ul> <li>SQS queue<br/>Send notifications to an SQS queue to be read by a server.</li> </ul>                                                            |                                                                                           |  |
| Specify SQS queue                                                                                                    |                                                                                           |  |
| Choose from your SQS queues                                                                                                    |                                                                                           |  |
| Enter SQS queue ARN                                                                                                    |                                                                                           |  |
| SQS queue                                                                                                    |                                                                                           |  |
|                                                                                                    | ▼                                                                                         |  |

10. To save the SQS queue configuration, click on Save changes.

# Example of an IAM User JSON Policy with Limited Access to the Bucket

To use the example below, replace **<***AWS\_ACCOUNT\_NUM>*, **<***QUEUE\_NAME>* and **<***BUCKET\_NAME>* with their actual values.

```
{
    "Version": "2012-10-17",
    "Statement": [
    {
        "Effect": "Allow",
        "Action": [
            "s3:PutObject",
            "s3:GetObjectTagging",
            "s3:DeleteObject",
            "s3:PutObjectTagging"
        ],
    }
}
```

```
"Resource": "arn:aws:s3:::<BUCKET_NAME>/*"
},
{
    "Effect": "Allow",
    "Action": "sqs:*",
    "Resource": "arn:aws:sqs:us-east-1:<AWS_ACCOUNT_NUM>:<QUEUE_
    NAME>"
}
```

### AWS S3 Flowchart

The following diagram illustrates the procedure:

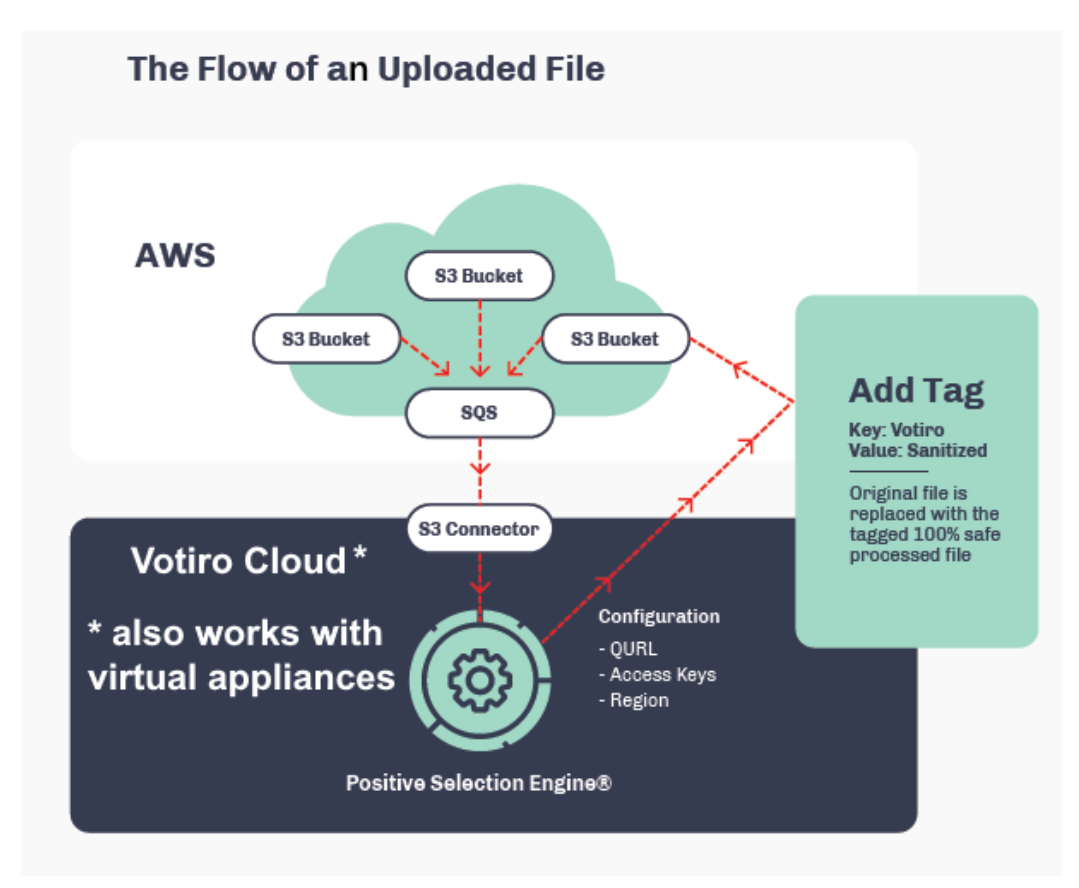

### 2.4.2 Menlo Security

### **Configuration of the Cloud Connector to Menlo Security**

- 1. Login to the Menlo Administrator page at https://admin.menlosecurity.com.
- 2. In the side pane, click on **Web Policy**.

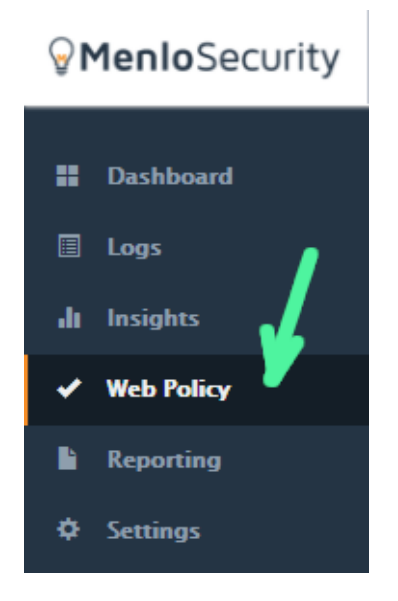

3. On the top menu, click on **Content Inspection**.

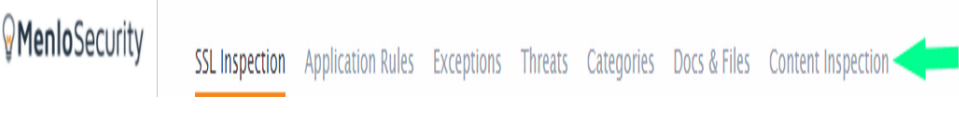

4. On the **Menlo File REST API** row, click on the **Edit** button.

| Service Name        | Description                            | Enabled |      |
|---------------------|----------------------------------------|---------|------|
| File Hash Check     | Multi-Engine Hash Check for Virus      |         | Edit |
| Full File Scan      | Anti-Virus Scan                        |         | Edit |
| SandBox Inspection  | Cloud-Based SandBox Inspection         |         | Edit |
| WildFire Analysis   | WildFire Malware Analysis              |         | Edit |
| Menlo File REST API | Menlo File REST API Server Integration |         | Edit |

5. On the **Edit Menlo File REST API Integration** page, in the **Base URL** field enter the value supplied by Votiro: https://my-sfg.customer.com/menlo.

### Edit Menlo File REST API Integration

| MENLO FILE REST API SETTINGS |                                                                                                    |  |  |  |  |  |  |  |  |
|------------------------------|----------------------------------------------------------------------------------------------------|--|--|--|--|--|--|--|--|
| Plugin Name                  | Menlo File REST API                                                                                                    |  |  |  |  |  |  |  |  |
| Plugin Description           | Menlo File REST API Server Integration                                                                                                    |  |  |  |  |  |  |  |  |
| Base URL                     | >                                                                                                    |  |  |  |  |  |  |  |  |
| Certificate                  | BEGIN CERTIFICATE<br>MIIF3jCCA8agAwIBAgIQAf1tMPyjylGoG7xkDjUDLTANBgkq<br>hkiG9w0BAQwFADCB<br>iDELMAkGA1UEBhMCVVMxEzARBgNVBAgTCk51dyBKZXJzZXkx |  |  |  |  |  |  |  |  |

6. Scroll down the page. Locate the **Authorization Header** field and enter the **tenantID** value that was provided by the Votiro support team.

### Edit Menlo File REST API Integration

| Type of Transfers    | ✓ Downloads | Uploads |
|----------------------|-------------|---------|
| Authorization Header |             |         |

- 7. Click on the **Save Changes** button.
- 8. Once you have configured your browser to use the .pac file, you can start testing with Menlo Security.

#### **Configuration of Menlo Security in Votiro**

To get to the Menlo Security page, from the navigation pane on the left, click **Cloud** > **Menlo Security**.

| Menlo              | o Security Isolation Platform               |                       |
|--------------------|---------------------------------------------|-----------------------|
| Policy<br>Select   | Name<br>a policy to work with the connector | Name Secondary Policy |
| 2 Token<br>Type in | ld<br>n your Menlo token ID                 | id<br>                |
| 3 Chann<br>Type in | nel Name<br>n your desired channel name     | Name                  |

The Menlo Security page contains the following fields:

| Element | Field        | Description                                                                                                    |
|---------|--------------|----------------------------------------------------------------------------------------------------|
| 1       | Policy Name  | Specify a policy for the Menlo Security connector to<br>work with. Select the <b>Default Policy</b> policy if you have<br>not created an alternative policy to use. |
| 2       | Token Id     | Specify the Tenant ID, which can be obtained by contacting Votiro Support.                                                                                          |
| 3       | Channel Name | Specify the name of your channel. The channel name appears in the Incidents page as the name of a connector.                                                        |

#### Note

Fields marked with a \* red asterisk are mandatory, to be completed.

As you make changes the **Items Changed** count increases. When finished making changes at the bottom of the page select to either **Save Changes** or **Reset** to the original settings.

#### 2.4.3 Box

#### **Votiro Cloud and Box**

The diagram below describes the architecture of the Votiro Cloud - Box interface;

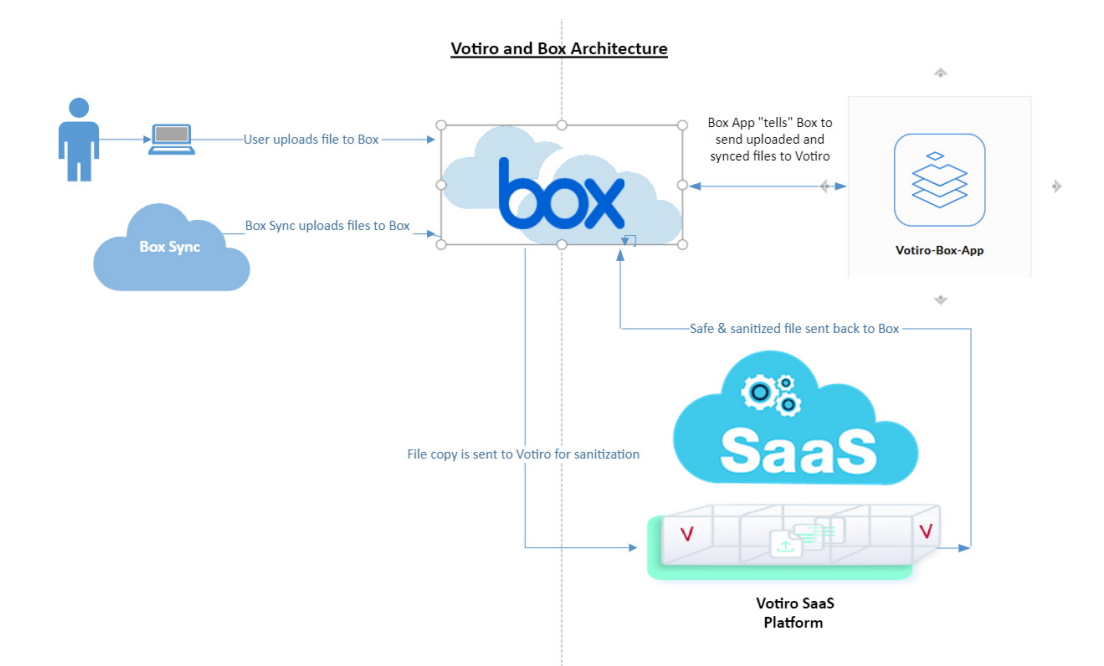

#### Configuration of an App in Box to Integrate with Votiro Cloud

- 1. Login to your Box.com account with Admin privileges.
- 2. In the Box menu, select **Dev Console** (if you can't find the button go to <u>Dev</u> <u>Console</u>).

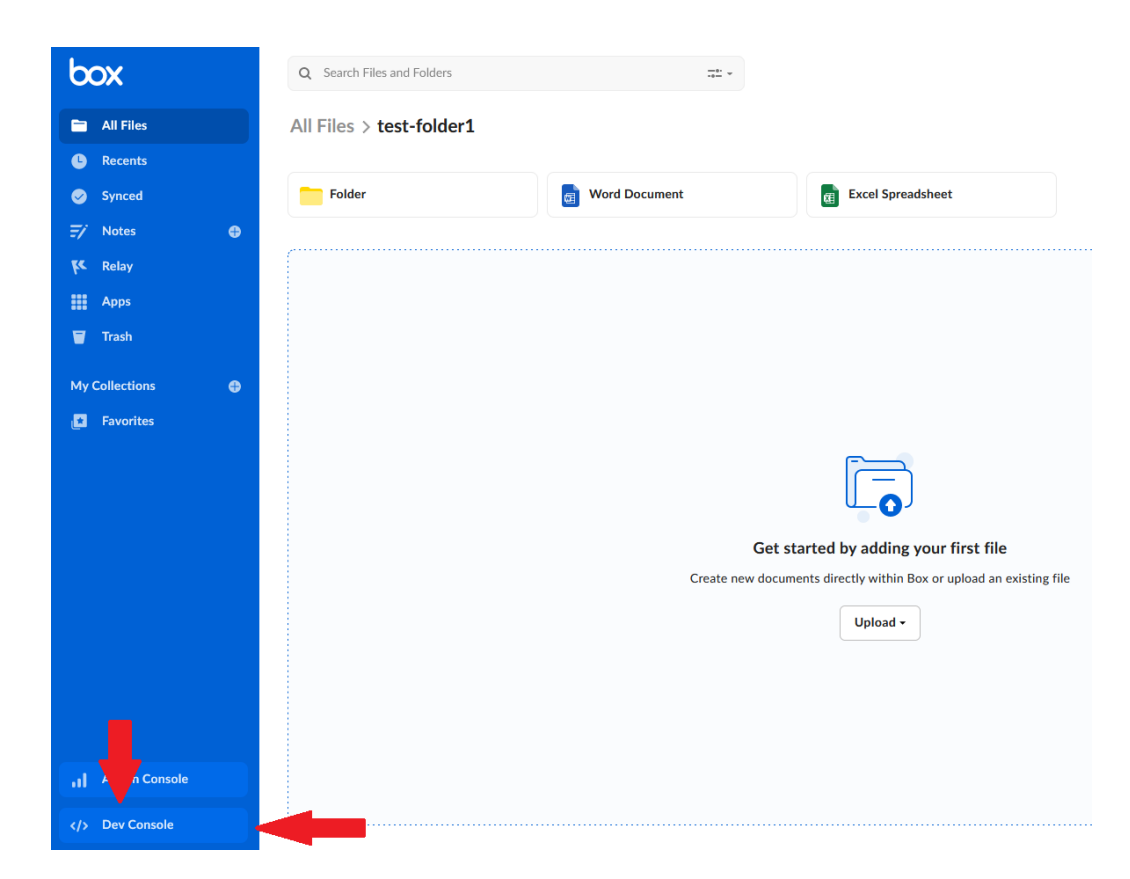

3. On the **My Apps** page, Click on the**Create New App** button:

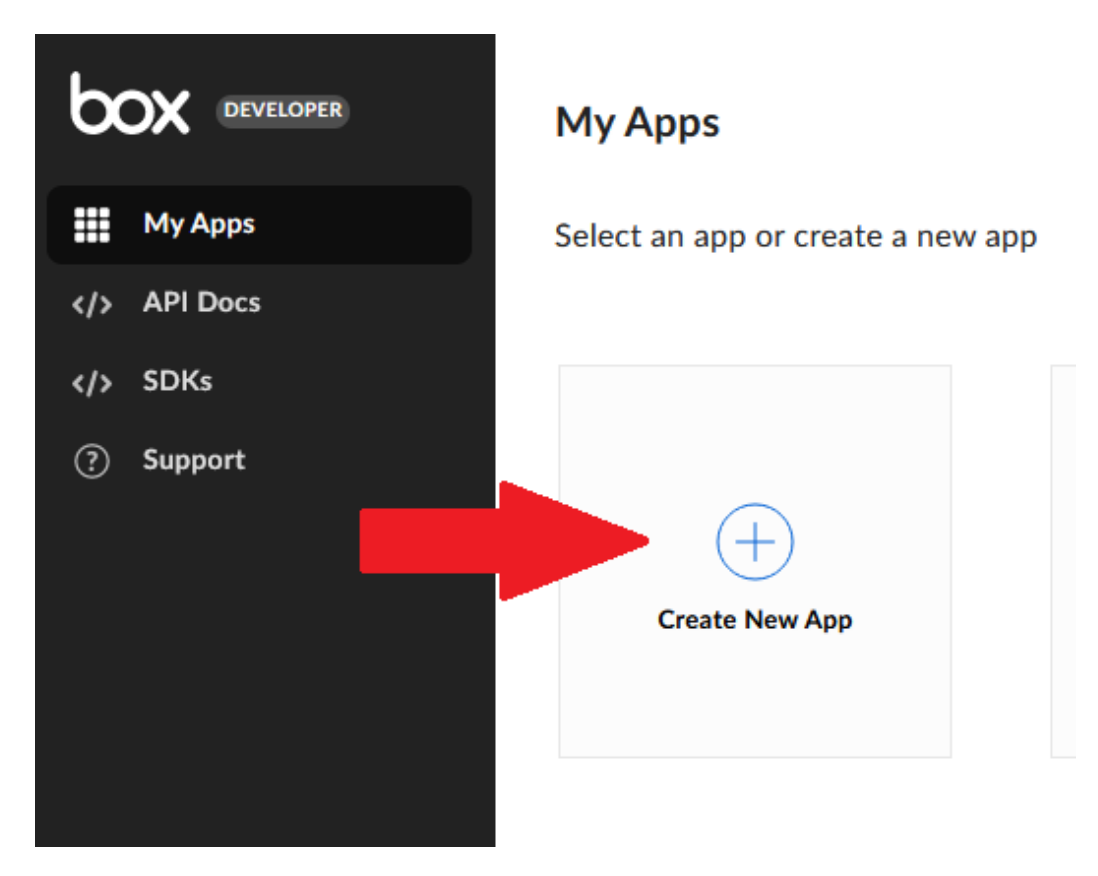

4. Select **Custom App**:

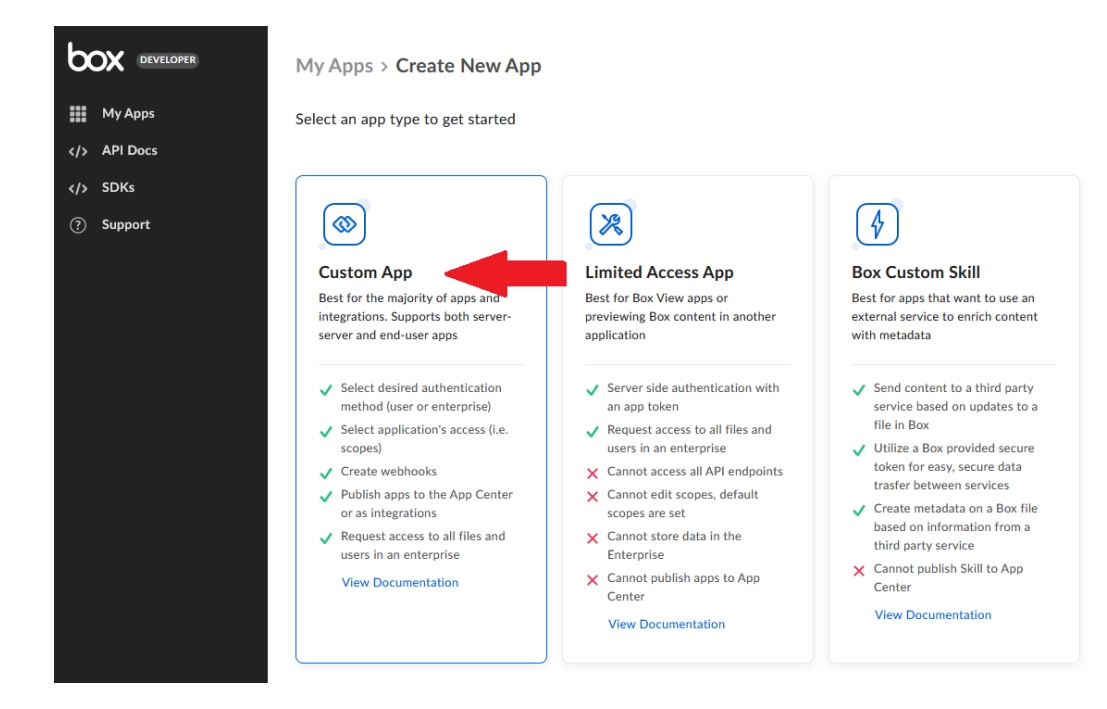

- 5. On the **Custom App** pane:
  - a. Select the Authentication Method as Server Authentication (with JWT).
  - b. Type in an **App Name** (for example, Votiro-Box-Integration).
  - c. Click on the **Create App** button:

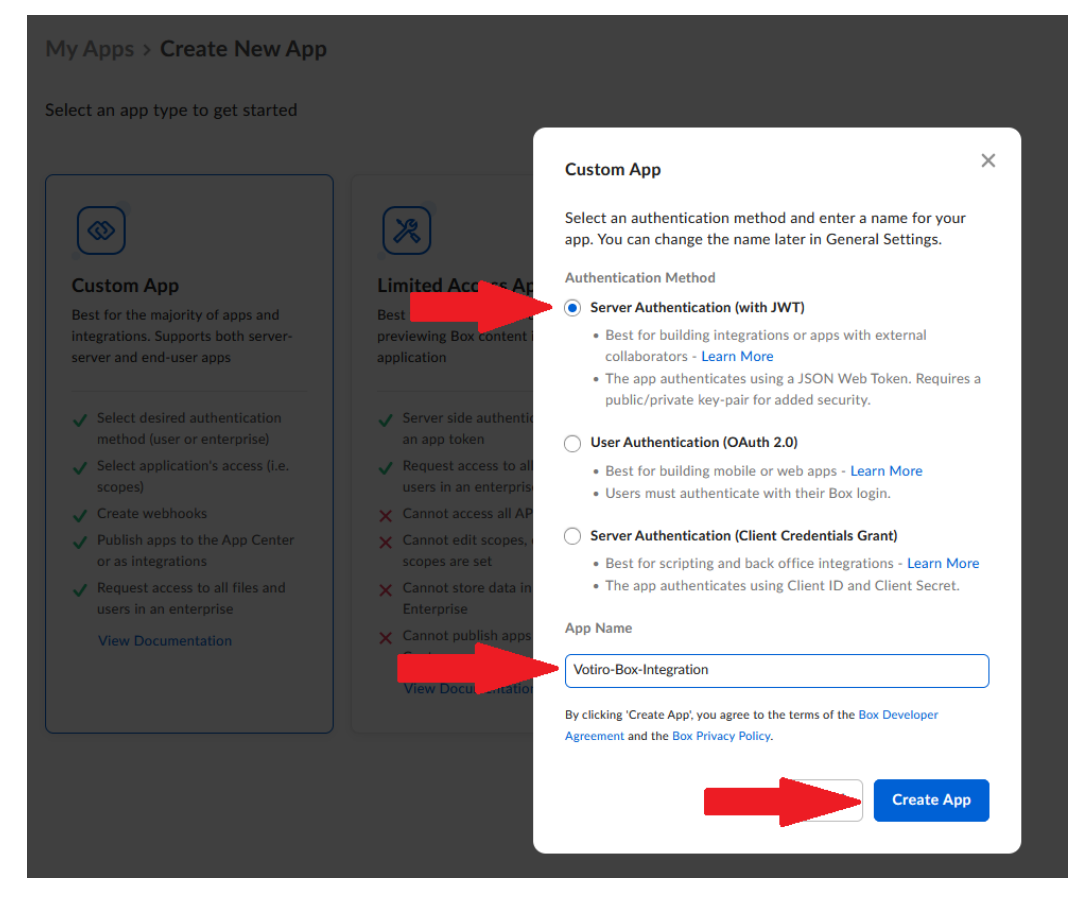

6. Select the **Configuration** tab, then select "App + Enterprise Access":

#### **Votiro-Box-Integration**

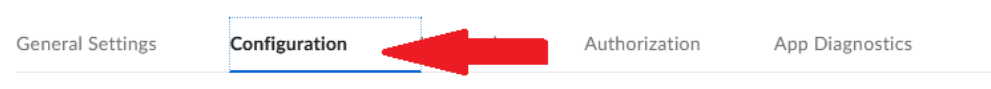

Manage authentication methods and app permissions

7. Select App + Enterprise Access.

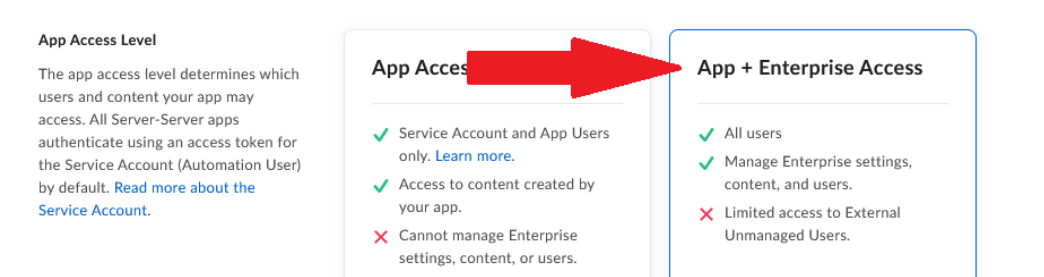

8. Make sure you check all the checkboxes under **Application Scopes** and **Advanced Features**:

| Application Scopes                                                                                                    | Content Actions                        |                                                                                                    |
|----------------------------------------------------------------------------------------------------|----------------------------------------|----------------------------------------------------------------------------------------------------|
| Application Scopes<br>The app scopes determine which<br>endoping and resources your app can<br>successfully call. Learn more about all<br>of our scopes. | Content Actions                        | ers stored in Box<br>urther restricted by the users' permission and Access Token used.<br>ter stored in Box<br>diffes and folders. Access to content is further restricted by the users' permission and Access Token used. Read access is required when Write access is selected.<br>uetB<br>rendpoints. Learn more about Box Sign APts.<br>cless<br>mance add-on.<br>apperties<br>tstream, enterprise's attributes, and device plins. Aop + Enterprise Access is required to use this scope. |
| Advanced Features<br>Choose which advanced fea<br>application requires. Warnin<br>should only be used for serv<br>development. Learn more.               | vtures your<br>ng: These ☑<br>ver-side | Make API calls using the as-user header<br>Generate user access tokens<br>Allows your application to generate another users' access tokens using a grant instead of requiring their credentials                                                                                                    |

#### 9. Click the Save Changes button:

| Votiro-Box-In        | tegration             |          |               |                 |  |  |  | 0    | 0-      |
|----------------------|-----------------------|----------|---------------|-----------------|--|--|--|------|---------|
| General Settings     | Configuration         | Webhooks | Authorization | App Diagnostics |  |  |  |      |         |
| Manage authenticatio | n methods and app per | missions |               |                 |  |  |  | Save | Changes |

10. Scroll down to Add and Manage Public Keys and click on Generate a Public/Private Keypair (this step might require 2FA approval) and save the prompted JSON file to your machine:

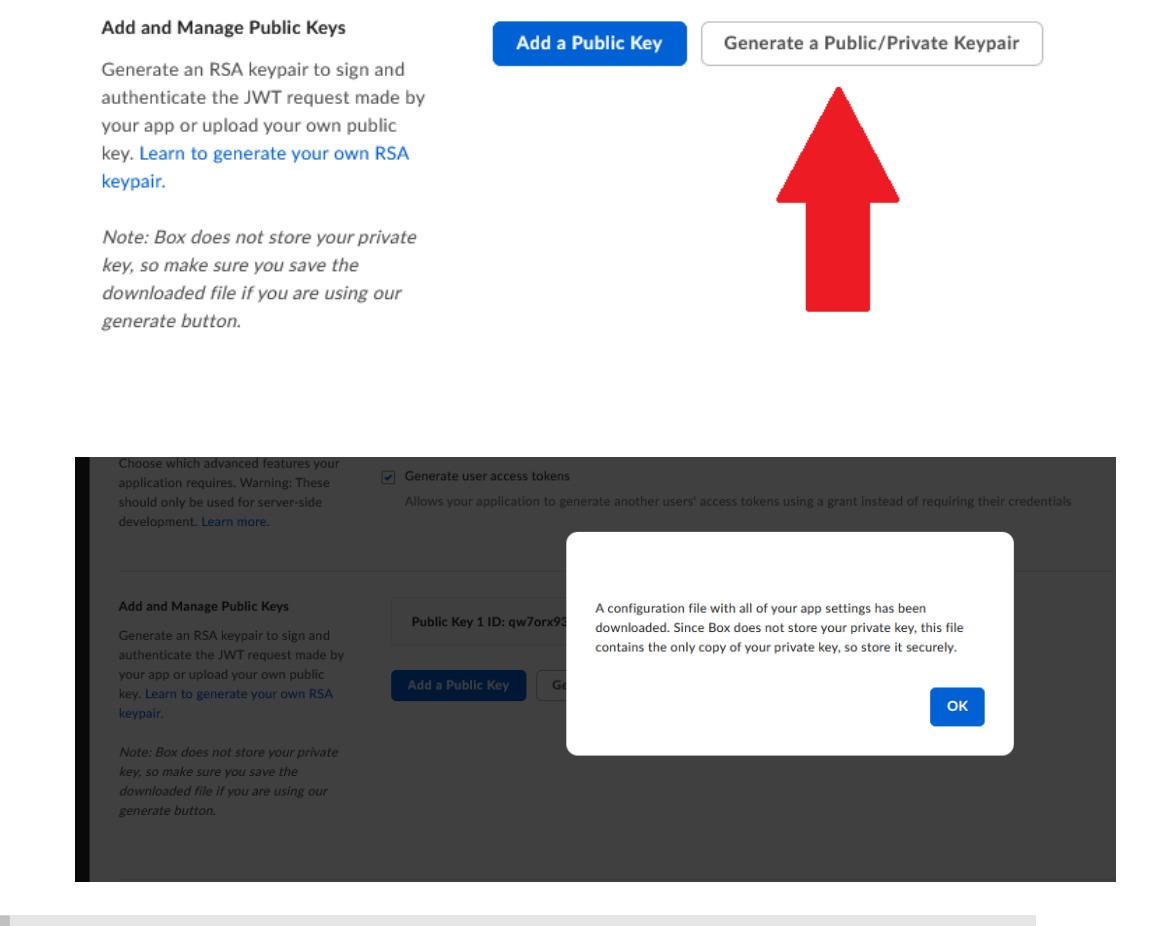

Note: If the JSON file is not downloaded, click again on **Generate a Public/Private Keypair**.

#### 11. Add the Votiro Cloud URL to the Allowed Origins section:

#### **CORS** Domains

Allowed Origins (optional)

Comma-separated list of Origins allowed to make a CORS request to the API. For security purposes, enter only those used by your application. Avoid the use of trailing slashes in the URL unless specifically required. Learn more. https://{ClusterFQDN}.paralus.votiro.com

#### 12. Click the Save Changes button again:

| neral Settings | Configuration | vvebnooks | Authorization | App Diagnostics |  |  |  |
|----------------|---------------|-----------|---------------|-----------------|--|--|--|

- 13. Select the Authorization tab and:
  - a. Click on Review and Submit.
  - b. Type an App Description

## VOTIRG

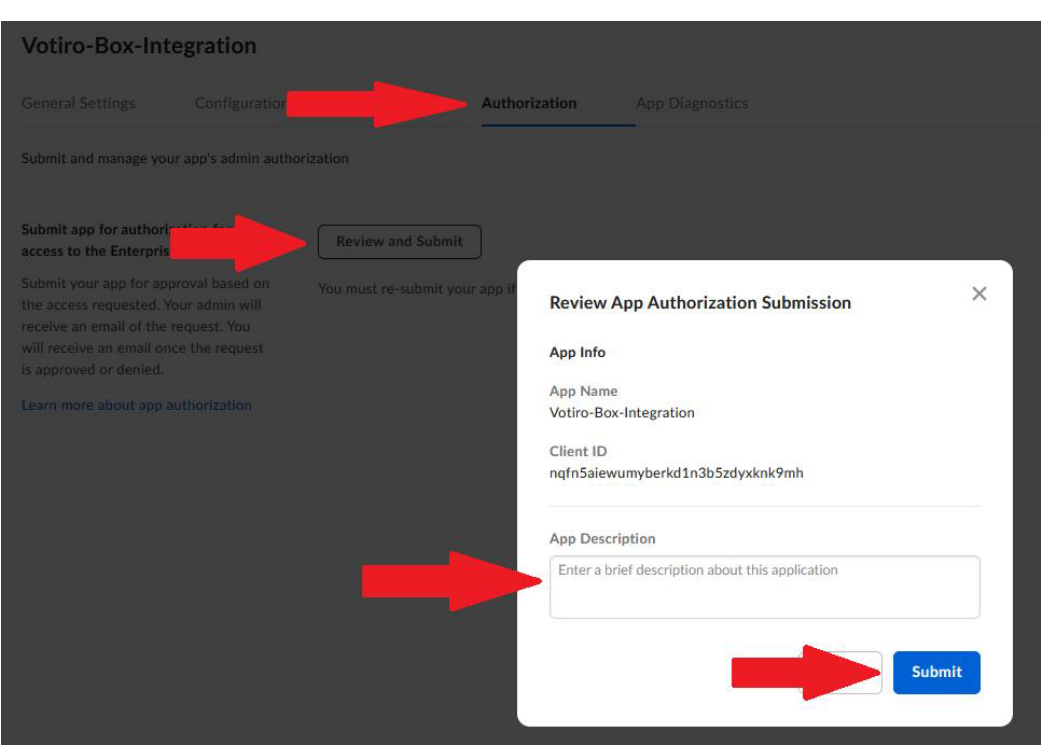

14. Your Box admin should receive a confirmation email, similar to the screenshot below.

Click on Review App Details:

c.

Click on the **Submit** button:

|                                | box                                                                                                    |
|--------------------------------|----------------------------------------------------------------------------------------------------|
| New<br>Votire                  | authorization request for the custom app,<br>p-Box-Integration                                                                                                    |
| Hi                             |                                                                                                    |
| One of y<br>need mo<br>Below y | your developers, <b>control</b> , submitted a custom app for authorization. If you re information about custom app approvals, check out this <u>documentation</u> , ou will find some of the configuration information for the app: |
| Develop                        | er Name                                                                                                    |
| App Na<br>Votiro-E             | me<br>sox-Integration                                                                                                    |
| Authen<br>OAuth 2              | t <b>ication Type</b><br>2.0 with JSON Web Tokens                                                                                                    |
| Client I                       | D                                                                                                    |
| Descrip                        | tion                                                                                                    |
| You can                        | review the app details and take action from the admin console.                                                                                                    |
|                                | Review App Details                                                                                                    |

- 15. You'll get redirected to **Box.com** again.
  - a. Go to the **Custom Apps Manager** and select your new app.
  - b. Click **Authorize** and review your app settings.
  - c. Click on the **Authorize** button:

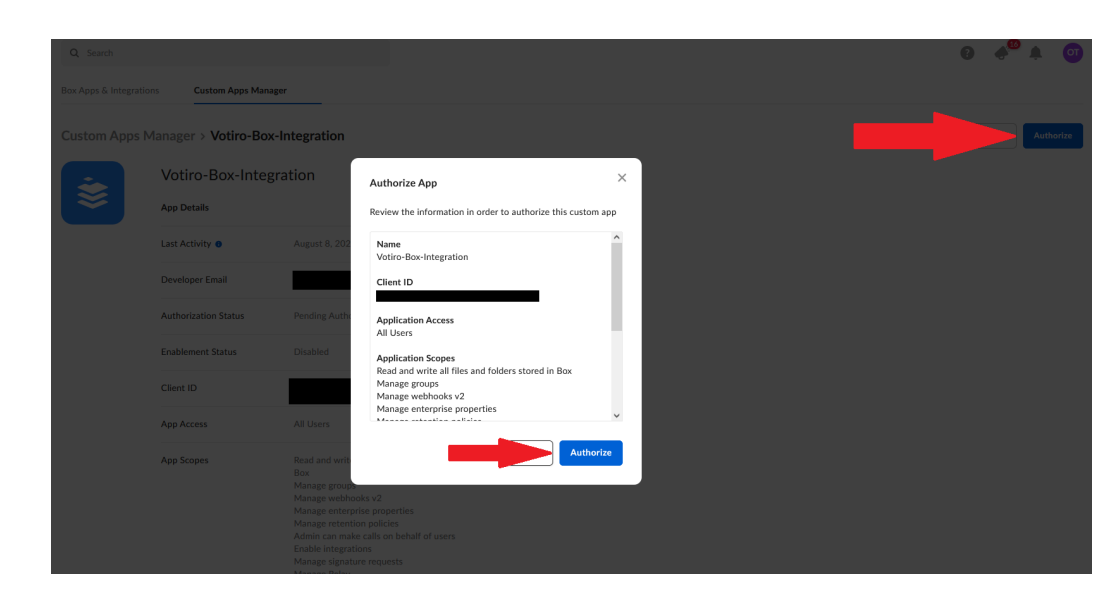

16. After the Box app is configured, you must configure it in the Votiro Cloud Management Dashboard, as described in the following section.

#### **Configuration of the Box App in the Votiro Cloud Management Dashboard**

To get to the Box page, from the navigation pane on the left, click **Cloud Connectors > Box**.

| G            |                            | Box                                                                                                    |                 |                                            |
|--------------|----------------------------|----------------------------------------------------------------------------------------------------|-----------------|--------------------------------------------|
| 88<br>©      | Cloud Connectors<br>AWS S3 | Policy Name<br>Select a policy to work with the connector                                                                                         | •               | Name<br>Default Policy                     |
| ©<br>()<br>2 | orrice365 Mail             | Box App Settings<br>Put in the Box app settings JSON                                                                                              | 200             |                                            |
|              |                            | Channel Name<br>Type in your desired channel name<br>Monitor All Users<br>Choose whether to monitor all Box.com users or<br>selected users/groups | Nan<br><u>E</u> | e<br>lox Connector<br>Montur al users<br>I |
|              |                            |                                                                                                    |                 |                                            |

The Box page contains the following fields:

| Field       | Description                                                                                                    |  |  |  |  |
|-------------|----------------------------------------------------------------------------------------------------|--|--|--|--|
| Policy Name | Specify a policy for the Box connector to work with. Select the <b>Default Policy</b> policy if you have not created an alternative policy to use. |  |  |  |  |

| Field             | Description                                                                                                    |  |  |  |  |
|-------------------|----------------------------------------------------------------------------------------------------|--|--|--|--|
| Box App Settings  | To integrate with the Box account, add the <b>Public/Private</b><br><b>Keypair</b> by pasting the content of the JSON file you saved to your<br>machine when creating the Custom App in Box to integrate with<br>Votiro Cloud. The keypair is located in the JSON file.                                                                                                    |  |  |  |  |
| Channel Name      | Specify the name of your channel. The channel name appears in the Incidents page as the name of a connector. In the example above, the channel name is "Box Connector".                                                                                                    |  |  |  |  |
| Monitor All Users | Check this box to enable all users under the Box enterprise account to perform sanitization when uploading files to Box. *                                                                                                    |  |  |  |  |
| *Monitored Users  | * displayed only if <b>Monitor All Users</b> is not checked.<br>The left column will contain all users under the Box enterprise<br>account. To authorize specific users to be able to sanitize files, select<br>the users from the left column and click <b>Add</b> . To deny sanitization<br>authorization to specific users, select the users from the right column<br>and click <b>Remove</b> . To add/remove all/no users, click the <b>All/None</b><br>buttons in the respective column.                                                                                     |  |  |  |  |
| *Monitored Groups | <ul> <li>* displayed only if Monitor All Users is not checked.</li> <li>The left column will contain all groups under the Box enterprise account. To authorize specific groups to be able to sanitize files, select the groups from the left column and click Add. To deny sanitization authorization to specific groups, select the groups from the right column and click Remove.</li> <li>If a group is enabled/disabled for sanitization, all the group users are enabled/disabled even if the group users were not enabled/disabled in the Monitored Users field.</li> </ul> |  |  |  |  |

\* If you uncheck **Monitor All Users**, the following options are displayed:

| Monitored Users   Move users to monitor to the right column     Itamar   Itamar2   Yaara Pinhas   All   None     Monitored Groups   Move groups to monitor to the right column     Add >   Add >   Add >   Add >   Add >   Add >   Image: Add >   Image: Add > </th <th>Monitor All Users<br/>Choose whether to monitor all Box.com users or<br/>selected users/groups</th> <th></th> <th>Monitor all users</th>                                                                                                    | Monitor All Users<br>Choose whether to monitor all Box.com users or<br>selected users/groups |                                               | Monitor all users |
|----------------------------------------------------------------------------------------------------|----------------------------------------------------------------------------------------------|-----------------------------------------------|-------------------|
| Itamar       Itamar2         Itamar2       Yaara Pinhas         All       None       All         Monitored Groups       Add ▶          Move groups to monitor to the right column       Image: Column and the right column       Image: Column and the right column                                                                                                    | Monitored Users<br>Move users to monitor to the right column                                 | Add 🕨                                         | Remove            |
| Monitored Groups     Add         Move groups to monitor to the right column     Image: Column and the right column     Image: Column and the right column and the right c |                                                                                              | itamar<br>Itamar2<br>Yaara Pinhas<br>All None | All None          |
|                                                                                                    | Monitored Groups<br>Move groups to monitor to the right column                               | Add ><br>Supergroup                           | Remove            |

#### **Box App Behavior when Uploading Files**

Each file that an authorized user uploads to Box will be automatically send to sanitization. When the user uploads a file, Box will display a message:

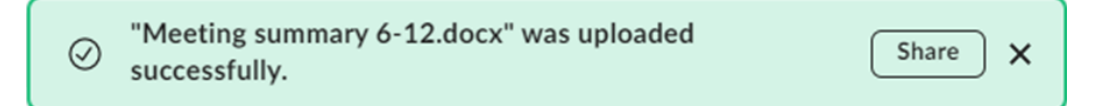

After the sanitization is successfully completed, the original file will be replaced with the sanitized file, and Box will display a message indicating that a new version of the file was uploaded:

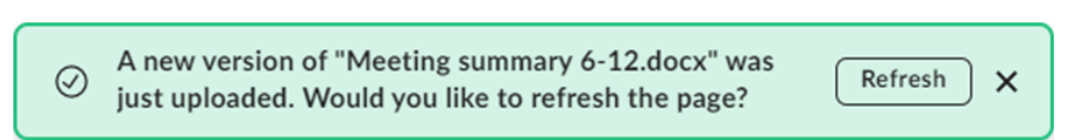

#### **Box App Behavior when Versioning Files**

If an uploaded file was successfully sanitized, the sanitized file will be marked by V3:

| box            |   | Q Search Files and Folders     |                      | Upgrade Plan |
|----------------|---|--------------------------------|----------------------|--------------|
| 🖿 All Files    |   | All Files > Ron                |                      | 😰            |
| B Recents      |   | NAME                           | UPDATED 🕹            | SIZE 📰 돈     |
| Synced         |   | Meeting summary 6-12.docx [V3] | Today by Ron Fonkats | 96.5 KB      |
| F/ Notes       | Ð |                                |                      |              |
| Apps           |   |                                |                      |              |
| Trash          |   |                                |                      |              |
| My Collections |   |                                |                      |              |
| Favorites      | 0 |                                |                      |              |

## < Version History

Today

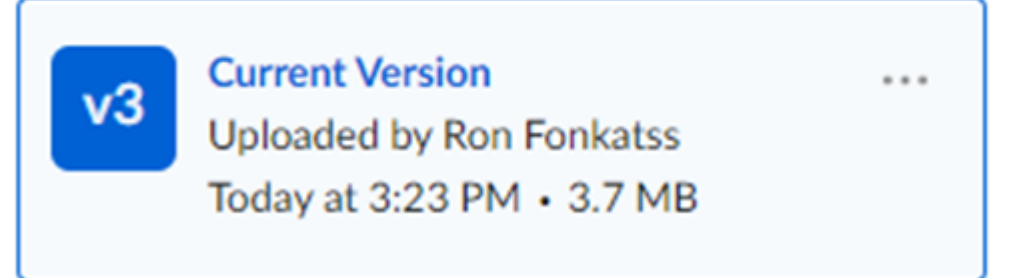

If the uploaded file was blocked, a blocked PDF file appears marked by V2:
VA-ClosingFWports-v1.0.sh\_Blocked.pdf V2

Today by Ron Fonkats

36.6 KB

The contents of the blocked file PDF will be similar to:

# VOTIRC

We have blocked this file in adherence to your organization policies. Please contact your IT department for further information.

The binary file was blocked in adherence to the organization's policy.

More info

Item Hash:

302c968ab3e1227d54df4e72f39088d7483d25eeb3037f0b16bc39cef272 8fa4

Item ID: 815e0e48-5a0b-42ad-acaa-f48b80812faf

Correlation ID: 815e0e48-5a0b-42ad-acaa-f48b80812faf

#### **Box App Behavior for Password Protected Files**

If the user uploaded a password protected file, the original file will be replaced with a password protected blocked PDF marked by V2:

Password1\_xlsx\_Blocked.pdf 😒 Today by Ron Fonkats 38.2 KB \cdots 🤗 Share

To release a password protected file that was blocked:

1. Click on **I have a password** in the blocked PDF. The password protected portal is displayed:

.

| VOTIRC                                           |
|--------------------------------------------------|
| The attached file is password                    |
| protected.                                       |
| You can safely receive the                       |
| attached file.                                   |
| Enter the file's password:                       |
| Remove the file password after sanitization      |
| Release to Box.com                               |
| Click here if more than one password is required |

2. Enter the file's correct password and click on **Release to Box.com**. Votiro displays the message:

# VOTIRC

The sanitized file has been

released to your Box account.

The sanitized file appears in Box marked by V3:

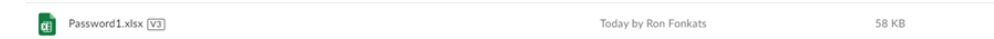

#### 2.4.4 Fortinet Sandbox

#### **Prerequisites**

To activate Fortinet Sandbox integration, please contact Votiro support.

#### **Configuring the Fortinet Sandbox Integration**

To get to the Fortinet Sandbox page, from the navigation pane on the left, click **Cloud** > **Fortinet Sandbox**.

| Fortinet sandbox Server Address     IP / Hostname       Type in your organization Fortinet sandbox server address |      |
|----------------------------------------------------------------------------------------------------|------|
| Fortinet sandbox Username     Username       Type in your Fortinet sandbox username                               |      |
| Fortinet Sandbox Password     Password       Type in your Fortinet sandbox password                               |      |
| Test Connection       Test         perform a connection test to the sandbox server       Test                     | Test |

- 1. Enter the following fields:
  - Fortinet sandbox Server Address
  - Fortinet sandbox Username
  - Fortinet Sandbox Password
- 2. Press the **Test** button. This action tests the connection to the Fortinet Sandbox Server. Success/Failure is indicated by  $\sqrt{X}$ .

**Note**: Saving the configuration will be possible only after the test connection succeeds.

#### Setting a Sandbox Policy

After the sandbox settings are successfully configured, a new Sandbox option will appear in the **Policies** Dashboard.

| Policies | s<br>rolicy 💌 🖍 🖨  |                                       |            | Test File : |
|----------|--------------------|---------------------------------------|------------|-------------|
| Case     |                    | Default action                        | Exceptions |             |
| D U      | Jnknown File       |                                       | 0          |             |
| P        | Password Protected | •                                     | 0          |             |
| E L      | arge File          | •                                     | 0          |             |
|          | Complex File       | •                                     | 0          |             |
| 0 s      | Special Case       | · · · · · · · · · · · · · · · · · · · | 0          |             |
|          |                    |                                       |            |             |
| File ty  | /pe                | Default action                        | Exceptions |             |
| P P      | PDF                | · · · · · · · · · · · · · · · · · · · | 0          |             |
| 🖪 In     | mage               |                                       | 0          |             |
| В        | Binary             | · · · · · · · · · · · · · · · · · · · | 0          |             |
| A 10 A   | Archive            | •                                     | 0          |             |
| 📄 R      | RTF                | •                                     | 0          |             |
| E E      | imail              | · · · · · · · · · · · · · · · · · · · | 0          |             |
| 11 N     | Microsoft Office   | •                                     | 0          |             |
| вт       | Fext               | •                                     | 0          |             |
| O        | Other Files        | •                                     | 0          |             |

Select the **Default Action** by pressing the **Sandbox** button. The file will be either blocked or sent, depending on the outcome of the Sandbox analysis.

The Block Reason will display the Sandbox Result.

**Note**: The Sandbox is not as quick as Votiro Disarmer. Files sent to the Sandbox may impact performance.

#### **File Information from the Sandbox**

The results of the Sandbox processing of the file will appear in the Sanitization log.

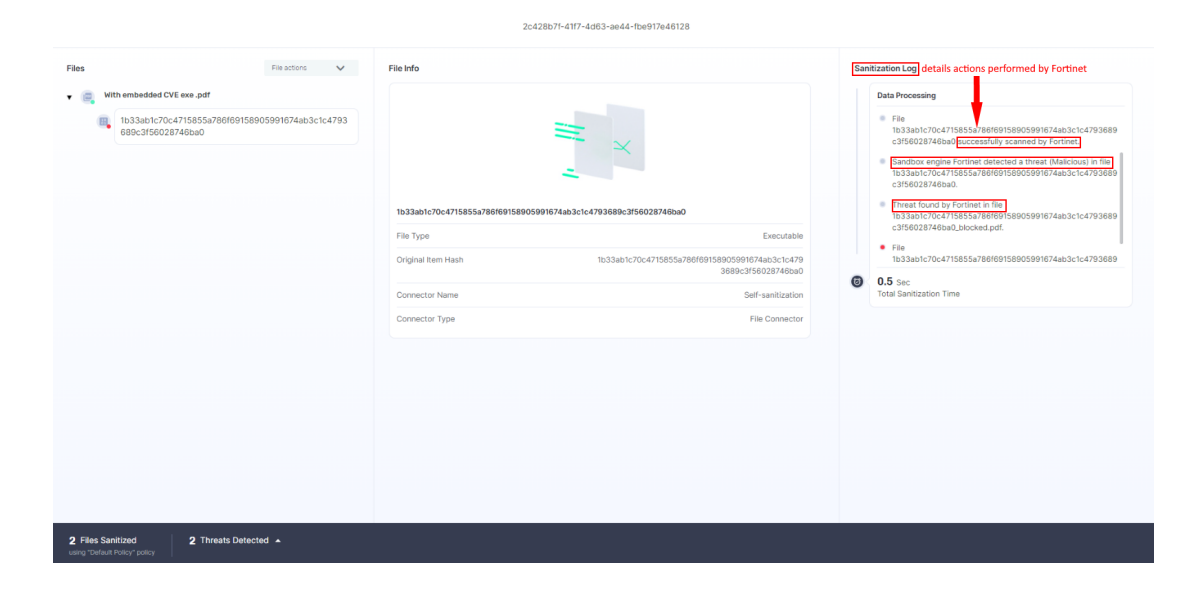

#### 2.4.5 Office365

#### Configuration of an Office365 App - Define the App

- 1. Login as an Admin user to the Azure Portal page at <u>Azure Active Directory admin</u> <u>center</u>.
- 2. Navigate to Azure Active Directory > App registrations.

| $\leftarrow$ $\rightarrow$ C $rac{1}{2}$ http://www.com/articles/articles/a | s://aad.portal.azure.com/#view/Microsoft_AAD_IAM/ActiveDirectoryMenuBlade/~/RegisteredApps                                                                                                    |
|----------------------------------------------------------------------------------------------------|----------------------------------------------------------------------------------------------------|
| Azure Active Directory admi                                                                                                    | center         Dashboard > votirolab1   App registrations * …         Accure Active Directory         O Overview         Preview features         X       Diagnose and solve problems         Manage         Lures         Y       Users         Groups         Enterpolications         Enterpolications         Delegated administrators         Belegated administrators         Belegated administrations         Devices         H App registrations         Appregistrations         Appregistrations         Appregistrations         Acture AD Connect         Custom domain names         Mobility (MDM and MAM)         Password reset         Company branding         Visor settings         III Properties |

3. Click on + New registration.

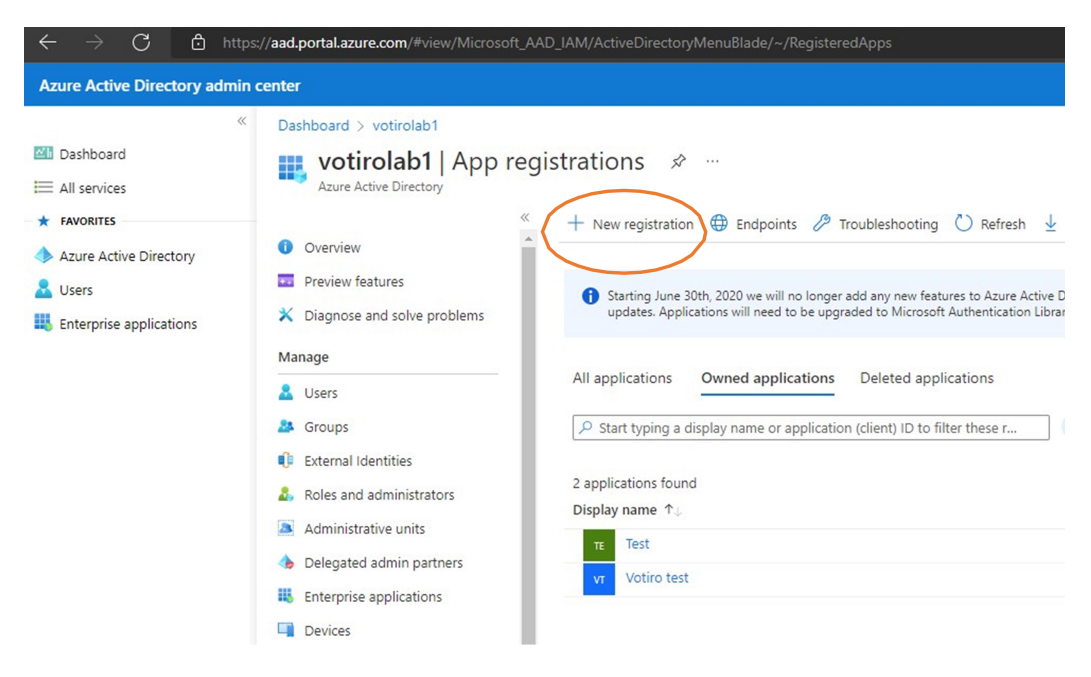

4. Type the user-facing display name for the application, and then click the **Register** button.

| Dashboard > votirolab1   App registrations >                                                                                                    |  |  |  |  |  |  |  |
|----------------------------------------------------------------------------------------------------|--|--|--|--|--|--|--|
|                                                                                                    |  |  |  |  |  |  |  |
| Register an application                                                                                                    |  |  |  |  |  |  |  |
| 5 11                                                                                                    |  |  |  |  |  |  |  |
| * Name The user-facing display name for this application (this can be changed later). Test-5783                                                                                                    |  |  |  |  |  |  |  |
| Supported account types                                                                                                    |  |  |  |  |  |  |  |
| Who can use this application or access this API?                                                                                                    |  |  |  |  |  |  |  |
| Accounts in this organizational directory only (votirolab1 only - Single tenant)                                                                                                    |  |  |  |  |  |  |  |
| Accounts in any organizational directory (Any Azure AD directory - Multitenant)                                                                                                    |  |  |  |  |  |  |  |
| Accounts in any organizational directory (Any Azure AD directory - Multitenant) and personal Microsoft accounts (e.g. skype, Xbox)                                                                                                    |  |  |  |  |  |  |  |
|                                                                                                    |  |  |  |  |  |  |  |
| Redirect URI (optional)<br>We'll return the authentication response to this URI after successfully authenticating the user. Providing this now is optional and it can be<br>changed later, but a value is required for most authentication scenarios. |  |  |  |  |  |  |  |
| Select a platform V e.g. https://example.com/auth                                                                                                    |  |  |  |  |  |  |  |
| Register an app you're working on here. Integrate gallery apps and other apps from outside your organization by adding from Enterprise applications.<br>By proceeding, you agree to the Microsoft Platform Policies 🗗                                 |  |  |  |  |  |  |  |
|                                                                                                    |  |  |  |  |  |  |  |

5. Save the **Application (client) ID** and **Directory (tenant) ID**. These details will be needed to configure the Votiro Cloud connector.

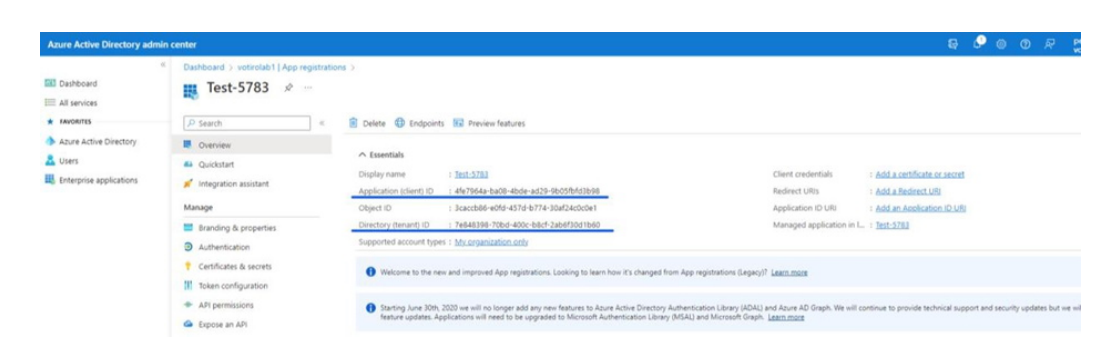

6. Select **Certificates & secrets** and click on **+ New client secret**. Note that the client secret expiry date can be up to 24 months from its creation.

| e.                     | Dashboard > votirolab1   App registration                  | 6.2                                         |                                                                                                    |                                                                                                    |                                                       |          |            |            |
|------------------------|------------------------------------------------------------|---------------------------------------------|----------------------------------------------------------------------------------------------------|----------------------------------------------------------------------------------------------------|-------------------------------------------------------|----------|------------|------------|
| Dashboard              | 🌉 Test-5783 🤌 📼                                            |                                             |                                                                                                    |                                                                                                    |                                                       |          |            |            |
| FAVORITES              | ₽ Search ≪                                                 | 🖹 Delete 🌐 Endpoints                        | s 📧 Preview features                                                                                                    |                                                                                                    |                                                       |          |            |            |
| Azure Active Directory | Cverview                                                   |                                             |                                                                                                    |                                                                                                    |                                                       |          |            |            |
| LUSERS                 | Quickstart     // Integration assistant                    | Display name<br>Application (client) ID     | : Test-5783<br>: 4fe7964a-ba08-4bde-ad29-9b05fbfd3b98                                                                                                   | Client credentials<br>Redirect URIs                                                                | : Add a certificate or secret<br>: Add a Redirect URI |          |            |            |
|                        | Manage                                                     | Object ID                                   | : 3caccb86-e0fd-457d-b774-30af24c0c0e1                                                                                                    | Application ID URI                                                                                 | : Add an Application ID UR                            |          |            |            |
|                        | Branding & properties                                      | Directory (tenant) ID                       | : 7e848398-70bd-400c-b8cf-2ab6f30d1b60                                                                                                    | Managed application in I                                                                           | : Test-5783                                           |          |            |            |
|                        | Authentication                                             | Supported account type                      | < 1 My organization only                                                                                                    |                                                                                                    |                                                       |          |            |            |
|                        | Certificates & secrets     Token configuration             | • Welcome to the new                        | wand improved App registrations. Looking to learn how it's changed from                                                                                 | App registrations (Legacy)? Learn more                                                             |                                                       |          |            |            |
|                        | <ul> <li>API permissions</li> <li>Expose an API</li> </ul> | Starting June 30th ,<br>feature updates. Ap | 2020 we will no longer add any new features to Azure Active Directory Aut<br>plications will need to be upgraded to Microsoft Authentication Library (M | hentication Library (ADAL) and Azure AD Graph. We will co<br>ISAL) and Microsoft Graph. Learn more | ttinue to provide technical sup                       | port and | security u | polates by |

7. Copy and save the new client secret **Value** immediately, because this won't be available anymore after exiting this page. The client secret will be needed to configure the Votiro Cloud connector.

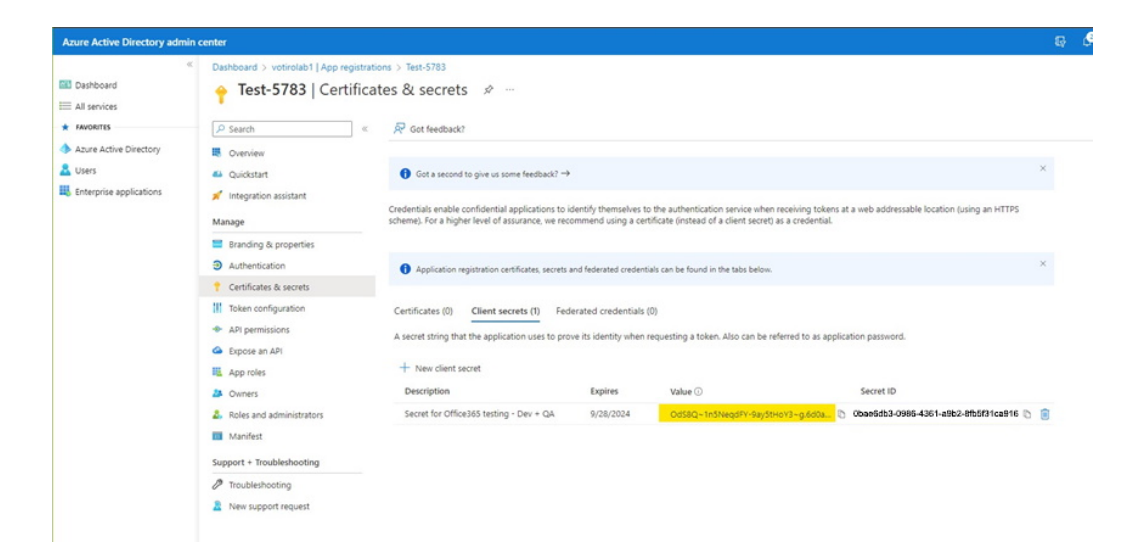

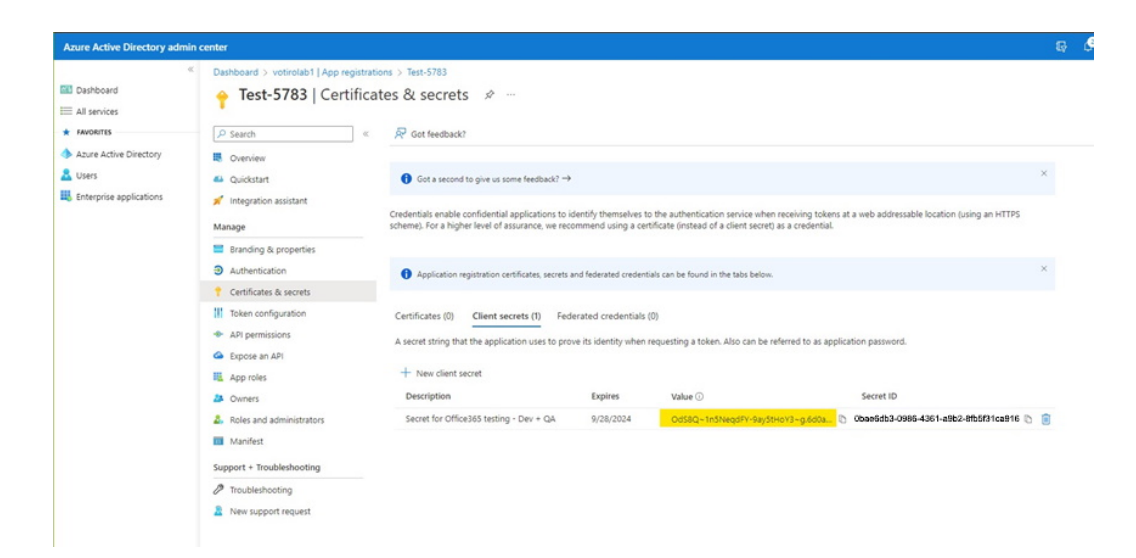

# Configuration of an Office365 App - Grant Permissions to the App

1. Select API permissions.

| Azure Active Directory admin                                  | center                                                                          |                                                                                                    |                                                         |                                                                                                    |                              |                                                                                                    | G 🖉                      |
|---------------------------------------------------------------|---------------------------------------------------------------------------------|----------------------------------------------------------------------------------------------------|---------------------------------------------------------|----------------------------------------------------------------------------------------------------|------------------------------|----------------------------------------------------------------------------------------------------|--------------------------|
| ≪<br>■ Dashboard<br>■ All services<br>★ FAVORITES             | Dashboard > Test-5783<br>Test-5783   API pern<br>P search «                     | nissions & …<br>◯ Refresh   🖉 Got feedba                                                                         | ack?                                                    |                                                                                                    |                              |                                                                                                    |                          |
| Azure Active Directory     Losers     Enterprise applications | <ul> <li>Overview</li> <li>Quickstart</li> <li>Integration assistant</li> </ul> | A You are editing permission(s                                                                                   | to your applicati                                       | ion, users will have to consent even if they've already done so                                                     | previously.                  |                                                                                                    |                          |
|                                                               | Manage Branding & properties Authentication                                     | The "Admin consent requires<br>will be used. <u>Learn more</u> Configured permissions                            | d" column shows                                         | the default value for an organization. However, user consent c                                                      | an be customized per permis  | sion, user, or app. This column may r                                                                                   | not reflect the value in |
|                                                               | Certificates & secrets     Token configuration                                  | Applications are authorized to cal<br>all the permissions the application<br>+ Add a permission $\checkmark$ Gra | I APIs when they<br>n needs. Learn m<br>nt admin conser | y are granted permissions by users/admins as part of the<br>nore about permissions and consent<br>nt for votirolab1 | consent process. The list of | configured permissions should in                                                                                        | clude                    |
|                                                               | App permissions     Expose an API     App roles                                 | API / Permissions name<br>Microsoft Graph (7)                                                                    | Туре                                                    | Description                                                                                                    | Admin consent req            | Status                                                                                                    |                          |
|                                                               | <ul> <li>Owners</li> <li>Roles and administrators</li> </ul>                    | Directory.Read.All<br>Group.Read.All                                                                             | Application<br>Application                              | Read directory data<br>Read all groups                                                                              | Yes<br>Yes                   | Not granted for votirolab1     Not granted for votirolab1                                                               |                          |
|                                                               | Manifest Support + Troubleshooting                                              | GroupMember.Read.All Mail.ReadWrite Mail.Sand                                                                    | Application<br>Application                              | Read all group memberships Read and write mail in all mailboxes Sand mail as any user                               | Yes<br>Yes                   | Not granted for votirolab1     Not granted for votirolab1     Not granted for votirolab1     Not granted for votirolab1 |                          |
|                                                               | <ul> <li>Troubleshooting</li> <li>New support request</li> </ul>                | User.Read<br>User.Read.All                                                                                       | Delegated                                               | Sign in and read user profile<br>Read all users' full profiles                                                      | No                           | Granted for votirolab1                                                                                                  |                          |

- 2. Verify that:
  - a. All the permissions below are defined for **Type = Application** 
    - Directory.Read.All
    - Group.Read.All
    - GroupMember.Read.All
    - Mail.ReadWrite
    - Mail.Send
    - User.Read.All
  - b. The permission for User.Read is defined for **Type = Delegated**.

c. If any permissions are missing, add them by clicking on Microsoft Graph.

|                      | nin center                                                                                                    |                                                                                                    |                                                                                                    |                                                                                                    |                                                                                                    |                                                                                                    |             |  |
|----------------------|----------------------------------------------------------------------------------------------------|----------------------------------------------------------------------------------------------------|----------------------------------------------------------------------------------------------------|----------------------------------------------------------------------------------------------------|----------------------------------------------------------------------------------------------------|----------------------------------------------------------------------------------------------------|-------------|--|
|                      | Contract Dashboard > Test-5783                                                                                                    |                                                                                                    |                                                                                                    |                                                                                                    |                                                                                                    |                                                                                                    |             |  |
| lashboard            | <sub>-</sub> Test-5783   API p                                                                                                    | oermissions 🖉 …                                                                                                    |                                                                                                    |                                                                                                    |                                                                                                    |                                                                                                    |             |  |
| dl services          |                                                                                                    |                                                                                                    |                                                                                                    |                                                                                                    |                                                                                                    |                                                                                                    |             |  |
| AVORITES             | ₽ Search                                                                                                    |                                                                                                    |                                                                                                    |                                                                                                    |                                                                                                    |                                                                                                    |             |  |
| ure Active Directory | Uveniew                                                                                                    | III. Overview                                                                                                    |                                                                                                    |                                                                                                    |                                                                                                    |                                                                                                    |             |  |
| rs                   | 4 Quickstart                                                                                                    | and the end of the state of the                                                                                                    | A co Jose obbece                                                                                                    |                                                                                                    | and to be used by                                                                                           |                                                                                                    |             |  |
| erprise applications | 💉 Integration assistant                                                                                                    |                                                                                                    |                                                                                                    |                                                                                                    |                                                                                                    |                                                                                                    |             |  |
|                      | Manage                                                                                                    | The 'Admin consent require                                                                                                    | d" column shows                                                                                                    | the default value for an organization. However, user                                                                                                    | consent can be customized per permis                                                                        | sion, user, or app. This column may r                                                                                                    | not reflect |  |
|                      | Branding & properties                                                                                                    | WHI DE CHEV. DESIGNATE                                                                                                    |                                                                                                    |                                                                                                    |                                                                                                    |                                                                                                    |             |  |
|                      |                                                                                                    |                                                                                                    |                                                                                                    |                                                                                                    |                                                                                                    |                                                                                                    |             |  |
|                      | Authentication                                                                                                    | Configured permissions                                                                                                    |                                                                                                    |                                                                                                    |                                                                                                    |                                                                                                    |             |  |
|                      | <ul> <li>Authentication</li> <li>Certificates &amp; secrets</li> </ul>                                                                                                    | Configured permissions<br>Applications are authorized to ca                                                                                                    | II APIs when the                                                                                                    | y are granted permissions by users/admins as pa                                                                                                    | rt of the consent process. The list of                                                                      | configured permissions should in                                                                                                    | clude       |  |
|                      | Authentication     Certificates & secrets     Token configuration                                                                                                    | Configured permissions<br>Applications are authorized to ca<br>all the permissions the applicatio                                                                                                    | ill APIs when the<br>n needs. Learn r                                                                                                    | y are granted permissions by users/admins as pa<br>nore about permissions and consent                                                                                                    | rt of the consent process. The list of                                                                      | configured permissions should in                                                                                                    | clude       |  |
|                      | Authentication     Certificates & secrets     Token configuration     API permissions                                                                                                    | Configured permissions<br>Applications are authorized to ca<br>all the permissions the applicatio<br>+ Add a permission $\checkmark$ Gra                                                                                                    | II APIs when the<br>n needs. Learn r<br>ant admin conse                                                                                                 | y are granted permissions by users/admins as pa<br>nore about permissions and consent<br>nt for votirolab1                                                                                                    | rt of the consent process. The list of                                                                      | configured permissions should in                                                                                                    | dude        |  |
|                      | Authentication     Certificates & secrets     Token configuration     API permissions     Expose an API                                                                                                    | Configured permissions<br>Applications are authorized to ca<br>all the permissions the applicatio<br>+ Add a permission $\checkmark$ Gra<br>API / Bermission rame                                                                                                    | II APIs when the<br>n needs. Learn r<br>ant admin conse<br>Type                                                                                         | y are granted permissions by users/admins as pa<br>more about permissions and consent<br>nt for votirolab1<br>Description                                                                                                    | rt of the consent process. The list of<br>Admin consent req                                                 | configured permissions should in<br>Status                                                                                                    | dude        |  |
|                      | Authentication Certificates & sorrets Token configuration API permissions Expose an API Expose an API Expose an API                                                                                                    | Configured permissions<br>Applications are authorized to ca<br>all the permissions the applicatio<br>+ Add a permission $\checkmark$ Get<br>API ( <u>permission</u> arme<br>$\checkmark$ <u>Microsoft Greph</u> (7)                                                                                                    | II APIs when the<br>n needs. Learn r<br>ant admin conse<br>Type                                                                                         | y are granted permissions by users/admins as pa<br>nore about permissions and consent<br>nt for vobirolab1<br>Description                                                                                                    | rt of the consent process. The list of<br>Admin consent req                                                 | configured permissions should in<br>Status                                                                                                    | dude        |  |
|                      | Authentication Certificates & secrets II Token configuration API permissions Expose an API Expose an API Expose a | Configured permissions<br>Applications are authorized to ca<br>all the permission we applicate<br>+ Add a permission ~ Gre<br>APJ (Bermicklogs name<br>Microsoft Greph (7)<br>Directory Rest                                                                                                    | ill APIs when the<br>n needs. Learn n<br>ant admin conse<br>Type<br>Application                                                                         | y are granted permissions by users/admins as pa<br>nore about permissions and consent<br>nt for volifolab 1<br>Description<br>Read directory data                                                                                                    | rt of the consent process. The list of<br>Admin consent req<br>Yes                                          | configured permissions should in<br>Status<br>Not granted for votirolab1                                                                                                    | clude       |  |
|                      | Authemication Certificates & secrets Certificates & secrets Comparation Appendiations Appendiations Approfes Approfes A | Configured permissions<br>Applications are subhorized to ca<br>all the permissions the applicatio<br>+ Add a permission ~ Gro<br>API / <u>Descritcions</u> name<br>(Microsoft Graph (7)<br><u>Divertory Restant</u> )<br>Group RestAM                                                                                                    | II APIs when the<br>n needs. Learn r<br>ant admin conse<br>Type<br>Application<br>Application                                                           | y are granted permissions by usery admins as pa<br>nore about permissions and consent<br>et for vetrolabl 1<br>Description<br>Read directory data<br>Read all groups                                                                                                    | t of the consent process. The list of<br>Admin consent req<br>Ves<br>Ves                                    | configured parmissions should in<br>Status<br>Not granted for votirolab1<br>Not granted for votirolab1                                                                                                    | clude       |  |
|                      | Authentication     Certificate & secrets     Token configuration     App provides     App roles     Owners     Relea and administrators     More and administrators                                                                                                    | Configured permissions<br>Applications are authorised to call<br>all the permissions the applicato<br>all the permission of Gra<br>AP ( <u>Benalkalon</u> name<br>Moreset Grape (7)<br><u>Circus Pased All</u><br><u>Group Manheer Read All</u>                                                                                                    | II APIs when the<br>n needs. Learn r<br>ant admin conse<br>Type<br>Application<br>Application<br>Application                                            | y are granted permissions by uservladmins as pa<br>none about permissions and consent<br>et for votrolab1<br>Description<br>Read directory data<br>Read all groups<br>Read all groups                                                                                               | rt of the consent process. The list of<br>Admin consent req<br>Yes<br>Yes<br>Yes                            | Configured parmissions should in<br>Status<br>Not granted for votirolab1<br>Not granted for votirolab1<br>Not granted for votirolab1<br>Not granted for votirolab1                                                             | clude       |  |
|                      | Authentication Cetificates & screets Toten configuration App roles Decision Decision Decisio | Configured permissions<br>Applications are authorized to call<br>all the permission of the permission of the<br>Add a permission of the<br>Add a permission of the<br>Add a permission of the<br>Add a permission of the<br>Add a permission of the<br>Add a permission of the<br>Add a permission of the<br>Add a permission of the<br>Original Add Add Add Add Add Add Add Add Add Ad                                                                                                    | II APIs when the<br>in needs. Learn r<br>ant admin conse<br>Type<br>Application<br>Application<br>Application<br>Application                            | y are granted permissions by users/defined as a parton about permissions and consent<br>eff for velociabil<br>Description<br>Read all groups<br>Read all groups<br>Read all groups memberships<br>Read and out were and a li all malibours                                          | rt of the consent process. The list of<br>Admin consent req<br>Ves<br>Ves<br>Ves<br>Ves                     | Configured permissions should in<br>Status<br>Not granted for votirolabit<br>Not granted for votirolabit<br>Not granted for votirolabit<br>Not granted for votirolabit                                                         | clude       |  |
|                      | Authentication Certificates & secrets Toten configuration Appendix Appendix Depress anAT Appendix Appendix Appendix Acades anAT Acades anAT Acades an | Configured permissions<br>Applications are advicted to Car<br>all the permission of our<br>Add a permission of our<br>Add a permission of our<br>Add ( <u>Bandiation</u> on the<br><u>Charge Pland All</u><br><u>Charge Pland All</u><br><u>Cha</u> | II APIs when the<br>in needs. Learn r<br>ant admin conse<br>Type<br>Application<br>Application<br>Application<br>Application<br>Application             | yan granted permission by unerychnine as pa<br>one about generasion and consent<br>ef for veteralab<br>Description<br>Read directory data<br>Read all groups<br>Read all groups<br>Read all une mail na all naiboens<br>Seed mail as wy uner                                        | t of the consent process. The list of<br>Admin consent req<br>Ves<br>Ves<br>Ves<br>Ves<br>Ves<br>Ves<br>Ves | Configured permissions should in<br>Status<br>Not granted for vetriabil<br>Not granted for vetriabil<br>Not granted for vetriabil<br>Not granted for vetriabil<br>Not granted for vetriabil                                    | clude       |  |
|                      | Authentication Certificate & screets Toten configuration Approximations Figure an API Figure an API Figure and Approximations Conners Figure and Approximations Figure and Approximations Figure and Ap | Configured permissions automate a<br>all the permissions of a call<br>all the permissions of a call<br>of the permission of a call<br>of the permission of a call<br>of the permission of a call<br>of the permission of the permission<br>of the permission of the permission<br>of the permission of the permission<br>of the permission of the permission<br>of the permission of the permission of the permission<br>of the permission of the permission of the permission<br>of the permission of the permission of the permission<br>of the permission of the permission of the permission<br>of the permission of the permission of the permission of the permission<br>of the permission of the permission of the permiss                                                                                                    | II APIs when the<br>n needs. Learn r<br>ant admin conse<br>Type<br>Application<br>Application<br>Application<br>Application<br>Application<br>Delegated | yan gantad permission by useryzémine ar pa<br>orw about permission ad content<br>en versitelist<br>Description<br>Read directory data<br>Read all groups<br>Read all groups methorships<br>Read all your mail na all naibcows<br>Send mail a la naibcows<br>Send mail a la naibcows | t of the consent process. The list of<br>Admin consent req<br>Ves<br>Ves<br>Ves<br>Ves<br>Ves<br>No         | Configured permissions should in<br>Status<br>A Not granted for votiroiab1<br>Not granted for votiroiab1<br>Not granted for votiroiab1<br>Not granted for votiroiab1<br>Not granted for votiroiab1<br>O Granted for votiroiab1 | clude       |  |

3. Approve all permissions by clicking on **Grant admin consent for** *<user name>*.

| Azure Active Directory adm    | in center                                                              |                                                                                                    |                                         |                                                                                   |                                          |                                       |                 | æ          |
|-------------------------------|------------------------------------------------------------------------|----------------------------------------------------------------------------------------------------|-----------------------------------------|-----------------------------------------------------------------------------------|------------------------------------------|---------------------------------------|-----------------|------------|
| ■ Dashboard<br>■ All services | Dashboard > Test-5783<br>                                              | nissions 🖈 …                                                                                       |                                         |                                                                                   |                                          |                                       |                 |            |
| Azure Active Directory        | Search «                                                               | 🕐 Refresh   🔗 Got feedb                                                                            | oack?<br>s) to your applicati           | on, users will have to consent even if they've alread                             | dy done so previously.                   |                                       |                 |            |
| Lusers                        | <ul> <li>Quickstart</li> <li>Integration assistant</li> </ul>          |                                                                                                    |                                         |                                                                                   |                                          |                                       |                 |            |
|                               | Manage Branding & properties                                           | The "Admin consent require<br>will be used. <u>Learn more</u>                                      | ed" column shows !                      | he default value for an organization. However, use                                | er consent can be customized per permis: | sion, user, or app. This column may r | not reflect the | e value ir |
|                               | <ul> <li>Authentication</li> <li>Certificates &amp; secrets</li> </ul> | Configured permissions<br>Applications are authorized to ca<br>all the permissions the application | all APIs when they<br>in needs, Learn m | are granted permissions by users/admins as p<br>ore about permissions and consent | part of the consent process. The list of | configured permissions should in      | rclude          |            |
|                               | Token configuration     API permissions                                | + Add a permission of Gr                                                                           | ant admin conser                        | t for votirolab1                                                                  | Admin concent reg                        | Status                                |                 |            |
|                               | Expose an API     App roles                                            | ✓ Microsoft Graph (7)                                                                              |                                         | - techpiton                                                                       | Junin consent requi                      | 50005                                 |                 |            |
|                               | A Owners                                                               | Directory.Read.All                                                                                 | Application                             | Read directory data                                                               | Yes                                      | A Not granted for votirolab1          |                 |            |
|                               | & Roles and administrators                                             | Group.Read.All                                                                                     | Application                             | Read all groups                                                                   | Yes                                      | A Not granted for votirolab1          |                 |            |
|                               | Manifest                                                               | GroupMember.Read.All                                                                               | Application                             | Read all group memberships                                                        | Yes                                      | Not granted for votirolab1            |                 |            |
|                               | Support + Troubleshooting                                              | Mail.ReadWrite                                                                                     | Application                             | Read and write mail in all mailboxes                                              | Yes                                      | Not granted for votirolab1            |                 |            |
|                               | P Troubleshooting                                                      | Mail.Send                                                                                          | Application                             | Send mail as any user                                                             | Yes                                      | Not granted for votirolab1            |                 |            |
|                               | Rew support request                                                    | User.Read                                                                                          | Delegated                               | Sign in and read user profile                                                     | No                                       | Granted for votirolab1                |                 |            |
|                               | E. constant in the                                                     | User.Read.All                                                                                      | Application                             | Read all users' full profiles                                                     | Yes                                      | Not granted for votirolab1            |                 |            |

#### 4. Verify that all the permissions were granted.

| III IOKEN CONTIGURATION           |                          |                  |                                      |                   |                        |  |
|-----------------------------------|--------------------------|------------------|--------------------------------------|-------------------|------------------------|--|
| - API permissions                 | + Add a permission 🗸 Gra | nt admin consent | for votirolab1                       |                   |                        |  |
| <ul> <li>Expose an API</li> </ul> | API / Permissions name   | Туре             | Description                          | Admin consent req | u Status               |  |
| K App roles                       | ∽ Microsoft Graph (7)    |                  |                                      |                   | $\frown$               |  |
| A Owners                          | Directory.Read.All       | Application      | Read directory data                  | Yes               | Granted for votirolab1 |  |
| Boles and administrators          | Group.Read.All           | Application      | Read all groups                      | Yes               | Granted for votirolab1 |  |
| Manifest                          | GroupMember.Read.All     | Application      | Read all group memberships           | Yes               | Granted for votirolab1 |  |
| Support + Traublachapting         | Mail.ReadWrite           | Application      | Read and write mail in all mailboxes | Yes               | Grante for votirolab1  |  |
|                                   | Mail.Send                | Application      | Send mail as any user                | Yes               | Grante for votirolab1  |  |
| Troubleshooting                   | User.Read                | Delegated        | Sign in and read user profile        | No                | Granted for votirolab1 |  |
| New support request               | User.Read.All            | Application      | Read all users' full profiles        | Yes               | Granted for votirolab1 |  |
|                                   |                          |                  |                                      |                   | $\checkmark$           |  |

#### **Connecting the Office365 App to Votiro Cloud**

To get to the Office365 page, from the navigation pane on the left, click **Cloud Connectors** > **Office365 Mail**.

To view and manage permissions and user consent, try Enterprise applications.

| С<br>ж<br>© | Cloud Connectors<br>AWS S3<br>Menio Security | Office365 Mail Policy Name Select a policy to work with the connector | + Name<br>Office 365 Policy ✓ |
|-------------|----------------------------------------------|-----------------------------------------------------------------------|-------------------------------|
| Ø           | Box<br>Office365 Mail                        | Azure Tenant Id<br>Type in your Azure tenant ID                       | Name<br>                      |
|             |                                              | Client Id<br>Type in your client ID                                   | Nane                          |
|             |                                              | Client Secret<br>Type in your client secret                           | Name                          |
|             |                                              | Channel Name<br>Type in your chosen office 365 channel name           | Name<br>Office 385            |
|             |                                              |                                                                       |                               |

The Office365 Mail page contains the following fields:

| Element | Field           | Description                                                                                                    |
|---------|-----------------|----------------------------------------------------------------------------------------------------|
| 1       | Policy Name     | Specify a policy for the Office 365 connector to work with. Select the <b>Default Policy</b> policy if you have not created an alternative policy to use.                                                                                                    |
| 2       | Azure Tenant Id | <ul> <li>Specify the Tenant ID, which can be obtained by contacting Votiro Support.</li> <li>To integrate with your Azure tenant, copy and paste the Azure application <b>Directory (tenant) ID</b> that you saved in step 5 above.</li> </ul>                                                                                                    |
| 3       | Client Id       | To integrate with your Azure tenant, copy and paste the Azure <b>Application (client) ID</b> that you saved in step 5 above.                                                                                                    |
| 4       | Client Secret   | To integrate with your Azure tenant, copy and paste the Azure Secret <b>Value</b> that you saved in step 7 above.                                                                                                    |
| 5       | Channel Name    | Specify the name of your channel. The channel name appears on the Incidents page as the name of a connector.                                                                                                    |
| 6       | Monitored Users | The left column will contain all users under the Azure<br>tenant account. To authorize specific users to be able to<br>sanitize files, select the users from the left column and<br>click Add. To deny sanitization authorization to specific<br>users, select the users from the right column and click<br>Remove. To add/remove all/no users, click the All/None<br>buttons in the respective column. |

| Element | Field            | Description                                                                                                    |
|---------|------------------|----------------------------------------------------------------------------------------------------|
| 7       | Monitored Groups | The left column will contain all groups under the Azure<br>tenant account. To authorize specific groups to be able<br>to sanitize files, select the groups from the left column<br>and click Add. To deny sanitization authorization to<br>specific groups, select the groups from the right column<br>and click Remove. If a group is enabled/disabled for<br>sanitization, all the group users are enabled/disabled<br>even if the group users were not enabled/disabled in<br>the Monitored Users field. |

- 1. Select a **Policy Name** from the given options. You can define a new policy from the **Policies** tab. In the example above, the **Policy Name** is "Office 365 Policy".
- 2. Copy and paste the **Azure Tenant Id**, **Client Id** and **Client Secret** saved in step 5 and step 7 above.
- 3. Type a **Channel Name**. In the example above, the **Channel Name** is "Office 365".
- 4. When finished making changes, click on **Save Changes**.

# Connecting the Office365 App to Votiro Cloud - Add Protected Users and Groups

1. After setting the above configurations, the users and groups are imported from Microsoft to the Votiro Connector page:

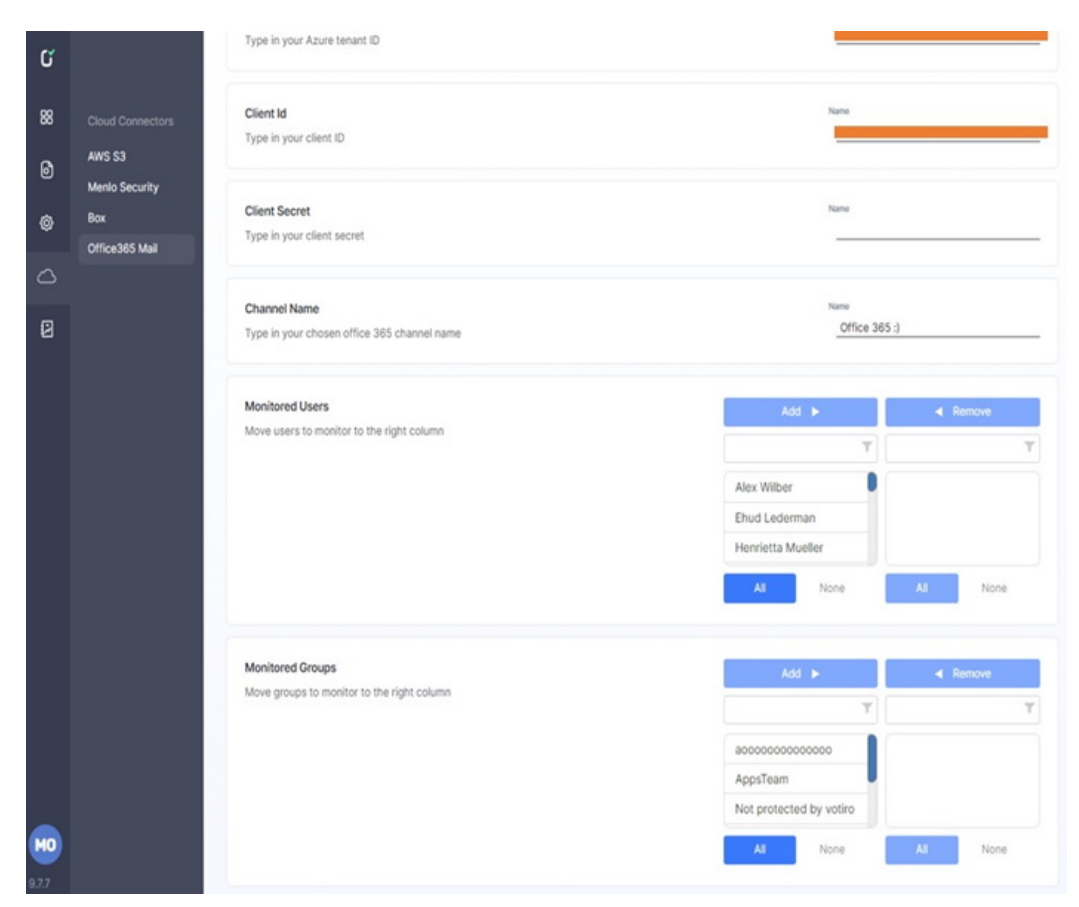

2. Select the users and groups you want to protect with Votiro, by dragging or adding them to the right column, then click the **Save Changes** button:

|                                                                 | Add 🕨                                            | <ul> <li>Remove</li> </ul> |
|-----------------------------------------------------------------|--------------------------------------------------|----------------------------|
| love users to monitor to the right olumn                        | Ť                                                | Y                          |
|                                                                 | Miriam Graham                                    | Ehud Lederman              |
|                                                                 | Mor Mazar                                        | Nestor Wilke               |
|                                                                 | Oded Zicherman                                   |                            |
|                                                                 |                                                  |                            |
|                                                                 | All None                                         | All None                   |
| lonitored Groups                                                | All None                                         | All None                   |
| ionitored Groups                                                | All None                                         | All None                   |
| Ionitored Groups<br>ove groups to monitor to the right<br>olumn | All None                                         | All None                   |
| lonitored Groups<br>ove groups to monitor to the right<br>olumn | All None Add  Not protected by votirc            | All None Remove RnD        |
| lonitored Groups<br>ove groups to monitor to the right<br>olumn | All None Add Not protected by votirc All Company | All None                   |

#### Office 365 Behavior when using the Votiro Office 365 App

- 1. When sending email with attachments to the protected users/groups, the attachments will be sent to the Votiro Cloud engine for sanitization.
- 2. While the attachments are undergoing sanitization by Votiro Cloud, the recipient's mailbox attachment will be replaced with an **InProcess\_**<*filename>* attachment:

| <votiro.demo@votiro.com><br/>To: Votiro demo</votiro.demo@votiro.com> |   | S ≤ ≤ → ···<br>Tue 11/22/2022 11:59 AM |
|-----------------------------------------------------------------------|---|----------------------------------------|
| InProcess_Votiro demo.7z                                              | ~ |                                        |
| ← Reply <i>→</i> Forward                                              |   |                                        |

3. After the attached file completes the sanitization processing, the results are displayed.

a. If the attachment was sanitized successfully, the sanitized file will be displayed in the mailbox:

| <votiro.demo@votiro.com><br/>To: Votiro demo</votiro.demo@votiro.com> |   | ② ⊗ ← ≪ → …<br>Tue 11/22/2022 11:59 AM |
|-----------------------------------------------------------------------|---|----------------------------------------|
| Votiro demo.7z                                                        | ~ |                                        |
| $\leftarrow$ Reply $\rightarrow$ Forward                              |   |                                        |

b. If the attachment was blocked, a blocked PDF file will replace the original attachment.

| <votiro.demo@votiro.com><br/>To: Votiro demo</votiro.demo@votiro.com> |  |
|-----------------------------------------------------------------------|--|
| icon.jpg_blocked.pdf V<br>37 KB                                       |  |
| $\leftarrow$ Reply $\rightarrow$ Forward                              |  |

4. The sanitization rate is a maximum of 6900 emails per hour.

#### **Office 365 App Behavior for Password Protected Files**

1. If the user sent a password protected file, the attachment file will be replaced with a password protected blocked PDF.

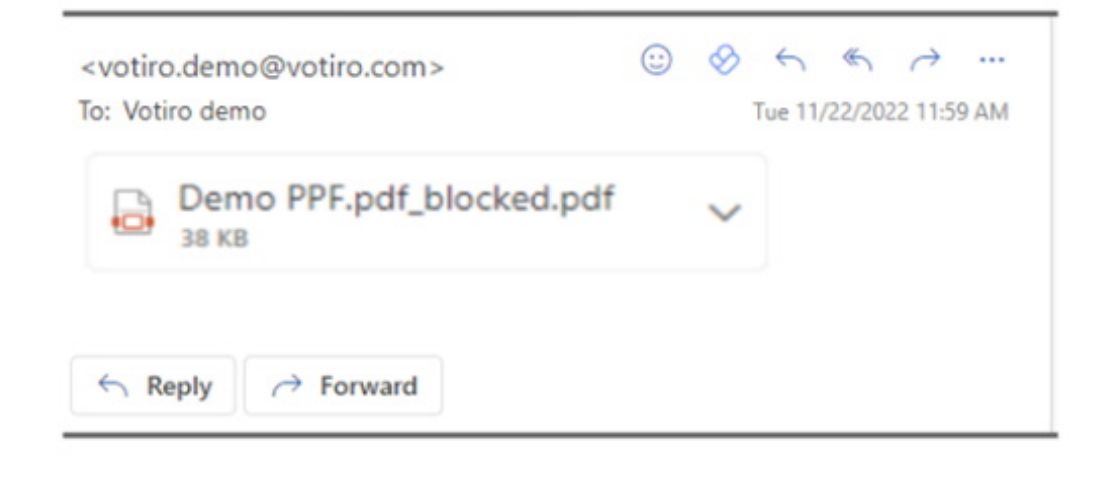

2. To release a password protected file that was blocked:

| a. | In the blocked PDF, click on I have a password. The password protected |
|----|------------------------------------------------------------------------|
|    | portal is displayed:                                                   |

| VOTIRC                                           |
|--------------------------------------------------|
| The attached file is password                    |
| protected.                                       |
| You can safely receive the                       |
| attached file.                                   |
| Enter the file's password:                       |
| Remove the file password after sanitization      |
| Release to Office365                             |
| Click here if more than one password is required |

b. Enter the file's password and click on Release to Office 365. Votiro displays the message:

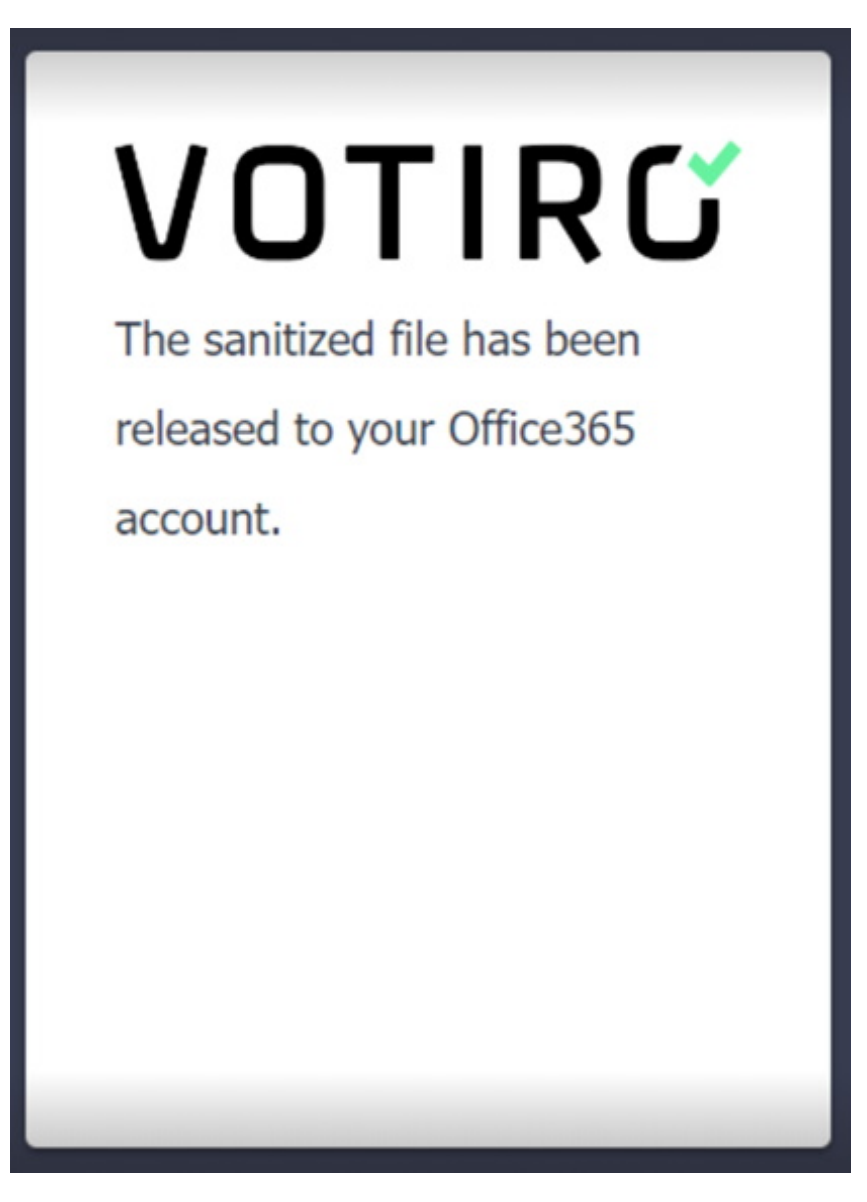

c. The attachment will be replaced with the sanitized password protected file:

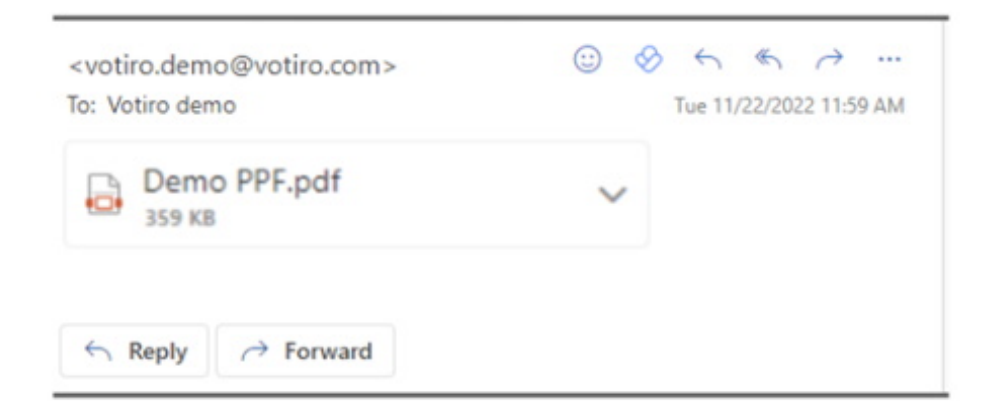

#### 2.5 Password Protected Portal

#### 2.5.1 Customizing the PPF Portal Logo

You can configure the image in the PPF portal to be your organization's logo by placing an image file named **logo.png** file in the **Extras** folder. The image should be cropped and without padding. Update Votiro Cloud from the same folder, using the following command:

update-password-protected-portal-logo.sh

The PPF portal will be updated and use the new image instead of the default.

### VOTIRC

#### 2.5.2 Removing PPF Encryption

#### Note

To enable this feature, please contact Votiro support.

You can remove file password protection after sanitization by checking the following box:

| VOTIRC                                                      |
|-------------------------------------------------------------|
| The attached file is password                               |
| protected.                                                  |
| You can safely receive the                                  |
| attached file.                                              |
| Enter the file's password:                                  |
| $\hfill\square$ Remove the file password after sanitization |
| Get file                                                    |
| Click here if more than one password is required            |

If you check the box, then:

If the file origin is email, the new email will be sent to all recipients where the sanitized file will not require any password.

If the file origin is API, the user will download the sanitized file, which will not be password protected.

#### 2.5.3 Support of Multiple Passwords within PPF Sanitization

If a file, such as an archive, contains multiple files within it, and the multiple files are each password protected:

- 1. Enter the files's password in the box.
- 2. If there are multiple passwords, click on the link: Click here if more than one password is required:

| VOTIRC                                           |
|--------------------------------------------------|
| The attached file is password                    |
| protected.                                       |
| You can safely receive the                       |
| attached file.                                   |
| Enter the file's password:                       |
| □ Remove the file password after sanitization    |
| Get file                                         |
| Click here if more than one password is required |

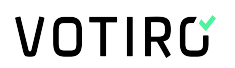

3. The following pop-up window will be displayed:

| Please enter each password that will be $	imes$ used during the sanitization process |                |   |  |
|--------------------------------------------------------------------------------------|----------------|---|--|
| Password 1:                                                                          |                |   |  |
|                                                                                      |                |   |  |
| Password 2:                                                                          |                |   |  |
| Password 3:                                                                          |                | _ |  |
|                                                                                      |                |   |  |
| Add more passwords                                                                   | Show passwords |   |  |
| Save                                                                                 |                |   |  |

- 4. Enter the passwords using the available text boxes. To enter more than three passwords, press **Add more passwords** (You may enter up to 10 passwords).
- 5. After entering all the passwords, press **Save**.
- 6. When the user clicks on **Get file** or **Release file by mail**, the system will sanitize all files with the provided passwords (depending on the **Remove the file password after sanitization** checkbox selection for the parent and all other PPF children).

#### 2.6 Generating Reports

The Reporting feature provides a deeper look at positive selection activity performed by Votiro Cloud on file and email traffic flowing through your network.

From the Reports page in the Management Dashboard, you can generate the following reports:

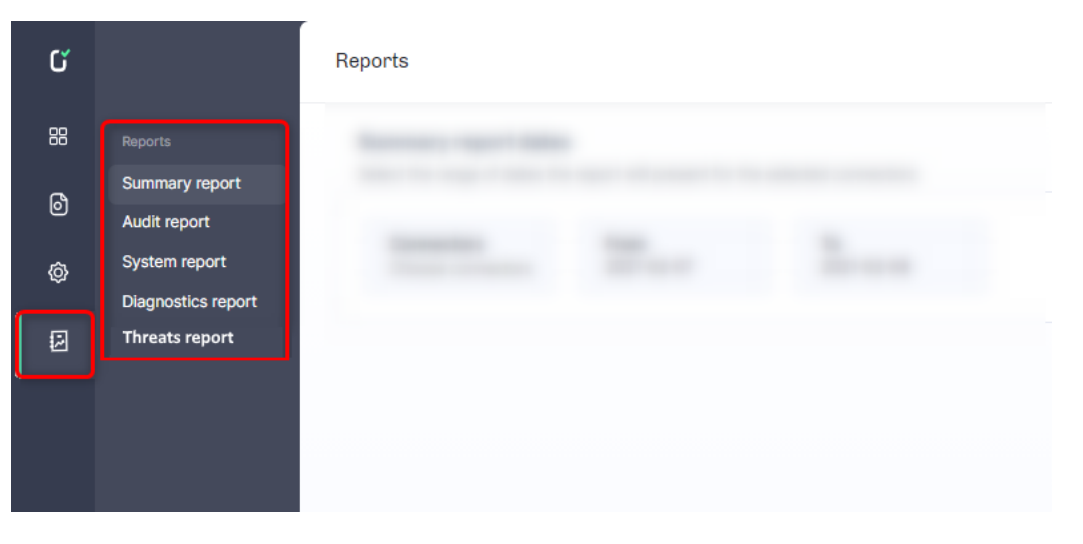

#### 2.6.1 Summary Report

You can generate a summary report of the positive selection processing activity in your organization for a specified period.

The report collects useful data of the activity for all stakeholders. For example, the system administrator can use this report for making data-driven decisions to optimize the company's policy, for maximum security and minimum interference to your business.

The report presents usage and security date in graphic format and also provides tips for optimizing your positive selection processing effort.

To generate a Summary report, follow these steps:

1. In the navigation pane, click **Reports** > **Summary report**.

| Summary report dates            | 5                            |                        |                 |
|---------------------------------|------------------------------|------------------------|-----------------|
| Select the range of dates the   | e report will present for th | e selected connectors: |                 |
|                                 |                              |                        |                 |
| Connectors<br>Choose connectors | From<br>2021-02-07           | To<br>2021-02-08       | Generate report |
| Choose connectors               | 2021-02-07                   | 2021-02-08             |                 |

2. Click **Connectors**, then select the connectors you wish to appear in the report.

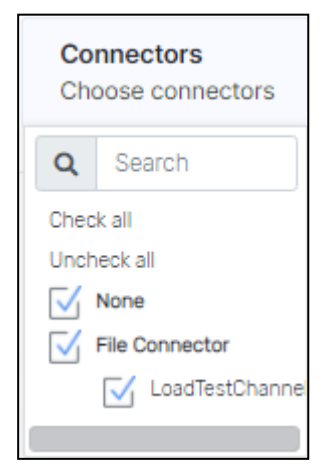

- 3. The default range of dates for the report is from yesterday to today. To define a date range for your report, follow these steps:
  - a. To select the start date from the report, click **From**, a calendar displays.

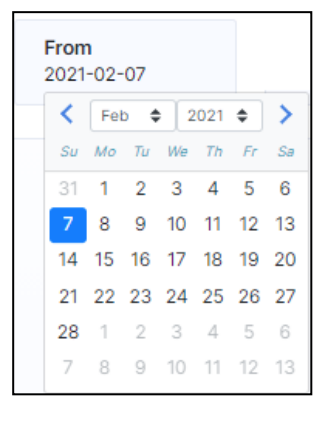

The selected date is blue. To change the start date navigate to the desired start month and year by clicking the right and left arrows, or by selecting a month and year using the up/down arrows. Then tap the day for the report to start from.

b. To select the end date from the report, click **To**, a calendar displays.

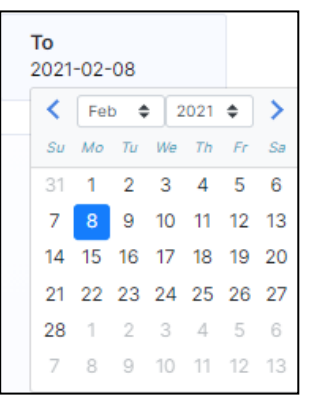

The selected date is blue. To change the end date for the report use the selection steps described in **3a** above, tapping the day for the report to end.

4. Click Generate Report.

The Summary report is generated.

#### **Summary Report Format and Structure**

The report is in PDF format and provides the following information:

- Company name.
- Number of processing requests to Votiro's Positive Selection<sup>®</sup> Engine.
- Number of individual files that were processed Votiro's Positive Selection<sup>®</sup> Engine.
- Number of files that were blocked.
- Number of threats that attempted to enter your organization.

- Number of files that were blocked according to each positive selection policy.
- Number of files that were blocked and that were detected as threats.
- Number of files that were blocked that were not threats.
- Average processing time in seconds/KB.
- File types that passed through the Positive Selection<sup>®</sup> Engine.
- Number of threats that attempted to enter your organization.
- Most threatening file types that were sent to your organization.

#### 2.6.2 Audit Report

The purpose of this report is to present details of actions performed in the Management Dashboard for audit and tracking.

To protect enterprise privacy, Votiro Cloud tracks every login, change, request for file download and other actions that were performed in the Management Dashboard.

You can audit all actions that were performed by users of the Management Dashboard for a specified period. The exported report generated is a CSV file.

To generate an Audit report, follow these steps:

1. In the navigation pane, click **Reports > Audit report**.

| Reports                                         |                         |                 |
|-------------------------------------------------|-------------------------|-----------------|
| Audit report dates<br>Select the range of dates | the report will present |                 |
| From<br>2021-02-07                              | <b>To</b><br>2021-02-08 | Generate report |

2. The default range of dates for the report is from yesterday to today. To define a date range for your report, follow these steps:

a.

To select the start date from the report, click From, a calendar displays. From 2021-02-07  $\checkmark$  Feb  $\ddagger$  2021  $\ddagger$   $\Rightarrow$ Su Mo Tu We Th Fr S= 31 1 2 3 4 5 6 7 8 9 10 11 12 13 14 15 16 17 18 19 20 21 22 23 24 25 26 27 28 1 2 3 4 5 6 7 8 9 10 11 12 13

The selected date is blue. To change the start date navigate to the desired start month and year by clicking the right and left arrows, or by selecting a month and year using the up/down arrows. Then tap the day for the report to start from.

b. To select the end date from the report, click **To**, a calendar displays.

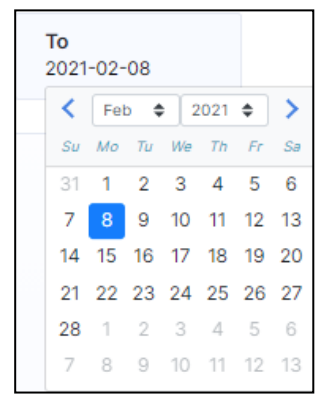

The selected date is blue. To change the end date for the report use the selection steps described in **2a** above, tapping the day for the report to end.

#### 3. Click Generate Report.

The Audit report is generated.

#### **Audit Report Format and Structure**

The audit information is output in CSV format and includes: a datestamp (in UTC time), a username, and a description of the action logged.

The following is an example excerpt as viewed in a spreadsheet application:

| 1/11/2018 11:52 | RonF                | LoginEvent         | Successful login with Full permis | sions                         |
|-----------------|---------------------|--------------------|-----------------------------------|-------------------------------|
| 1/11/2018 13:05 | user1               | PolicyAddEvent     | A new policy was created          | policyId: 37a0add2-b521-442c- |
| 1/11/2018 14:46 | Default (unauthoriz | LoginEvent         | Successful login with Full permis |                               |
| 1/11/2018 15:07 | RonF                | LogoutEvent        | Logout                            |                               |
| 1/11/2018 15:41 | Default (unauthoriz | LoginEvent         | Successful login with Full permis |                               |
| 1/11/2018 16:02 | Default (unauthoriz | PolicyDeleteEvent  | Policy 321_deleted_63676692124    | policyId: 3d24ce9e-faca-4004- |
| 1/11/2018 16:02 | Default (unauthoriz | PolicyUpdateEvent  | Policy jhg was changed            | policyId: aab369db-32dd-4bad- |
| 1/11/2018 16:03 | Default (unauthoriz | ConfigurationEvent | 3 Configuration record/s were u   | updates:                      |
| 1/11/2018 16:03 | Default (unauthoriz | LogoutEvent        | Logout                            |                               |
| 1/11/2018 16:03 | user1               | LoginEvent         | Successful login with Full permis |                               |
| 1/11/2018 16:03 | user1               | UsersEvent         | 1 user/s permissions were updat   | updates: Updated RonF from    |

Information is provided for the following actions:

- Login
- Logout
- Original file download
- Processed file download
- Release original
- Policy save
- Settings save
- Roles changes
- Report export
- Policy creation.

#### 2.6.3 System Report

Votiro Cloud tracks system activity and other actions that were performed in the Management Dashboard.

You can generate a report of all system activity performed by users of the Management Dashboard for a specified period. The exported report generates a zip file.

To generate an System report, follow these steps:

1. In the navigation pane, click **Reports** > **System report**.

| Reports                                        |                                            |                 |
|------------------------------------------------|--------------------------------------------|-----------------|
| System report time<br>Select the range of date | frame<br>and times the report will present |                 |
| From 2021-02-04                                | To<br>2021-02-08                           | Generate report |

2. The default range of dates for the report is from yesterday to today. To define a date range for your report, follow these steps:

a.

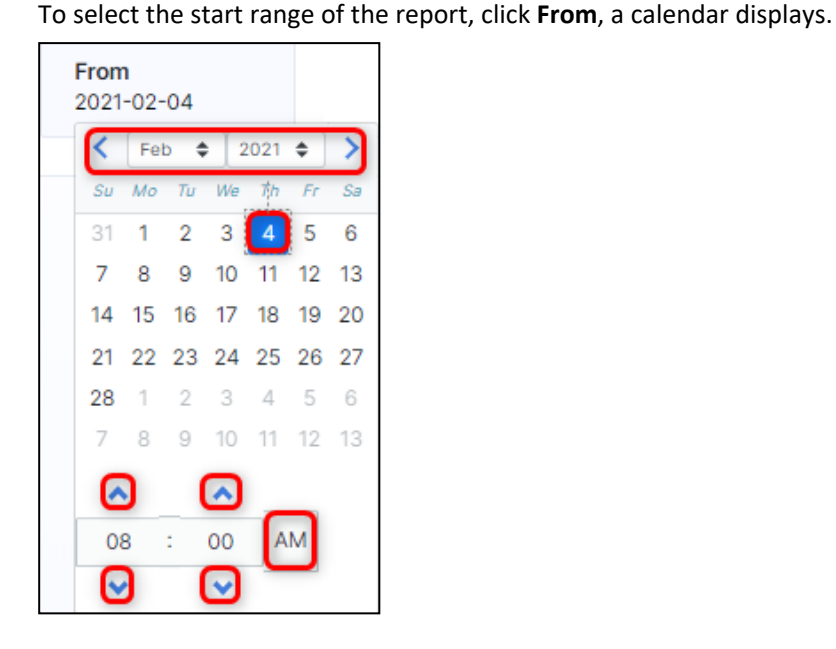

The selected date is blue. To change the date and time navigate to the desired month and year by clicking the right and left arrows, or by selecting a month and year using the up/down arrows. Then tap the day for the report to start from.

To set the time of the report to begin, use the up and down arrows at the bottom of the calendar, using the AM/PM button as required.

b. To select the start range of the report, click **To**, a calendar displays.

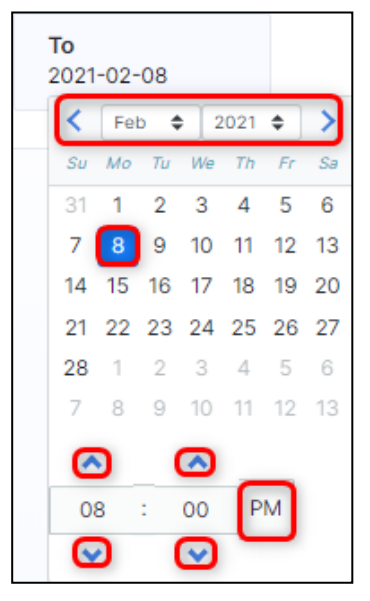

The selected date is blue. To change the end date for the report use the selection steps described in **2a** above for the day and time for report to end.

3. Click Generate Report.

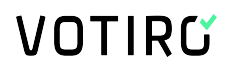

The System report is generated.

#### System Report Format and Structure

The output generated is in zip format. The following is an example excerpt when system files are extracted:

| And Extract Test Cop                                              | more belete |             |                  |  |  |  |  |  |
|-------------------------------------------------------------------|-------------|-------------|------------------|--|--|--|--|--|
| C:\Users\JBS\Downloads\Votiro_SystemReport_03222020_03302020.Zip\ |             |             |                  |  |  |  |  |  |
| Name                                                              | Size        | Packed Size | Modified         |  |  |  |  |  |
| logs                                                              | 255 462 505 | 10 404 200  |                  |  |  |  |  |  |
| votiro1                                                           | 236 693     | 35 871      | 2020-03-31 06:31 |  |  |  |  |  |
| 📄 votiro3                                                         | 57 705      | 6 487       | 2020-03-31 06:31 |  |  |  |  |  |
| 📄 votiro4                                                         | 15 425      | 1 407       | 2020-03-31 06:31 |  |  |  |  |  |
|                                                                   |             |             |                  |  |  |  |  |  |

These files are password protected and for use by Votiro.

#### 2.6.4 Diagnostics Report

Votiro Cloud tracks system activity and other actions performed in the Management Dashboard.

You can generate a diagnostics report of the activity in your organization for a specified period.

The report collects useful data of the positive selection processing activity. The diagnostics files generated are used internally by Votiro for support and research purposes.

To generate a Diagnostics Report, follow these steps:

1. In the navigation pane, click **Reports > Diagnostics report**.

| Reports                                        |                                                 |                 |
|------------------------------------------------|-------------------------------------------------|-----------------|
| Diagnostics report<br>Select the range of date | time-frame<br>and times the report will present |                 |
| From<br>2021-02-07                             | <b>To</b><br>2021-02-08                         | Generate report |

2. The default range of dates for the report is from yesterday to today. To define a date range for your report, follow these steps:

a.

To select the start date from the report, click From, a calendar displays. From 2021-02-07  $\checkmark$  Feb  $\ddagger$  2021  $\ddagger$   $\Rightarrow$ Su Mo Tu We Th Fr Se 31 1 2 3 4 5 6 7 8 9 10 11 12 13 14 15 16 17 18 19 20 21 22 23 24 25 26 27 28 1 2 3 4 5 6 7 8 9 10 11 12 13

The selected date is blue. To change the start date navigate to the desired start month and year by clicking the right and left arrows, or by selecting a month and year using the up/down arrows. Then tap the day for the report to start from.

b. To select the end date from the report, click **To**, a calendar displays.

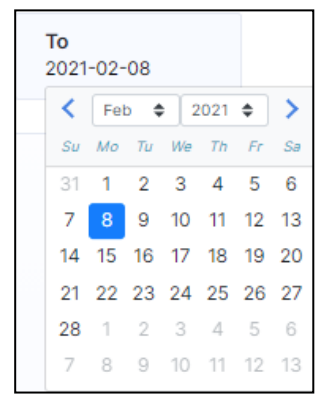

The selected date is blue. To change the end date for the report use the selection steps described in **2a** above, tapping the day for the report to end.

#### 3. Click Generate Report.

The Diagnostics report is generated.

#### **Diagnostics Report Format and Structure**

The output generated is in zip format. The database folder and additional files are password protected. The diagnostics files generated are used internally by Votiro for support and research purposes.

#### 2.6.5 Threats Report

Votiro Cloud tracks threats to files submitted for testing in the Management Dashboard.

You can generate a threat report of the activity in your organization for a specified period.

The report collects useful data of the positive selection processing activity. The threat report files generated are used internally by Votiro for support and research purposes.

To generate a Threats Report, follow these steps:

1. In the navigation pane, click **Reports > Threats report**.

|                    | Threats Report Time<br>Select the range of date                                                    | e-frame<br>and times the report will present                                                       |                                                                                                    |
|--------------------|----------------------------------------------------------------------------------------------------|----------------------------------------------------------------------------------------------------|----------------------------------------------------------------------------------------------------|
| Reports            | From                                                                                               | То                                                                                                 |                                                                                                    |
| Summary report     | 2022-06-26                                                                                         | 2022-06-27                                                                                         | Generate report                                                                                                    |
| System report      |                                                                                                    |                                                                                                    |                                                                                                    |
| Diagnostics report |                                                                                                    |                                                                                                    |                                                                                                    |
|                    |                                                                                                    |                                                                                                    |                                                                                                    |
|                    |                                                                                                    |                                                                                                    |                                                                                                    |
|                    | Reports<br>Summary report<br>Audit report<br>System report<br>Diagnostics report<br>Threats report | Reports<br>Summary report<br>Audit report<br>System report<br>Diagnostics report<br>Threats report | Reports     Select the range of date and times the report will present       Summary report     To       Audit report     2022-06-26       System report       Olignostics report       Threats report |

2. The default range of dates for the report is from yesterday to today. To define a date range for your report, follow these steps:

| <b>Fron</b> 2021 | From<br>2021-02-07 |     |     |     |    |    |  |
|------------------|--------------------|-----|-----|-----|----|----|--|
| <                | Fe                 | b 4 | ; 2 | 021 | \$ | >  |  |
| Su               | Мо                 | Ти  | We  | Th  | Fr | Sa |  |
| 31               | 1                  | 2   | 3   | 4   | 5  | 6  |  |
| 7                | 8                  | 9   | 10  | 11  | 12 | 13 |  |
| 14               | 15                 | 16  | 17  | 18  | 19 | 20 |  |
| 21               | 22                 | 23  | 24  | 25  | 26 | 27 |  |
| 28               | 1                  | 2   | 3   | 4   | 5  | 6  |  |
| 7                | 8                  | 9   | 10  | 11  | 12 | 13 |  |

a. To select the start date from the report, click **From**, a calendar displays.

The selected date is blue. To change the start date navigate to the desired start month and year by clicking the right and left arrows, or by selecting a month and year using the up/down arrows. Then tap the day for the report to start from.

| <b>To</b> 2021-02-08 |     |              |    |    |    |    |
|----------------------|-----|--------------|----|----|----|----|
| <                    | Fel | Feb 🗢 2021 : |    |    | \$ | >  |
| Su                   | Мо  | Ти           | We | Th | Fr | Sa |
| 31                   | 1   | 2            | 3  | 4  | 5  | 6  |
| 7                    | 8   | 9            | 10 | 11 | 12 | 13 |
| 14                   | 15  | 16           | 17 | 18 | 19 | 20 |
| 21                   | 22  | 23           | 24 | 25 | 26 | 27 |
| 28                   | 1   | 2            | 3  | 4  | 5  | 6  |
| 7                    | 8   | 9            | 10 | 11 | 12 | 13 |

b. To select the end date from the report, click **To**, a calendar displays.

The selected date is blue. To change the end date for the report use the selection steps described in **2a** above, tapping the day for the report to end.

#### 3. Click Generate Report.

The Threats report is generated.

#### **Threat Report Format and Structure**

The output generated is in csv format. The threat report file name is in the format **Votiro\_ Threat\_Report\_**<*From date>\_*<*To date>.csv*, where <*From date>* and <*To date>* specify the date range selected by the user.

The header at the beginning of the threat report contains the following fields:

- Date Date of generated data, or <start date> <end date>
- **Time** Time-frame period of the generated data (based on customer local time)
- **Files request** Number of files requested to be checked in the time-frame period
- Files Sanitized Number of files sanitized in the time-frame period
- Total Threats Identified Number of threats identified in the time-frame period

The body of the threat report contains the following fields:

| Field                                                                                                    | Value                                                                                                    | Multi-values  | Example                                                                                                    |  |  |
|----------------------------------------------------------------------------------------------------|----------------------------------------------------------------------------------------------------|---------------|----------------------------------------------------------------------------------------------------|--|--|
| Timestamp                                                                                                    | DD-MMM-YYYY hh:mm:ss<br>"hrs" *Based on customer<br>local time (Same as the<br>Management dashboard<br>time)                                             | Not supported | 18Mar2022 18:49:29hrs                                                                                            |  |  |
| Filename Parent file name Not supp                                                                                                    |                                                                                                    | Not supported | VotiroDemo.zip                                                                                                   |  |  |
| File type                                                                                                    | Parent file type                                                                                                    | Not supported | Zip File                                                                                                    |  |  |
| Threat                                                                                                    | List of the threats that have<br>been identified on the<br>Parent and Children<br>*Should be sorted as the<br>file tree from the<br>Management File info | Supported     | Suspicious Unknown File<br>Suspicious Unknown File                                                               |  |  |
| List of all threats and the<br>file names associated with<br>these threats<br><b>Info</b> *Should match to the sort<br>from the threat column<br>Format: "Threat X detected<br>in File Y" |                                                                                                    | Supported     | Suspicious Unknown File detected<br>in VotiroDemo1.shx<br>Suspicious Unknown File detected<br>in VotiroDemo2.shp |  |  |

| Status    | Parent file status result | Not supported | Status options: Infected, Clean,<br>Error, Unknown                       |
|-----------|---------------------------|---------------|--------------------------------------------------------------------------|
| File hash | Parent file hash          | Not supported | 7cd6773d80d4cdf28671d9e3a095<br>c66fdc20feaac15c4e075<br>4748dbd2541a7e9 |

#### **Threat Report Example**

| 8      | AutoSave Off                                       | Votiro_Threat_Report_                   | 25_04_2022                        | 2_28_04_2022.csv •   | <u>ب</u>             | Search (A | lt+Q)       |           |                                                                       |                  | Ron For                                  | ıkats 📧                              | a ·                           | - 0                         | ×      |
|--------|----------------------------------------------------|-----------------------------------------|-----------------------------------|----------------------|----------------------|-----------|-------------|-----------|-----------------------------------------------------------------------|------------------|------------------------------------------|--------------------------------------|-------------------------------|-----------------------------|--------|
| F      | ile <u>Home</u> Insert P                           | age Layout Formula                      | s Data                            | Review View H        | elp Acrob            | at        |             |           |                                                                       |                  |                                          |                                      | Comm                          | ents 🖻                      | Share  |
|        | Paste v<br>Vinde Clipboard IS                      | Dalibri v 11<br>B I U v I⊞ v I,<br>Font | ⊸ A* /<br><u>&amp;</u> ~ <u>A</u> |                      | • →¶ •<br>•≡<br>ment | ₿<br>     | General     | , 9<br>15 | Conditional Formattin<br>Format as Table ~<br>Cell Styles ~<br>Styles | g * 🕮 (<br>1200) | nsert v<br>Delete v<br>Format v<br>Cells | ∑ v A<br>Z<br>v So<br>¢ v Filt<br>Ec | rt & Find &<br>ter * Select * | Analyze<br>Data<br>Analysis |        |
| A      | 21 V I X V                                         | fx 28/04/2022 09:3                      | 2:29 hrs                          |                      |                      |           |             |           |                                                                       |                  |                                          |                                      |                               |                             |        |
| 1      | A                                                  | B<br>26/04/2022 - 29/04/20              | C<br>022                          |                      | D                    |           |             |           | E                                                                     | F                | G                                        | н                                    | 1                             | J                           | К      |
| 2      | Time<br>Files request                              | 00:00:00 - 23:59:59 hr                  | 5                                 |                      |                      |           |             |           |                                                                       |                  |                                          |                                      |                               |                             |        |
| 4      | Files Sanitized                                    | 2952                                    |                                   |                      |                      |           |             |           |                                                                       |                  |                                          |                                      |                               |                             |        |
| 5      | Total Threats identified                           | 79                                      |                                   |                      |                      |           |             |           |                                                                       |                  |                                          |                                      |                               |                             |        |
| 6<br>7 | Timestamp                                          | Filename                                | File type                         | Threat               |                      |           |             | Info      |                                                                       | Status           | File hash                                |                                      |                               |                             |        |
| 8      | 28/04/2022 18:40:05 hrs                            | eicar.txt                               | Text                              | Threat Suspicious T  | hreat File De        | etected b | y Antivirus | Threat S  | uspicious Threat File D                                               | et Infected      | 275a021b                                 | bfb6489e                             | 54d471899f7                   | db9d1663f                   | c695e  |
| 9      | 28/04/2022 18:04:03 hrs                            | eicar.txt                               | Text                              | Threat Suspicious T  | hreat File De        | etected b | y Antivirus | Threat S  | uspicious Threat File D                                               | et Infected      | 275a021b                                 | bfb6489e5                            | 54d471899f7                   | db9d1663f                   | c695e  |
| 10     | 28/04/2022 15:34:58 hrs                            | eicar.txt                               | Text                              | Threat Suspicious T  | hreat File De        | etected b | y Antivirus | Threat S  | uspicious Threat File D                                               | et Infected      | 275a021b                                 | bfb6489e                             | 54d471899f7                   | db9d1663f                   | c695e  |
| 11     | 28/04/2022 13:10:22 hrs                            | SDS Web Service User                    | :Word (20                         | (Threat External Pro | gram Run A           | ction     |             | Threat E  | xternal Program Run                                                   | Clean            | 32cf7c3f6                                | 28a18c401                            | c7d828507d                    | 68680931f                   | 3a56e  |
| 12     | 28/04/2022 11:46:14 hrs                            | Password2.7z                            | 7Z File                           | Threat Suspicious E  | ecutable Fi          | le        |             | Threat S  | uspicious Executable Fi                                               | ile Clean        | a8589f01                                 | at12b6802                            | a9acdd8ce1                    | 165b4b1788                  | 37e295 |
| 13     | 28/04/2022 11:35:59 hrs                            | Password2.72                            | 72 File                           | Threat Suspicious E  | kecutable Fi         | le        |             | Threat S  | uspicious Executable Fi                                               | ile Clean        | a8589101                                 | af1266802                            | a9acdd8ce1                    | 1050401788                  | \$7e29 |
| 14     | 28/04/2022 11:35:33 hrs<br>28/04/2022 11:35:33 hrs | Password2.72                            | 72 File                           | Threat Suspicious E  | recutable Fi         | le        |             | Threat S  | uspicious Executable Fi                                               | ile Clean        | a8589f01                                 | af1200802                            | a9acdd8ce1                    | 105D4D1788                  | 37e295 |
| 16     | 28/04/2022 11:34:15 hrs                            | Password2 7z                            | 77 File                           | Threat Suspicious E  | recutable Fi         | le        |             | Threat S  | uspicious Executable Fi                                               | ile Clean        | a8589f01                                 | af12b6802                            | a9acdd8ce1/                   | 65h4hf788                   | 87029  |
| 17     | 28/04/2022 11:30:57 hrs                            | Radiohead Man-Of-W                      | Unknown                           | Threat Suspicious U  | nknown File          |           |             | Threat S  | uspicious Unknown File                                                | e (Infected      | 9d5dbbb                                  | 48b092184                            | ec3c33157ca                   | 094513aa9                   | afd756 |
| 18     | 28/04/2022 09:57:36 hrs                            | suspicousmarco + File                   | Word wit                          | Threat Suspicious Fi | le System A          | ctivitv M | acro        | Threat S  | uspicious File System A                                               | ct Infected      | 7c6ca3fd                                 | 398834612                            | 8faeeecd5ec                   | 0e47b9516                   | 66479c |
| 19     | 28/04/2022 09:56:20 hrs                            | suspicousmarco + File                   | Word wit                          | Threat Suspicious Fi | le System A          | ctivity M | acro        | Threat S  | uspicious File System A                                               | ct Infected      | 7c6ca3fd                                 | 398834612                            | 8faeeecd5ec                   | 0e47b9516                   | b479c  |
| 20     | 28/04/2022 09:44:37 hrs                            | suspicousmarco + File                   | Word wit                          | Threat Suspicious Fi | le System A          | ctivity M | acro        | Threat S  | uspicious File System A                                               | ct Infected      | f0f806288                                | eb451a0e                             | 63c3b0985d                    | bd8f700c00                  | 019e6i |
| 21     | 28/04/2022 09:32:29 hrs                            | SDS Web Service User                    | Word (20                          | (Threat External Pro | aram Run A           | ction     |             | Threat F  | xternal Program Run                                                   | Clean            | 32cf7c3f6                                | 28a18c401                            | c7d828507d                    | 68680931f                   | 3a56e  |

#### **Appendix A Syslog Events to SIEM Platforms**

Votiro Cloud logs can be sent to SIEM in Common Event Format (CEF).

- Each incident that is created will generate a **Sanitization summary** Syslog message.
- When an incident of an archive or eml/email is triggered, there will be a separate Syslog message for each child inside the archive/email. In this case, there will be a drill down until there are no archive/eml files inside. For example:
  - An eml file containing a zip file of 2 word files generates a total of 4 different syslog messages
  - A zip file of 2 word files generates a total of 3 syslog messages
  - A pdf file generates 1 syslog message
  - A docx file generates 1 syslog message
- Syslog messages support UTF8.

The CEF message format is as follows:

|                 | Fields 1 - 8  | Fields 9 - 32              |
|-----------------|---------------|----------------------------|
| Separator       | 1             | Space                      |
| Field name      | Not used      | See the table below        |
| Format          | Value         | Field name=Value           |
| Multiple values | Not supported | Separated by semicolon ";" |

To enable SIEM logging, you must configure the SIEM settings in the Management Dashboard, see SIEM on page 40.

Here is an example of a SIEM CEF message in Votiro Cloud:

Mar 10 07:07:32 | CEF:0 | Votiro | Votiro cloud | 9.6.348 | 500 | Sanitization summary | 5 | CompanyName=Votiro1 CorrelationId=33a5d413-3be6-4b28-b5b7-257fc2add78d ItemId= 33a5d413-3be6-4b28-b5b7-257fc2add78d fileName=KingDemo.pdf FileType=pdf fileHash=5m6def67073ea7cf9aa3a68899f10fcdd074440efd60fa04e94774e9434eel52 fileSize=4020211 PasswordProtected=false AVResult=Clean ThreatCount=1 BlockedCount=0 Threats=Dynamic code execution fileModification=Java Script removed SanitizationResult= Sanitized SanitizationTime=1700 ConnectorType=File connector connectorName=Ron file connector ConnectorID=9098ddf2-7904-4e70-bff7-293b5e62f61c policyName=Ron file connector policy ExceptionId=null incidentURL = https://{clusterFQDN}/app/fileDetails/33a5d413-3be6-4b28-b5b7-257fc2add78d/33a5d413-3be6-4b28-b5b7-257fc2add78d MessageId=null Subject=null From=null Recipients=null

### VOTIRC

\_...

| rield<br># | Field name             | Description                                                                                                    | Value                                                                                      |  |  |
|------------|------------------------|----------------------------------------------------------------------------------------------------|--------------------------------------------------------------------------------------------|--|--|
| 1          | Timestamp              | Event timestamp based on customer time                                                                                                    | {MMM DD HH:mm:SS}<br>For example, Mar 10 07:07:32                                          |  |  |
| 2          | Syslog message format  | Syslog message format                                                                                                    | CEF:0                                                                                      |  |  |
| 3          | Device vendor          | Vendor name                                                                                                    | Votiro                                                                                     |  |  |
| 4          | Device name            | Device name                                                                                                    | Votiro Cloud                                                                               |  |  |
| 5          | Device version         | Product version                                                                                                    | {Product version}<br>For example, 9.8.100                                                  |  |  |
| 6          | Signature ID           | Signature ID of the event                                                                                                    | 500                                                                                        |  |  |
| 7          | Message name           | Syslog message name                                                                                                    | Sanitization summary                                                                       |  |  |
| 8          | Message severity level | Message severity level.<br><b>Note</b> : All events will be of the same severity level.                                                                                                    | 5                                                                                          |  |  |
| 9          | Company name           | Customer's company name configured in the Management dashboard.                                                                                                    | {Company name}                                                                             |  |  |
| 10         | Correlation ID         | Unique GUID that represents the file                                                                                                    | {GUID}                                                                                     |  |  |
| 11         | Item ID                | Unique GUID that represents<br>the file. The Item ID is the<br>same as the Correlation ID if it<br>represents the same file. If the<br>item ID is different, it means<br>that the file is a child or inner<br>file related to the parent file. | {GUID}                                                                                     |  |  |
| 12         | File name              | File name                                                                                                    | {character string}                                                                         |  |  |
| 13         | File type              | File extension                                                                                                    | {character string}<br>For example, pdf                                                     |  |  |
| 14         | File hash              | Hash of the file                                                                                                    | {hash (hexadecimal) string}                                                                |  |  |
| 15         | File size              | File size in bytes                                                                                                    | {long integer}                                                                             |  |  |
| 16         | Password protected     | Indicates whether the file is password protected                                                                                                    | • true<br>• false                                                                          |  |  |
| 17         | AV result              | Result from the Anti-Virus<br>engine's scan of the file                                                                                                    | <ul> <li>Infected</li> <li>Clean</li> <li>Not used (if the AV is not activated)</li> </ul> |  |  |
| 18         | Threat count           | Number of threats detected in the file                                                                                                    | {integer}                                                                                  |  |  |

#### Votiro Sanitization summary Syslog message format
| Field<br># | Field name            | Description                                                                                                    | Value                                                                                                    |  |
|------------|-----------------------|----------------------------------------------------------------------------------------------------|----------------------------------------------------------------------------------------------------|--|
| 19         | Blocked count         | Number of blocked files in the file                                                                                                    | {integer}                                                                                                    |  |
| 20         | Threats               | Description of what threats<br>were detected in the file<br>external link path                                                         |                                                                                                    |  |
| 21         | File modification     | Description of what Votiro{character string}Cloud modified in the fileFor example, Removedsuspicious macros; Removedexternal link path |                                                                                                    |  |
| 22         | Sanitization result   | Result of Votiro Cloud's sanitization of the file                                                                                      | <ul> <li>Sanitized</li> <li>Partially sanitized (indicates<br/>a parent file whose inner files<br/>are blocked / skipped)</li> <li>Skipped</li> <li>Blocked</li> </ul>               |  |
| 23         | Sanitization duration | Sanitization time for the file in ms                                                                                                   | {integer}                                                                                                    |  |
| 24         | Connector type        | Type of connector                                                                                                    | <ul> <li>Email connector</li> <li>File connector</li> <li>Menlo connector</li> <li>AWS S3 connector</li> <li>Office 365 connector</li> <li>API</li> <li>Self-sanitization</li> </ul> |  |
| 25         | Connector name        | Connector name configured by<br>the customer in the<br>Management Dashboard                                                            | {character string}                                                                                                    |  |
| 26         | Policy name           | Customer policy name                                                                                                    | {character string}                                                                                                    |  |
| 27         | Exception ID          | Indicates which policy exception the file triggered                                                                                    | {integer}                                                                                                    |  |
| 28         | Incident URL          | URL to navigate to the incident in the Management dashboard                                                                            | {https://{cluster FQDN}<br>/app/fileDetails/<br>{Correlation ID}/{Item ID}}                                                                                                    |  |
| 29         | Message ID            | Message ID value assigned by<br>Exchange / Office 365                                                                                  | • {Message ID}<br>• "null"                                                                                                    |  |
| 30         | Subject               | Email subject                                                                                                    | • {character string}<br>• "null"                                                                                                    |  |
| 31         | From                  | Sender's email address                                                                                                    | • {character string}<br>• "null"                                                                                                    |  |
| 32         | Recipients            | Recipients' email addresses                                                                                                    | <ul><li> {character string}</li><li> "null"</li></ul>                                                                                                    |  |

### **Appendix B Defining Policies by Case**

Policies have default settings that you can customize to meet your organization's requirements.

To define a policy by case, from the navigation pane on the left, click **Settings** > **Policies**.

| Case               | Default action        | Exceptions |
|--------------------|-----------------------|------------|
| D Unknown File     | •                     | 0          |
| Password Protected | •                     | 0          |
| E Large File       | •                     | 0          |
| Complex File       | •                     | 0          |
| Special Case       | <ul> <li>•</li> </ul> | 0          |

For more information about the policies page, see Policies Dashboard on page 49.

When defining a policy by case, you can perform the following actions:

- Block the file under all conditions. If selected:
  - Additional options may be available for you to set.
  - You can edit the default block notification message text, **Block Reason**.
  - The **Default Action** displays a **red dot**.
- Sanitize the file. If selected:
  - Additional options may be available for you to set.
  - The **Default Action** displays a green dot.
- Skip the file. The **Default Action** displays a **grey dot**.
- Add one or more exceptions to the policy. The Exceptions displays the number of exceptions applied to the policy. For more information, see Adding Policy Exceptions on page 117.

The following table describes the positive selection processing options that are available for each case:

#### Table 2 Positive Selection Processing Options for Cases

| Case         | Processing Options                                                                                                    |
|--------------|----------------------------------------------------------------------------------------------------|
|              | You can block or skip these files.                                                                                                    |
| Unknown File | If you select Skip, the unknown file is not processed for positive selection and the original version will reach the destination folder. |

| Case               | Processing Options                                                                                                    |  |  |  |  |  |
|--------------------|----------------------------------------------------------------------------------------------------|--|--|--|--|--|
|                    | You can block or process these files. By default, the files are processed for positive selection.                                                                                                    |  |  |  |  |  |
|                    | Return file by email with User Message: Allows you to<br>return a password protected file by email. Accept the default<br>text notification message, or edit it.                                                                                                    |  |  |  |  |  |
|                    | User Message: Allows you to edit the message sent to the recipient of the password protected file. See Instructions for Email User below.                                                                                                    |  |  |  |  |  |
|                    | Block unsupported files with Block Reason: Allows you to<br>block unsupported files (such as Visio files). Accept the default<br>text notification message, or edit it.                                                                                                    |  |  |  |  |  |
|                    | When the files are blocked, Votiro Cloud issues a block-file containing<br>the reason it was blocked. The notification contains a link that opens a<br>Password Protected File portal where the password can be entered.<br>When the correct password is entered, the blocked file returns to the<br>storage server, for processing. The processed file is then downloaded to<br>the recipient's computer, or sent by email as an attachment. |  |  |  |  |  |
|                    | Note                                                                                                    |  |  |  |  |  |
| Password Protected | This feature supports the following file types only: PDF, ZIP, 7zip,<br>RAR, DOC, DOCX, DOT, DOTX, DOCM, DOTM, XLS, XLT, XLSX, XLTX,<br>XLSM, PPT, PPS, POT, PPTX, PPSX, POTX and PPTM. It does not work<br>on other file types that can be protected by a password, such as Visio<br>files.                                                                                                    |  |  |  |  |  |
|                    | Instructions for Email User                                                                                                    |  |  |  |  |  |
|                    | The Votiro Cloud administrator should communicate the following information and instructions to the users.                                                                                                    |  |  |  |  |  |
|                    | An email message with password protected files attached can be<br>processed for positive selection and returned as an email attachment<br>or as a download. The user receives a message that a password<br>protected file has been received, with the option to enter the passwo<br>then click <b>Get File</b> .                                                                                                    |  |  |  |  |  |
|                    | The password protected file is processed for positive selection, then<br>attached to the email. This is distributed to all named recipients. If<br>Votiro Cloud has already processed password protected files, addition<br>users requesting files to be processed will be advised that this has<br>already taken place.                                                                                                    |  |  |  |  |  |
|                    | Note                                                                                                    |  |  |  |  |  |
|                    | This feature supports the use of one password per email.                                                                                                    |  |  |  |  |  |

| Case         | Processing Options                                                                                                    |
|--------------|----------------------------------------------------------------------------------------------------|
| Large File   | You can set the minimum size of files you want to block.<br>When this option is checked, for every file that Votiro Cloud blocks, it<br>issues a block-file containing the reason it was blocked. Accept the<br>default text or edit it. |
| Complex File | You can set a layer number. Files that are found in that layer or deeper are blocked.                                                                                                    |
| Special Case | You will have already defined a Special Case with Votiro's support team.<br>Click <b>Load File</b> . For more information, see Defining Policies on<br>page 51.                                                                          |

### **Appendix C Defining Policies by File Type**

Policies have default settings that you can customize to meet your organization's requirements.

To define a policy by file type, from the navigation pane on the left, click **Settings** > **Policies**.

| File type            | Default action                           | Exceptions |
|----------------------|------------------------------------------|------------|
| Media                | 100 C                                    | 0          |
| PDF                  | · · · · · · · · · · · · · · · · · · ·    | 0          |
| Image                | •                                        | 0          |
| III Binary           | •                                        | 0          |
| C Archive            | •                                        | 0          |
| RTF                  | 1 (1) (1) (1) (1) (1) (1) (1) (1) (1) (1 | 0          |
| Email                | •                                        | 0          |
| III Microsoft Office | 1 (1) (1) (1) (1) (1) (1) (1) (1) (1) (1 | 0          |
| Dpen Document        | •                                        | 0          |
| E Text               | 1 (1) (1) (1) (1) (1) (1) (1) (1) (1) (1 | 0          |
| Dther Files          | •                                        | 0          |

For more information about the policies page, see Policies Dashboard on page 49.

When defining a policy by file type, you can perform the following actions:

- Block the file under all conditions. If selected:
  - You can edit the default block notification message text, **Block Reason**.
  - Additional options may be available for you to set.
  - The **Default Action** displays a **red dot**.
- Sanitize the file. If selected:
  - You can modify the default behavior by customizing the option settings available.
  - If available, you can edit the default block notification message text, Block Reason.
  - The **Default Action** displays a green dot.
- Allow the file. The **Default Action** displays a grey dot.
- Add one or more exceptions to the policy. The Exceptions displays the number of exceptions applied to the policy. For more information, see Adding Policy Exceptions on page 117.

The following table describes the processing options that are available for each file type:

| File Type | Processing Options                                                                                                    |
|-----------|----------------------------------------------------------------------------------------------------|
|           | By default, these files are processed for positive selection.                                                                                                    |
| PDF       | <ul> <li>Remove multimedia: Specifies whether multimedia such as embedded video, audio, 3D annotations, and rich media annotations must be removed. Default is checked.</li> <li>Clean embedded fonts: Specifies whether embedded fonts must be processed. Default is checked.</li> <li>Block files with suspicious links: Performs a check of all links in the form HTTP:// and HTTPS:// in a PDF document. If any link is found to be suspicious, the file is blocked. The suspicious link is not removed from the file. When this option is checked, for every file that the Positive Selection® Engine blocks, it issues a block-file containing the reason it was blocked. Accept the default block reason, or edit it. When selected you can edit the Block Reason message. Default is unchecked.</li> <li>JavaScript handling: Determines how JavaScript, if found in the PDF file, is handled.</li> <li>Don't do anything</li> <li>Remove only suspicious scripts</li> <li>Remove all scripts (this is the default)</li> </ul> |
| Image     | <ul> <li>By default, these files are processed for positive selection.</li> <li>Add micro-changes: Adds security noise to images during processing. Default is checked.</li> <li>Note Increasing the noise level might enlarge the processed files, particularly in the case of png files. Unselecting noise level (off) usually preserves an image file size. </li> <li>Remove metadata: Removes EXIF metadata from JPEG and TIFF images. Default is unchecked.</li> <li>Max compression for lossless formats: Compresses lossless image formats (PNG, BMP, and RAW) by 100%. Default is checked. </li> <li>Compression level: The processed image is compressed to preserve a reasonable image file size. You select one of four compression levels (from low to high) that trade off file size with image quality. The lower the compression level, the larger the file, and the higher the image quality. The higher the compression level, the smaller the file, and the lower the image</li></ul>                                |
| Binary    | The processing option is not relevant to managing binary files. You either block binary files or allow them.                                                                                                    |

#### Table 3 Positive Selection Processing Options for File Types

| File Type | Processing Options                                                                                                    |
|-----------|----------------------------------------------------------------------------------------------------|
| Archive   | By default, these files are processed for positive selection.<br><b>Block zip bomb</b> : Detects and blocks zip files with abnormal<br>compression ratio. These might pose a denial of service threat,<br>consuming system resources such as CPU or disk. Any zip files with<br>compression ratio higher than 99.8% will be considered a zip bomb<br>and be blocked. When selected you can edit the <b>Block Reason</b><br>message. Default is checked. |
| RTF       | By default, these files are processed. There are no specific processing options.                                                                                                    |
| Email     | <ul> <li>By default, these files are processed for positive selection.</li> <li>Block files with suspicious links: Performs a check of all links in the form HTTP:// and HTTPS:// in the body and attachments of an email. If any link is found to be suspicious, it is removed from the file. When selected you can edit the Block Reason message. Default is unchecked.</li> </ul>                                                                    |

| File Type                                                                                                    | Processing Options                                                                                                    |
|----------------------------------------------------------------------------------------------------|----------------------------------------------------------------------------------------------------|
|                                                                                                    | By default, these files are processed for positive selection.                                                                                                    |
|                                                                                                    | <ul> <li>Block files with suspicious links: Performs a check of all<br/>links in the form HTTP:// and HTTPS:// in Microsoft Word files.<br/>If any link is found to be suspicious, it is removed from the file.<br/>When selected you can edit the Block Reason message.<br/>Default is unchecked.</li> </ul>             |
|                                                                                                    | Note                                                                                                    |
|                                                                                                    | This option is available for DOC/DOCX/XLSX file types only.                                                                                                    |
| <ul> <li>Note</li> <li>Positive selection processing applies to Microsoft Office files and their embedded objects.</li> <li>Each attached file is processed recursively by</li> </ul> | <ul> <li>Macro handling.         <ul> <li>In the list, choose one of the following:</li> <li>Don't do anything</li> <li>Remove only suspicious macros: Remove all macros only if any suspicious code is found.</li> <li>Remove all macros: Remove all macros from the document.             <ul></ul></li></ul></li></ul> |
| recursively by running all policy                                                                                                    | Noto                                                                                                    |
| rules on it.                                                                                                    | Excel files with <b>4.0 macro</b> (also known as <b>sheet macro</b> )<br>are automatically blocked. It is common practice to use<br>VBA macros. Excel files with VBA macros are checked for<br>suspicious code (see options above).                                                                                       |
|                                                                                                    | <ul> <li>Remove metadata: Removes metadata, such as Author,<br/>Company, LastSavedBy, and so on. Default is unchecked.</li> </ul>                                                                                                    |
|                                                                                                    | <ul> <li>Remove printer settings: Removes the<br/>printerSettings1.bin (printer settings) embedded in a .xlsx<br/>file. Default is checked.</li> </ul>                                                                                                    |
|                                                                                                    | By default, these files are processed for positive selection.                                                                                                    |
| Text                                                                                                    | <b>Block CSV with threat formula</b> : Blocks CSV files that contain formula injections. When selected you can edit the <b>Block Reason</b> message. Default is checked.                                                                                                    |
| Media                                                                                                    | The user can set Media file policy exceptions.                                                                                                    |
| Open Document                                                                                                    | The user can set Open Document file policy exceptions. By default, these files are sanitized. During the sanitization, the macros will not be preserved.                                                                                                    |
| Other files                                                                                                    | By default, these files are blocked. You can edit the <b>Block Reason</b> message.                                                                                                    |
|                                                                                                    | There are no specific sanitization processing options.                                                                                                    |

### **Appendix D Adding Policy Exceptions**

Policies have default settings that you can customize to meet your organization's requirements, including adding exceptions.

You can define one or more exceptions to any case policy or file type policy. Exceptions can be based on the following criteria:

- File type
- File size
- Email (for Votiro Cloud for Email only)
- File extension
- Digital signature

For more information about the policies page, see Policies Dashboard on page 49.

#### Adding an Exception:

To add an exception to a policy, follow these steps:

- 1. From the navigation pane on the left, click **Settings** > **Policies**.
- 2. Click the case or file type policy you wish to define an exception for.
- 3. In the top right corner, click + Add Exception. The Define Exception window appears:

| Define<br>Excepti | Exception<br>ion will be activ | vated under the follo | wing conditions |        |  |
|-------------------|--------------------------------|-----------------------|-----------------|--------|--|
| IF Fil            | le type                        | Equals                | Select          |        |  |
| o                 |                                |                       |                 | Cancel |  |

4. Define at least one condition to base the exception on. Create a condition by selecting values from lists, or entering text, as appropriate.

5. To add another condition to the exception definition, click the plus (+) icon. To delete a condition, click the trash icon.

| Def<br>Exce | ine Exception<br>eption will be activ | ated | under the followir | ng cono | ditions |    |   |            |       |   |
|-------------|---------------------------------------|------|--------------------|---------|---------|----|---|------------|-------|---|
| IF          | File size                             | •    | is more than       | •       | +       | 10 | - | MB         | •     | Î |
| IF          | Email                                 | •    | То                 | •       | equals  | \$ | - | careers@un | i.com | Ŧ |
| IF          | Digital signature                     | •    | is valid           | •       |         |    |   |            |       |   |
| •           | )                                     |      |                    |         |         |    | C | ancel      | Save  |   |

6. When your exception definition is complete you can activate the exception by clicking **Save**. To abandon the exception definition, click **Cancel**. You will return to the policy page.

| DF                                     | + Add Exception |
|----------------------------------------|-----------------|
| Default Action                         |                 |
| Block     Sanitize                     | Allow           |
| Remove multimedia                      |                 |
| Clean embedded fonts                   |                 |
| Block files with suspicious links      |                 |
| JavaScript handling Remove all scripts | •               |
| Block Sanitize                         | Allow           |
| Remove multimedia                      |                 |
| Clean embedded fonts                   |                 |
| Block files with suspicious links      |                 |
| JavaScript handling Remove all scripts | •               |
|                                        |                 |
|                                        |                 |

7. The exception is added to the right pane. To add the exception to the policy, click **Save Changes**.

### **Defining Exceptions for File Types**

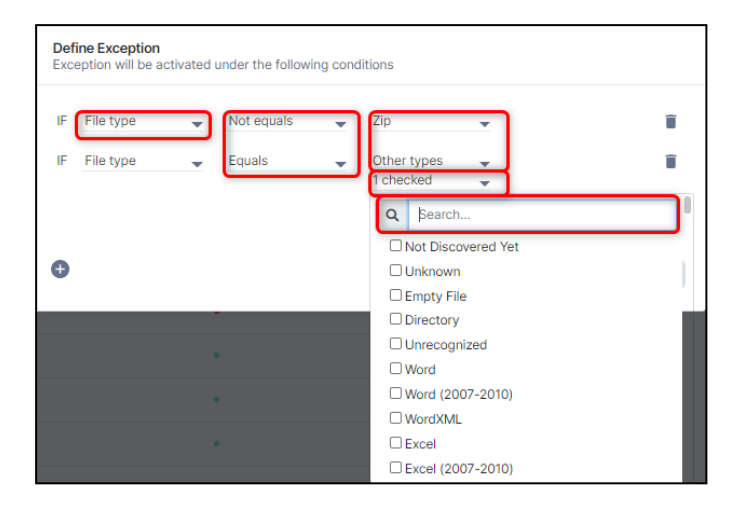

To specify an exception for one or more file types:

- 1. In the leftmost list, select **File Type**.
- 2. In the second list, select **Equals** or **Not Equals**.
- 3. In the last list, select one or more relevant file types. The list displays the most common types.

To select a type that does not appear in the list, select **Other types**. Click **checked** to activate the **|Search**bar. Enter search criteria and select one or more file types.

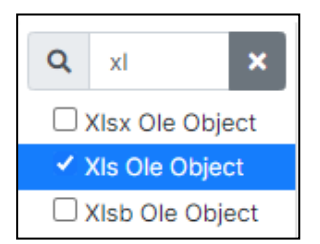

4. Proceed to Step 6 in See Adding an Exception: in this section.

### **Defining Exceptions for File Size**

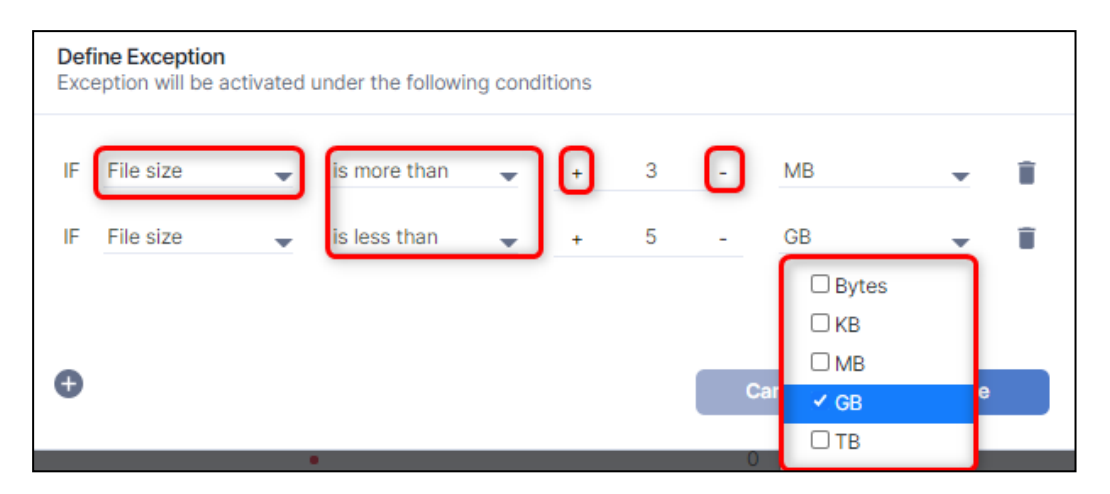

To specify an exception based on on file size:

- 1. In the leftmost list, select **File Size**.
- 2. In the second list, select **Is more than** or **Is less than**.
- 3. In the input field, type in a numeric value for the size, or use the + and buttons.
- 4. In the last list, select Bytes, KB, MB, GB, or TB.
- 5. Proceed to Step 6 in See Adding an Exception: in this section.

#### Note

- File sizes are measured in bytes.
- Files up to 100 MB can be uploaded for positive selection processing.

#### **Defining Exceptions for Email Senders or Recipients**

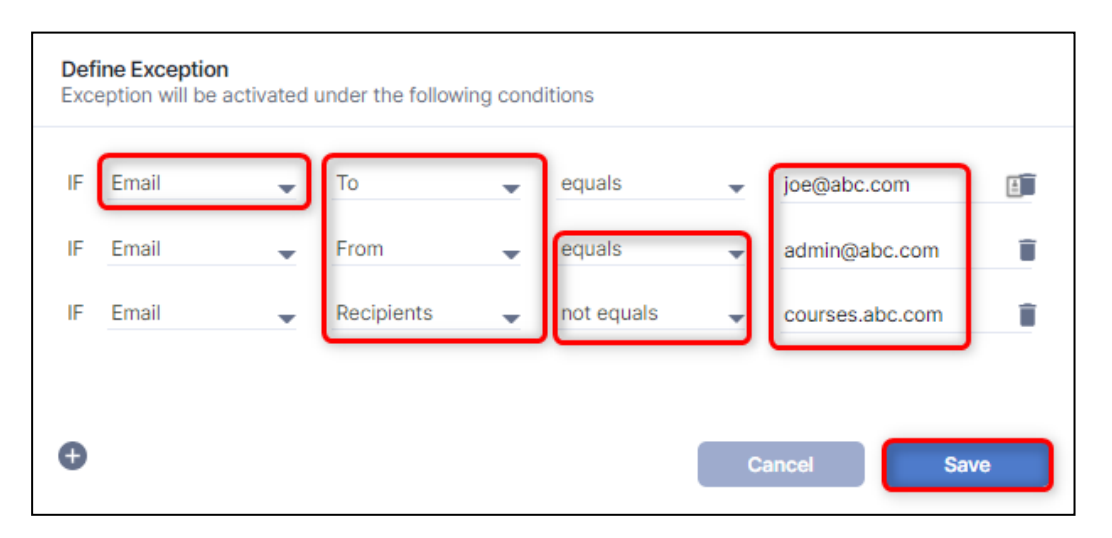

You can specify any of the following:

From: For emails from a particular sender, or a specific domain.

- To: For emails to a particular recipient.
- CC: For emails to a particular CC-ed recipient.
- Recipients: For emails to recipients that appear in To, CC, or BCC fields.

#### **Defining Email and Domain Addresses - Full and Partial**

You can specify:

- An exact email or domain address by selecting **Equals** or **Not Equals**.
- A partial domain address by selecting **Include address**.

Guidelines and examples:

- Specify a full email address, including the *@* sign. For example, *joe@abc.com*.
- Partial email addresses are not accepted. For example, @abc.com or joe@.
- Specify full or partial domains. For example, *abc.com* or *courses.xyz.info*

#### **Defining Exceptions for File Extensions**

| Define Exception<br>Exception will be activated under the fo | blowing conditions      |        |      |
|--------------------------------------------------------------|-------------------------|--------|------|
| IF File extension - ends with                                | s with<br>sn't end with |        |      |
| •                                                            |                         | Cancel | Save |

To specify a list of file type extensions:

- 1. In the leftmost list, select **File Extension**.
- 2. In the second list, select **Ends with** or **Doesn't end with**.
- 3. In the text field, type in the extensions you need. Separate them with commas. For example: DOC,PDF,XLSX.
- 4. Proceed to Step 6 in See Adding an Exception: in this section.

### **Defining Exceptions for Validating Signatures**

| Define Exception<br>Exception will be activated und | the following conditions         |    |
|-----------------------------------------------------|----------------------------------|----|
| IF Digital signature 🧹 S                            | ct<br>Is valid<br>D is not valid |    |
| Đ                                                   | Cancel                           | /e |

To specify an exception for a file with a digital signature, select Is valid or Is not valid.